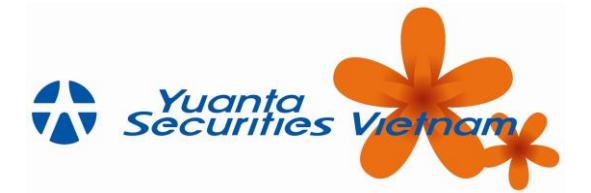

# MỤC LỤC

| MŲC   | LŲC1                          |  |
|-------|-------------------------------|--|
| 1 GIĆ | ) THIỆU CHUNG2                |  |
| 1.1   | Giới thiệu YSVN Mobile2       |  |
| 1.2   | Hướng dẫn cài đặt2            |  |
| 1.3   | Giao diện và cài đặt chung3   |  |
| 2 ĐĂI | NG NHẬP HỆ THỐNG4             |  |
| 2.1   | Đăng nhập hệ thống4           |  |
| 2.2   | Đăng thoát5                   |  |
| 2.3   | Quên mật khẩu6                |  |
| 2.4   | Đăng ký giao dịch trực tuyến6 |  |
| 2.5   | Mở tài khoản                  |  |
| 2.6   | Lựa chọn ngôn ngữ hiển thị6   |  |
| 3 BẢN | NG GIÁ8                       |  |
| 3.1   | Xem bång giá                  |  |
| 3.2   | Cách tạo nhóm CP yêu thích11  |  |
| 4 THI | I TRƯỜNG14                    |  |
| 4.1   | Thông tin thị trường          |  |
| 4.2   | Tin tức                       |  |
| 4.3   | Tin nóng15                    |  |
| 5 GIA | O DỊCH                        |  |
| 5.1   | Đặt lệnh16                    |  |
| 5.2   | Quản lý danh mục tài sản22    |  |
| 5.3   | Lịch sử đặt lệnh              |  |
| 5.4   | Ứng trước tiền bán24          |  |
| 5.5   | Chuyển tiền                   |  |
| 5.6   | Chuyển chứng khoán            |  |
| 5.7   | Thiết lập cảnh báo            |  |
| 5.8   | Xác nhận lệnh đặt40           |  |
| 6 TÀI | I KHOẢN42                     |  |
| 6.1   | Danh sách tài khoản           |  |
| 6.2   | Thông tin liên lạc42          |  |
| 6.3   | Tài khoản ngân hàng42         |  |
| 6.4   | Tài khoản nội bộ43            |  |
| 6.5   | Thay đổi mật khẩu đăng nhập43 |  |
| 6.6   | Thay đổi kiểu xác thực        |  |
| 6.7   | Quên mã PIN46                 |  |
| 6.8   | Hỗ trợ47                      |  |
|       |                               |  |

Công Tự Chứng Khoán Yuanta Yuanta Việt Nam Securities Vietnam

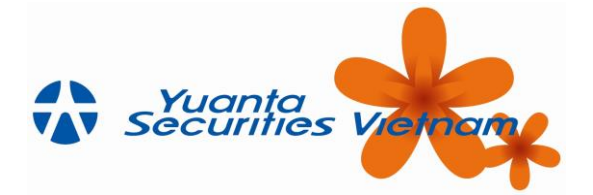

# 1 GIỚI THIỆU CHUNG

## 1.1 Giới thiệu YSVN Mobile

Là một ứng dụng giao dịch trực tuyến được sử dụng trên phiên bản điện thoại (Android và iOS). Nhà đầu tư có thể dễ dàng thao tác việc giao dịch mua bán thông qua ứng dụng này.

1.2 Hướng dẫn cài đặt

## 1.2.1 Đối với thiết bị iPhone

Khách hàng mở Appstore → Gõ từ khóa tìm kiếm "YSwinner" → Tiến hành cài đặt về thiết bị

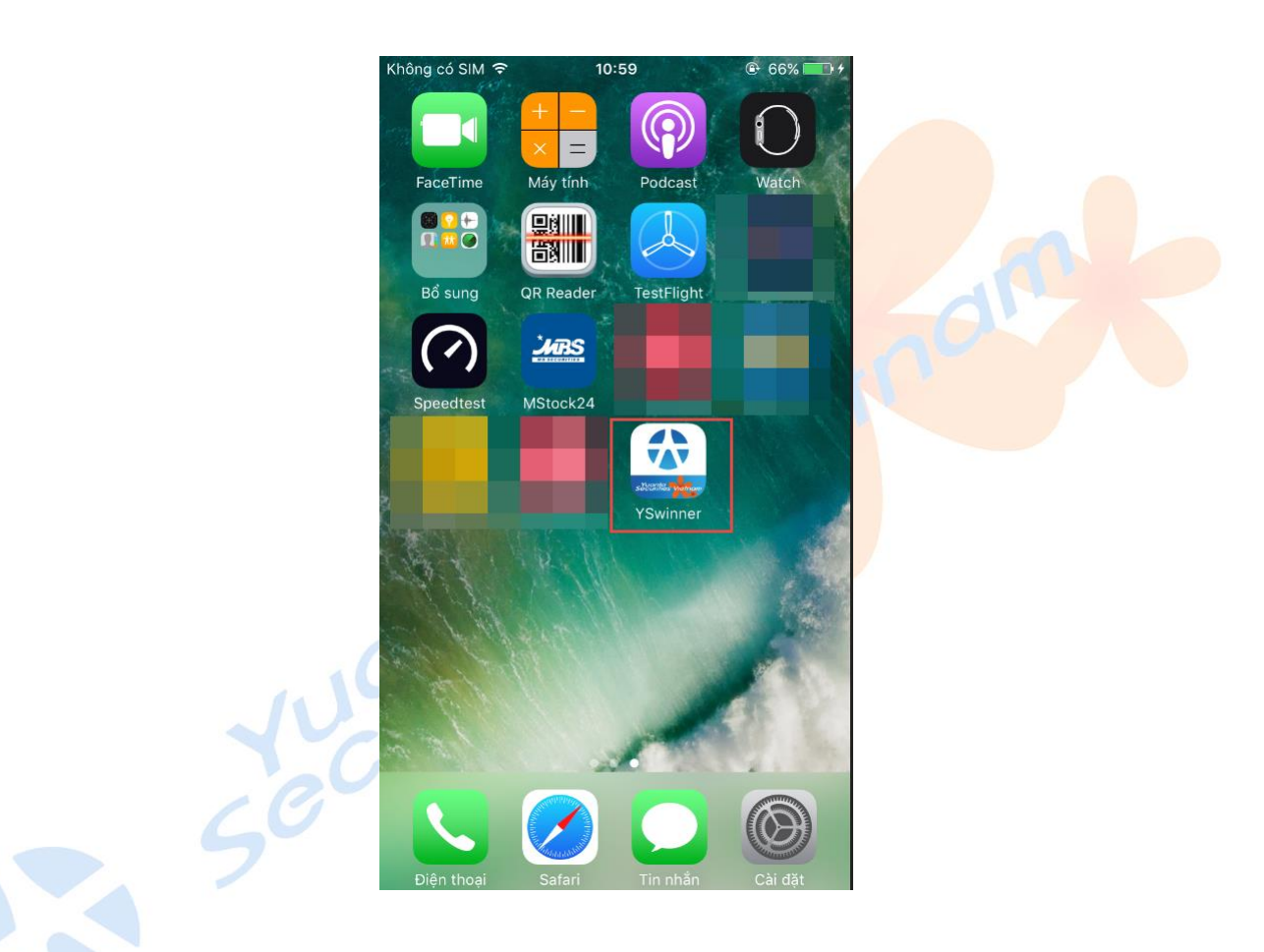

1.2.2 Đối với thiết bị Android

Khách hàng mở Google Play → Gõ từ khóa tìm kiếm "YSwinner" → Tiến hành cài đặt về thiết bị

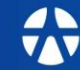

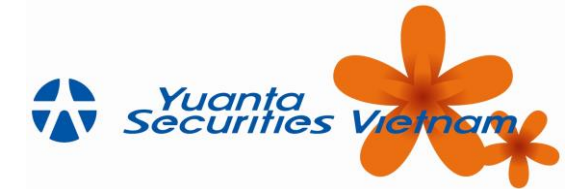

## 1.3 Giao diện và cài đặt chung

Click vào icon 🔀 để thay đổi ngôn ngữ hiện tại

Click vào icon i để xem thông tin liên lạc cần hỗ trợ chương trình

| Không có SIM 🗢 10:48 • 62% • 62% • • • • • • • • • • • • • • • • • • •                                                             | Lựa chọn ngôn<br>ngữ |
|----------------------------------------------------------------------------------------------------|----------------------|
| Mã khách hàng<br>                                                                                                    |                      |
| ĐĂNG NHẬP<br>Quên Mật Khẩu?                                                                                                    |                      |
| Mờ Tài Khoản Đăng Ký Giao Dịch TT<br>Xem điều<br>khoản Các link<br>liên kết<br>Điểu Khoản I Bảo Mặt I Khuyến Cáo I Hướng Dẫn       | Reterio              |
| ©2018 Công Ty Cổ Phần Chứng Khoán Yuanta Việt Nam.<br>©2018 Công Ty Cổ Phần Chứng Khoán Yuanta Việt Nam.<br>Cung cấp bởi Innotech. |                      |

Click vào icon 🔯 để thực hiện một số cải đặt chung

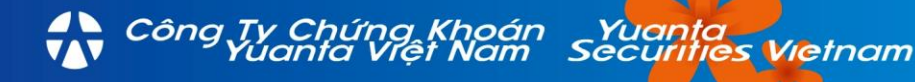

www.yuanta.com.vn

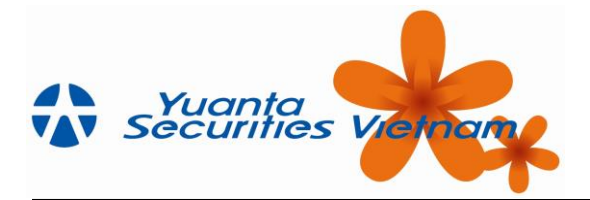

## 2 ĐĂNG NHẬP HỆ THỐNG

## 2.1 Đăng nhập hệ thống

Bước 1: Khách hàng mở app YSwinner. Hiển thị màn hình đăng nhập như sau:

Bước 2: Nhập thông tin:

- Mã Khách hàng (1): Tài khoản chứng khoán của khách hàng tại YSVN
- Mật khẩu (2): Mật khẩu đăng nhập mà khách hàng được YSVN cung cấp.

Note: Khách hàng phải thực hiện đổi mật khẩu ngay từ lần đăng nhập đầu tiên

Bấm "Đăng nhập"

**Bước 3:** Hiển thị màn hình menu chức năng chính như hình bên dưới. Khách hàng tùy chọn vào từng mục tùy theo nhu cầu thao tác của mình.

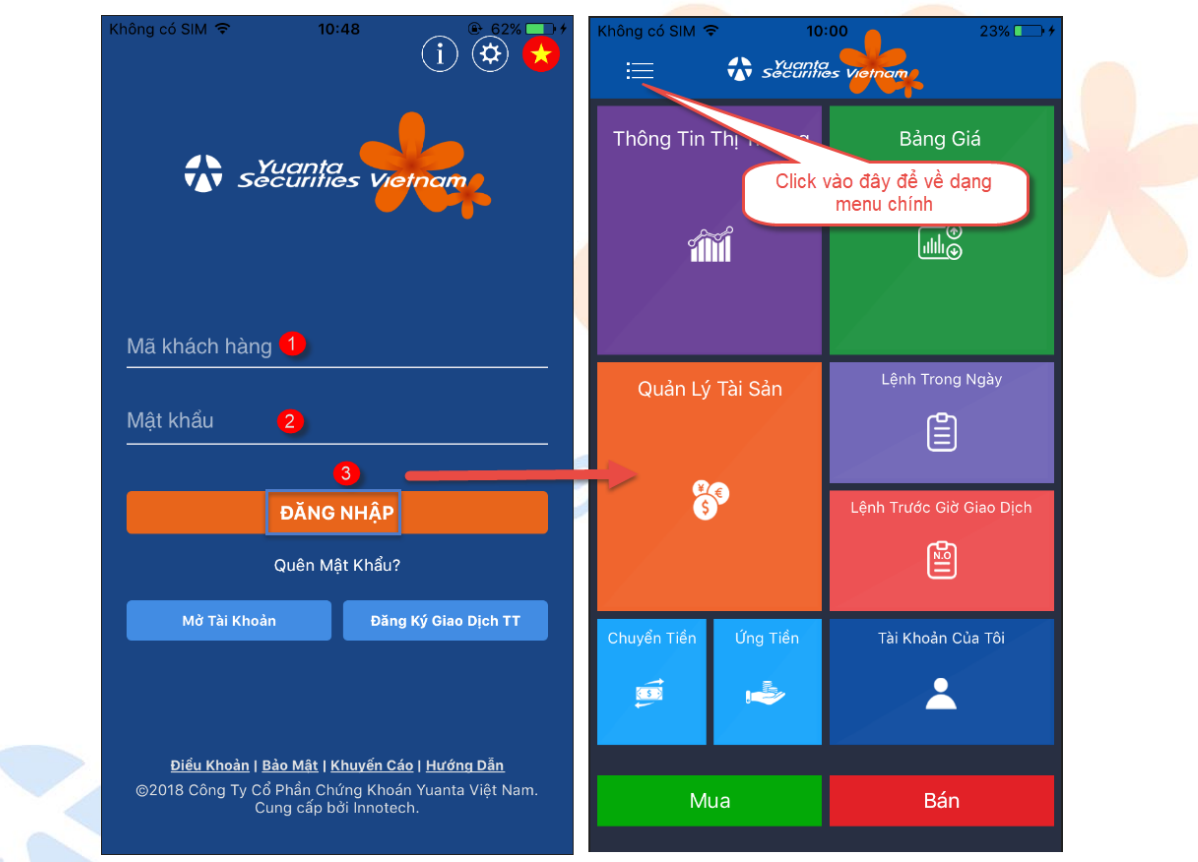

Bước 4: Khách hàng click vào icon 📃 để chuyển về dạng menu chính như hình bên dưới

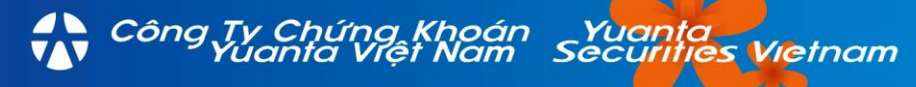

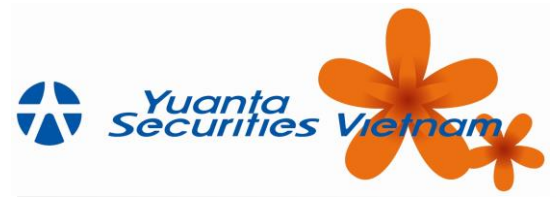

| Không có SIM 후 10                               | :00 23% - +              | Không có SIM 🗢 10:01                 | 2:                                  |
|-------------------------------------------------|--------------------------|--------------------------------------|-------------------------------------|
| Thông Tin<br>Click vào đá<br>về dạng m<br>chính | Bảng Giá<br>enu          | 006:<br>HNX30 ▼<br>Phiên KLLT -4,693 | ><br>209,264<br>(-2,19%)            |
|                                                 | Lânh Trong Ngày          | SỔ LỆNH MUA                          | BÁN                                 |
| Quản Lý Tài Sản                                 |                          | ⊗ THỊ TRƯỜNG ⊗ GIAO DỊCH             | >                                   |
| 3                                               | Lenh Trước Giơ Giao Dịch | ြို Tài khoản                        | ,                                   |
| Chuyển Tiến Ứng Tiến                            | Tài Khoản Của Tôi        | Chưa có tin tức                      |                                     |
| Mua                                             | Bán                      | ← Thoát Dịch vụ của Y<br>Cung ci     | uanta Việt Nam.<br>ấp bởi Innotech. |

# 2.2 Đăng thoát

Từ màn hình menu chính → Chọn vào Chọn vào ở phía footer để thoát khỏi ứng dụng

|    | Không có SIM ᅙ        | 10:01                                       | 23% 🗔 🗲          |
|----|-----------------------|---------------------------------------------|------------------|
|    | 🚯 sa                  | Yuanta<br>Scurilies Vietnam                 | ≣                |
|    | 0063                  |                                             | > Thông          |
| 60 | HNX30 🔻<br>Phiên KLLT |                                             | •                |
|    | SỔ LỆNH               | MUA BÁN                                     |                  |
|    | 州 BẢNG GIÁ            |                                             |                  |
|    | 🖉 THỊ TRƯỜN           | IG                                          | ⇒ Qu             |
|    | 🍪 GIAO DỊCH           |                                             | <b>&gt;</b>      |
|    | 🛆 TÀI KHOẢN           |                                             | •                |
|    |                       |                                             |                  |
|    | C                     | hưa có tin tức                              | Chuyển           |
|    | Bấm                   | vào đây để<br>thoát                         |                  |
|    | ← Thoát               | Dịch vụ của Yuanta Việt<br>Cung cấp bởi Inn | : Nam.<br>otech. |

Công Tự Chứng Khoán Yuanta Việt Nam Số

curifies Vietnam

www.**yuanta**.com.vn

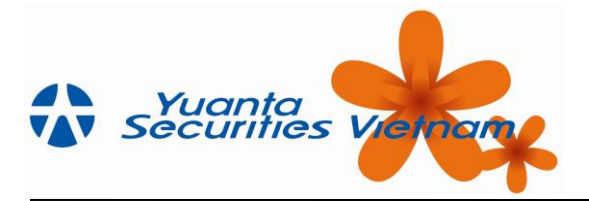

## 2.3 Quên mật khẩu

**Bước 1:** Từ màn hình đăng nhập  $\rightarrow$  Khách hàng chọn vào "Quên mật khẩu" (1)

Bước 2: Nhập mã KH (2), mã PIN (3)→ Bấm "Yêu cầu" (4)

| Không có SIM 🗢 10:48 💮 😨 62% 📑 4                                                                                              | Không có SIM 🗢 10                                                              | :49                                                                             | Không có SIM              | হ 10:49                                                                                         | ⊕ 63% → +                             |
|----------------------------------------------------------------------------------------------------|--------------------------------------------------------------------------------|---------------------------------------------------------------------------------|---------------------------|-------------------------------------------------------------------------------------------------|---------------------------------------|
| 1 @ *                                                                                                    | < <u>Quay Lai</u>                                                              | os Vielnam                                                                      | < <u>Qua</u>              | securities viet                                                                                 | name                                  |
| Mã khách hàng<br>Mật khấu<br>DĂNG NHẬP<br>Quên Mặt Khẩu?<br>Mô Tài Khoán Dảng Kỳ Giao Địch TT                                 | 2<br>                                                                          | CÁU                                                                             | xi                        | Chú ý!<br>ác nhận thành công! Mật kh<br>nhập/ Mã PIN mới đã được r<br>email của Quý khách<br>OK | iếu đăng<br>gửi vào                   |
| Điểu Khoản I Bảo Mát I Khuyến Cáo I Hướng Đản<br>©2018 Công Tỳ Cổ Phần Chứng Khoản Yuanta Việt Nam.<br>Cung cấp bởi Innotech. | <u>Điểu Khoản</u> I <u>Bảo Mật I</u><br>⊚2018 Công Ty Cổ Phần Cł<br>Cung cấp I | <del>Khuyến Cáo   Hướng Dẫn</del><br>ứng Khoán Yuanta Việt Nam.<br>ởi Innotech. | <u>Điều k</u><br>@2018 Câ | (hoàn   Bảo Mật   Khuyến Cáo<br>20 Tự Cổ Phận Chứng Khoán                                       | l <u>Hướng Dẫn</u><br>Yuanta Việt Nam |

**Bước 3:** Một email gửi tới email đăng ký của khách hàng với nội dung như bên dưới. Khách hàng lấy lại mật khẩu được gửi trong mail để đăng nhập lại vào hệ thống

| From: YSVIN E-CO<br>Sent: Tuesday Ju | mmerce [mailto:e_commerce@yuanta.com.vn]                                                                                                    |
|--------------------------------------|----------------------------------------------------------------------------------------------------|
| To:                                  |                                                                                                    |
| Subject: YSVN E-                     | Commerce: Change Password Successfully                                                                                                    |
|                                      | YSVN E-Commerce: Change Password Successfully                                                                                                    |
|                                      | Kính gửi Quý khách (Dear Mr./Ms.) <b>Mr</b> .                                                                                                    |
|                                      | Mật Khẩu truy cập hệ thống Giao Dịch Trực Tuyến (YSVN E-Commerce) cho tài khoản 004 của Quý khách đã được khởi tạo lại.<br>(Your PASSWORD to YSVN E-Commerce account has been reset). |
|                                      | - Tên đăng nhập (Username): 0(                                                                                                    |
|                                      | - Mật khẩu đặt lệnh mới (New PASSWORD): 70!                                                                                                    |
|                                      | - Ngày có hiệu lực (Effective date): 12-06-2018                                                                                                    |
|                                      | Cảm ơn Quý khách đã sử dụng dịch vụ của YSVN (Thank you for using YSVN services)!<br>Trân trọng .                                                                                     |
|                                      | Best Regards.                                                                                                    |
|                                      | Bộ Phận Giao Dịch Trực Tuyến (E-Commerce Department)                                                                                                    |

Vietnam

Bước 1: Từ màn hình đăng nhập → Chọn vào "Đăng ký Giao dịch TT"

Bước 2: Khách hàng xem nội dung điều khoản đăng ký

## 2.5 Mở tài khoản

Công Tự Chứng Kho Yuanta Việt No

Bước 1: Từ màn hình đăng nhập → Chọn vào "Mở tài khoản"

Bước 2: Khách hàng xem nội dung điều khoản mở tài khoản

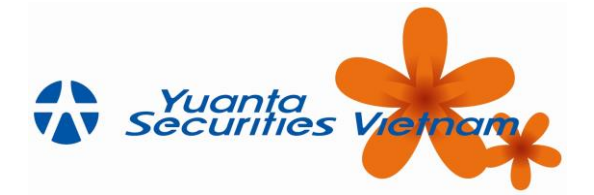

## 2.6 Lựa chọn ngôn ngữ hiển thị

Từ màn hình đăng nhập  $\rightarrow$  Khách hàng chọn vào icon lá cờ  $\rightarrow$  Chọn ngôn ngữ theo nhu cầu sử dụng

|           | Không có SIM 🗢 10:4                                                            | 8<br>i ÷ • • • • • • • • • • • • • • • • • •                          |  |
|-----------|--------------------------------------------------------------------------------|-----------------------------------------------------------------------|--|
|           | Mã khách hàng                                                                  |                                                                       |  |
|           | Mật khẩu<br>                                                                   |                                                                       |  |
|           | ĐĂNG N                                                                         | IHẬP                                                                  |  |
|           | Quên Mật                                                                       | Khẩu?                                                                 |  |
|           | Mở Tài Khoản                                                                   | Đăng Ký Giao Dịch TT                                                  |  |
|           | <u>Điểu Khoản   Bảo Mật   Kh</u><br>©2018 Công Ty Cổ Phần Chứr<br>Cung cấp bởi | <u>uyến Cáo I Hướng Dẫn</u><br>ng Khoán Yuanta Việt Nam.<br>Innotech. |  |
| 44<br>500 |                                                                                |                                                                       |  |

Công Tự Chứng Khoán Yuanta Yuanta Việt Nam Securities Vietnam

www.yuanta.com.vn

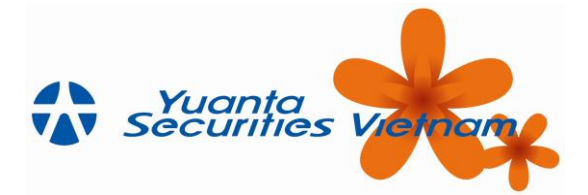

# 3 BÅNG GIÁ

## 3.1 Xem bảng giá

## 3.1.1 Các dạng hiển thị của bảng giá

Khách hàng bấm vào menu "Bảng giá" → Hiển thị bảng giá dưới dạng thu gọn.

Khách hàng chọn vào icon dể xem bảng giá ở dạng mở rộng. Bấm icon dể thu gọn bảng giá.

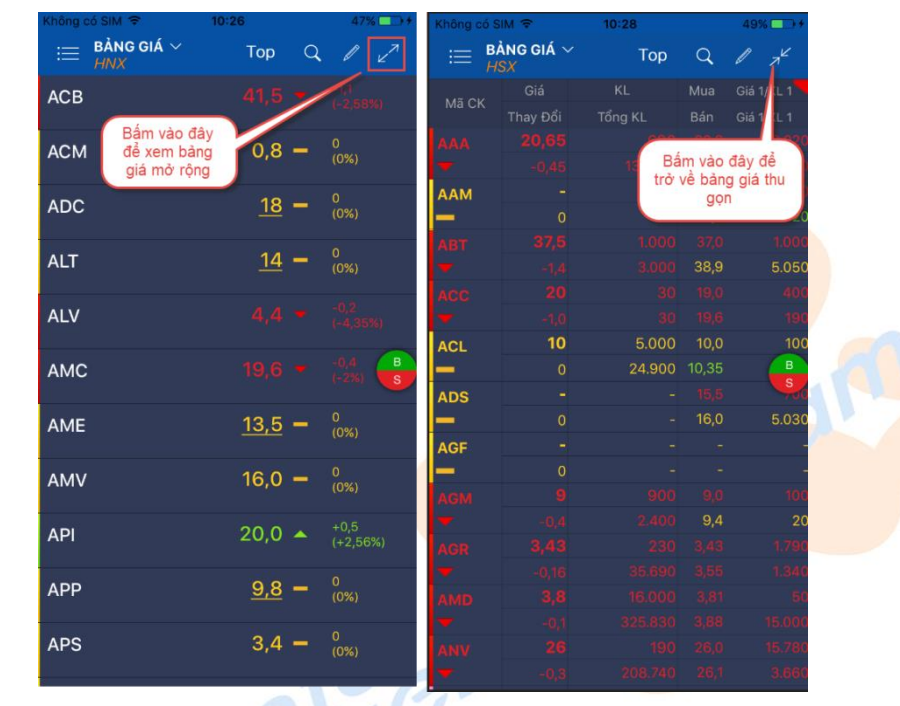

## 3.1.2 Xem bảng giá theo danh mục đầu tư

Bước 1: Từ màn hình Bảng giá  $\rightarrow$  Chọn vào vùng

Bước 2: Chọn "Danh mục đầu tư" → Hiển thị bảng giá riêng cho các mã CK thuộc danh mục đầu tư

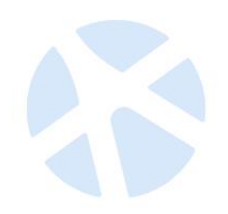

| Knong co SiM 🗢      |              | 23% | Khong a | SIM 🗢                        |                |   | 23%               |
|---------------------|--------------|-----|---------|------------------------------|----------------|---|-------------------|
| <                   | D.S Cổ phiếu | Hủy | ≔       | BÀNG GIÁ ∨<br>Danh mục đầu t | u Top          | Q |                   |
| Danh mục đầ         | iu tư        |     | DLG     |                              |                |   |                   |
| Nhóm CP yêu         | ı thích      |     | DTT     |                              | <u>11,95</u> · | - | 0<br>(0%)         |
| Ngành<br>Thị trường |              |     | FLC     |                              |                |   |                   |
| Danh mục Cł         | ( hỗ trợ     |     | NTB     |                              | <u>0,4</u>     |   | 0<br>(0%)         |
|                     |              |     | NTW     |                              |                |   |                   |
|                     |              |     | ogc     |                              |                |   |                   |
|                     |              |     | PTL     |                              | <u>3,01</u> ·  | - | 0<br>(0%)         |
|                     |              |     | SSI     |                              |                |   |                   |
|                     |              |     | SSM     |                              | <u>14</u> ·    |   | 0<br>(0%)         |
|                     |              | -   | VJC     |                              |                |   | -4,5<br>(-2,459 B |
|                     |              | 8   | VNE     |                              |                |   | -0,02<br>(-0,3%)  |

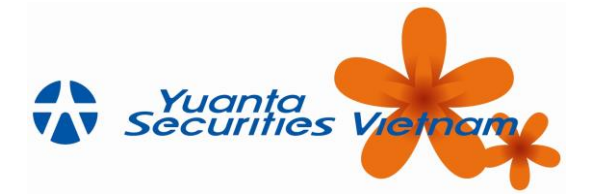

## 3.1.3 Xem bảng giá theo thị trường

Từ bảng giá chọn  $\xrightarrow{\text{BANG GIÁ}}$   $\rightarrow$  Chọn "Thị trường"  $\rightarrow$  Chọn thị trường cần xem

| Không có SIM          10:01         23%         7 | Không có SIM          10:02         24%         + | Không có SIM 🗢 | 10:26 47%                                 |
|---------------------------------------------------|---------------------------------------------------|----------------|-------------------------------------------|
| C D.S Cổ phiếu Hủy                                | C.S Cổ phiếu Thị trường Hủy                       |                | Top Q                                     |
| Danh mục đầu tư                                   | HSX                                               | ACB            |                                           |
| Nhóm CP yêu thích                                 | VN30                                              | АСМ            | <b>0,8</b> – <sup>0</sup> <sub>(0%)</sub> |
| Ngành                                             |                                                   | ADC            | <u>18</u> – <sup>0</sup> (0%)             |
|                                                   | HNX30                                             | ALT            | 14 <b>–</b> <sup>0</sup>                  |
| Danh mục CK hỗ trợ                                | UPCOM                                             |                | (0%)                                      |
|                                                   | Tất cả cổ phiếu                                   | ALV            |                                           |
|                                                   |                                                   | AMC            | 19,6 ▼ <sup>-0,4</sup><br>(-2%)           |
|                                                   |                                                   | AME            | <u>13,5</u> – <sup>0</sup> (0%)           |
|                                                   |                                                   | AMV            | 16,0 <b>–</b> <sup>0</sup> (0%)           |
|                                                   |                                                   | ΑΡΙ            | <b>20,0</b> • <sup>+0,5</sup> (+2,56%)    |
| B                                                 | B                                                 | APP            | <u>9,8</u> – <sup>0</sup> (0%)            |
|                                                   |                                                   | APS            | 3,4 <b>-</b> <sup>0</sup> <sub>(0%)</sub> |
|                                                   |                                                   |                |                                           |

3.1.4 Xem bảng giá theo ngành

Từ bảng giá chọn  $\xrightarrow{\text{Bảng giá}} \rightarrow$  Chọn "Ngành"  $\rightarrow$  Chọn sàn  $\rightarrow$  Chọn ngành cần xem

| Không có SIM 🗢 10:01 23% 🕞 ∮ | Không có SIM 🗢 10:01 23% 🕞 🗲 | Không có SIM          10:01         23% □ + | Không có SIM 🗢 10:01 24                          | 4% 💼 🗲 |
|------------------------------|------------------------------|---------------------------------------------|--------------------------------------------------|--------|
| Cổ phiếu Hủy                 | K Ngành Hủy                  | K HSX Hůy                                   | ा = BÀNG GIÁ ∽<br>Vật Liệu Cơ Bản Top Q 🖉        |        |
| Danh mục đầu tư              | HSX                          | Mặc định                                    | вкс <u>7,8</u> – <sup>0</sup> (0%)               |        |
| Nhóm CP yêu thích            | HNX                          | Dầu Khí                                     | CAP 36,50,4<br>(-1,0)                            |        |
| Ngành                        | ИРСОМ                        | Vật Liệu Cơ Bản                             |                                                  |        |
| Thị trường                   | Tất cả thị trường            | Công Nghiệp                                 | (-6,6)                                           |        |
| Danh mục CK hỗ trợ           |                              | Hàng Tiêu Dùng                              | HVT <u>48</u> – °                                |        |
|                              |                              | ΥTế                                         | кмт <u>8,5</u> – <sup>0</sup> (0%)               |        |
|                              |                              | Dịch Vụ Tiêu Dùng                           | MDC $4,3 - 0 (0\%)$                              |        |
|                              |                              | Sản Phẩm Thiết Yếu                          | NBC 6,00,1                                       |        |
|                              |                              | Tài Chính                                   |                                                  |        |
|                              |                              | Công Nghệ                                   | SDG $\underline{31} - \overset{\circ}{}_{(0\%)}$ |        |
|                              |                              |                                             | TC6 4,5 - <sup>0</sup> <sub>(0%)</sub>           |        |
| B                            | B                            |                                             | TCS 4,6 • +0,1<br>(+2,2)                         | 2% B   |
|                              |                              |                                             | TDN $4,6 - 0 (0\%)$                              |        |

# 3.1.5 Xem bảng giá theo Danh mục CK hỗ trợ

Từ bảng giá chọn  $\xrightarrow{\text{Bảng giá}}$   $\rightarrow$  Chọn "Danh mục CK hỗ trợ"  $\rightarrow$  Hiển thị như hình bên dưới

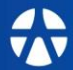

Công Tự Chứng Khoán Yuanta Yuanta Việt Nam Securities Vietnam

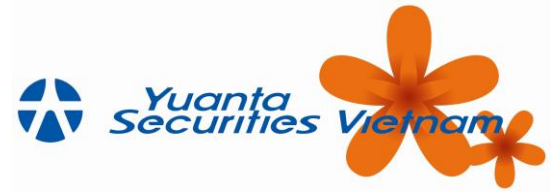

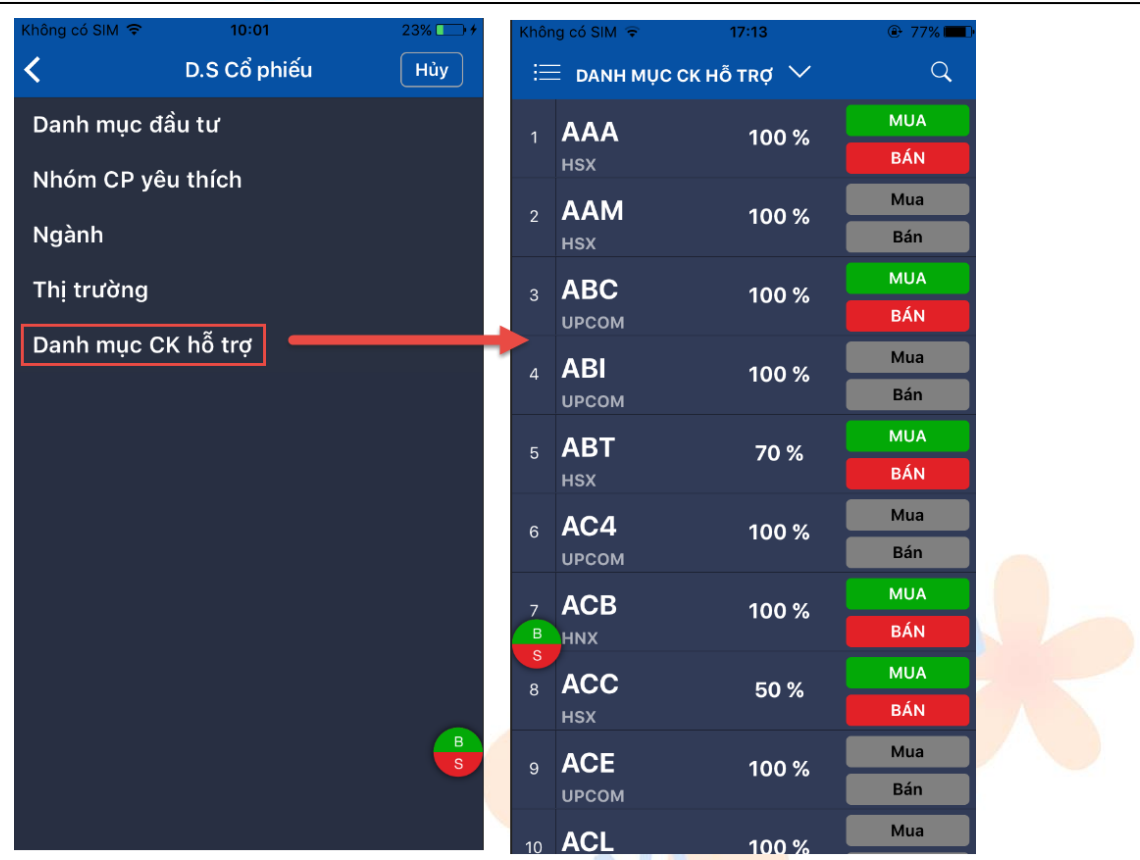

#### 3.1.6 Xem top chứng khoán

Từ màn hình bảng giá  $\rightarrow$  Khách hàng bấm vào  $\xrightarrow{\text{Top}} \rightarrow$  Chọn những loại xếp hàng theo nhu cầu cần xem.

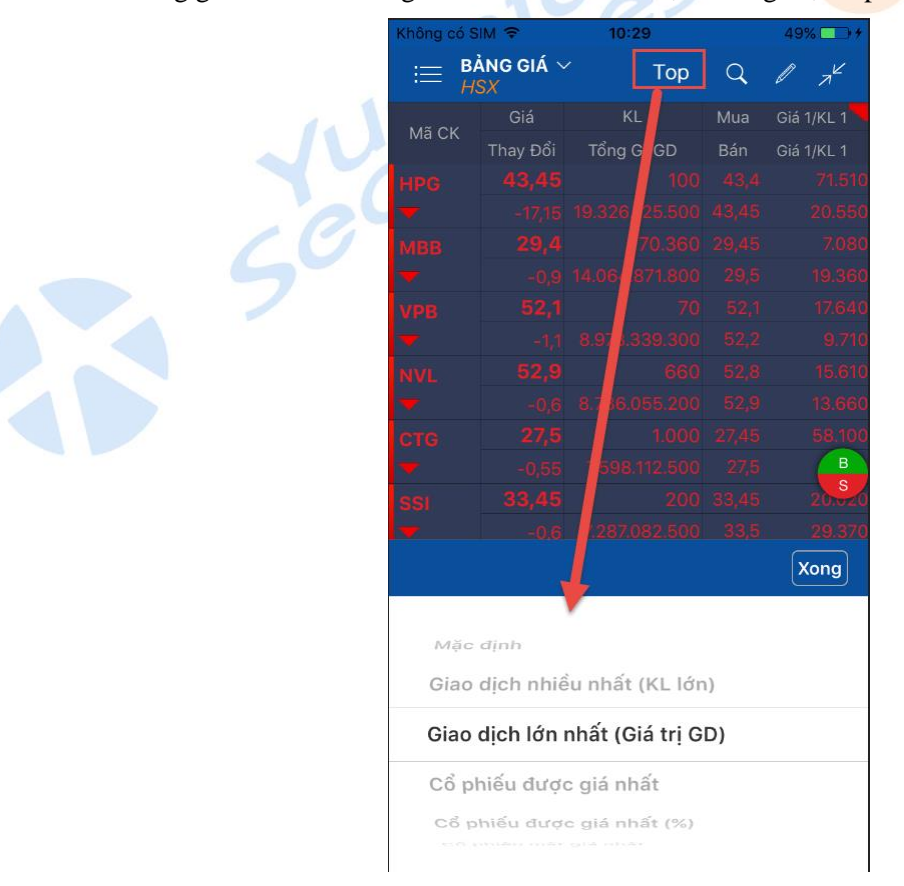

Công Tự Chứng Khoán Yuanta Yuanta Việt Nam Securities Vietnam

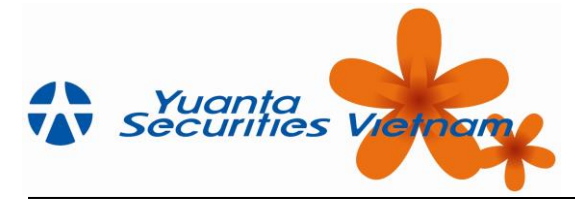

#### 3.1.7 Tìm kiếm mã CK

giá

Từ màn hình bảng gia  $\rightarrow$  Khách hàng bấm vào icon  $\bigcirc \bigcirc \rightarrow$  gõ mã CK cần tìm  $\rightarrow$  Bấm "Hủy" để trở lại bảng

| Không có SIM ᅙ |                   | 10:28   |       | 49% 🗔 🕫    | Không có | Không có SIM 🗢 |        | 10:29 |        | 49% 🗔 🗲    |            |          |                          |
|----------------|-------------------|---------|-------|------------|----------|----------------|--------|-------|--------|------------|------------|----------|--------------------------|
| ≣ <b>₽</b>     | ¦ẢNG GIÁ ∽<br>¦SX | Тор     | Q     |            |          | Trong 1        | tất cả |       |        | Tr         | ong da     | nh sác   | :h                       |
| N." OV         |                   |         | Mua   | Giá 1/KL 1 | O Tìm    |                |        |       |        |            |            |          | Hủy                      |
| ма СК          | Thay Đổi          |         |       |            |          |                | Giá    |       |        |            |            |          | á 1/KI 1                 |
|                |                   |         |       |            | Mã CK    | Tha            | w Đổi  |       | Tổng K |            |            |          | á 1/KI 1                 |
|                |                   |         |       |            |          | 2              | 0 65   |       | ong n  |            | <b>2</b> 0 |          | 6.020                    |
| ААМ            |                   |         |       |            |          |                | -0.45  | Gõ    | mã C   | K cần      | b.6        |          |                          |
| —              |                   |         | 10,5  |            | ΔΔΜ      |                |        |       | tìm    | l          | 10.        |          |                          |
|                |                   |         |       |            |          |                | 0      |       |        | _          | 10.        |          | 20                       |
|                |                   |         | 38,9  | 5.050      | ABT      |                |        |       |        |            |            |          |                          |
|                |                   |         |       |            | -        |                |        |       |        |            | 38,        |          | 5.050                    |
|                |                   |         |       |            | ACC      |                |        |       |        |            |            |          |                          |
| ACL            | 10                | 5.000   | 10,0  | 100        |          |                |        |       |        |            |            |          |                          |
| —              |                   | 24.900  | 10,35 | В          | ACI      |                | 10     |       |        | 5.000      | 10,        | 0        | В                        |
| ADS            |                   |         |       | ~~~~       |          |                | 0      |       | 2      | 4.900      | 10,3       |          | 1.510                    |
| —              |                   |         | 16,0  | 5.030      | ADS      |                |        |       |        |            |            |          |                          |
| AGF            |                   |         |       |            | _        |                | 0      |       |        |            | 16,        | 0        | 5.030                    |
| —              |                   |         |       |            |          |                |        |       |        |            |            |          |                          |
|                |                   |         |       |            | O N      | / F            | R      | La    | ΓĽΝ    | ίι         | J          | 6        | О Р                      |
|                |                   |         | 9,4   |            |          |                |        |       |        |            |            |          |                          |
|                |                   |         |       |            |          | c              | Ы      | E     | G      | Ц          |            | ĸ        |                          |
|                |                   |         |       |            |          | 3              |        | _     | 9      | <u> </u>   | 5          | <u> </u> | <b>L</b>                 |
|                |                   |         |       |            |          | 7              | V      |       |        |            | N          |          |                          |
|                |                   |         |       |            |          | 2              | X      | C     | V      | в          | N          | IVI      | $\langle \times \rangle$ |
|                |                   |         |       |            |          |                | 0      |       | 16     | <i>.</i> . |            |          | _                        |
| -              | -0,3              | 208.740 | 26,1  | 3.660      | 123      |                | Ŷ      |       | dầu    | cách       |            |          | Tim                      |
|                |                   |         |       |            |          |                |        |       | 100    |            |            |          | -                        |

#### 3.2 Cách tạo nhóm CP yêu thích

Bước 1: Khách hàng nhấn vào icon 🖉 ở màn hình bảng giá

**Bước 2:** Bấm vào icon (1) → Đặt tên nhóm CP yêu thích (2) → Bấm tiếp icon (3)Bước 3: Hiển thị thông báo thêm mới thành công → Bấm OK (4)

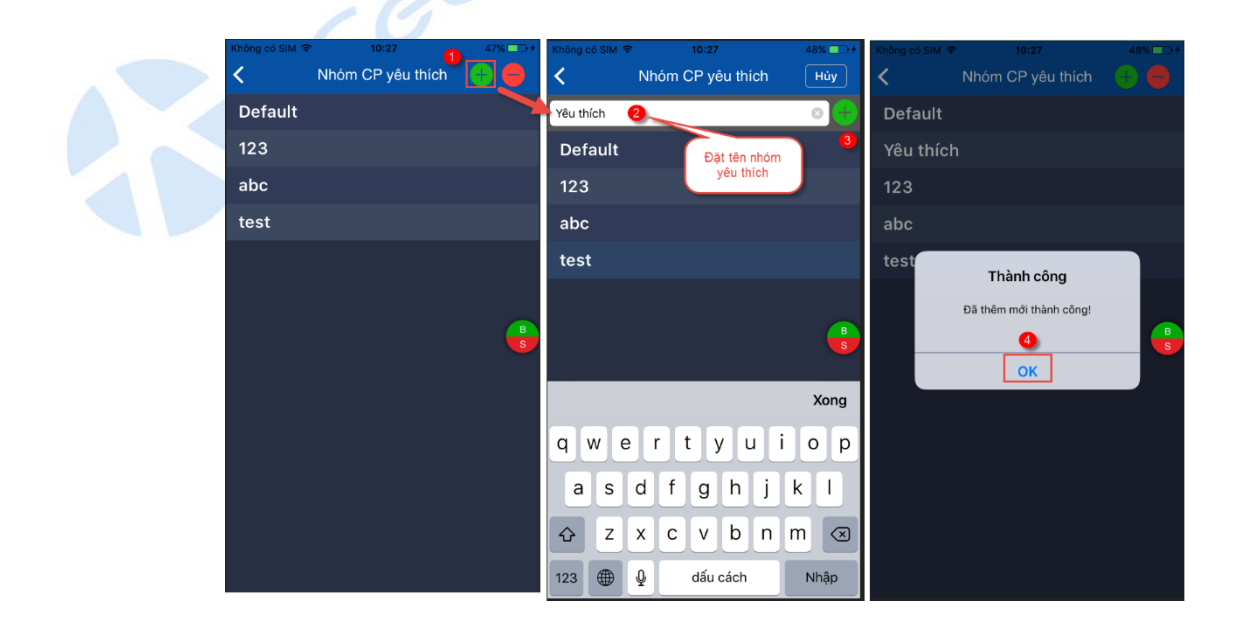

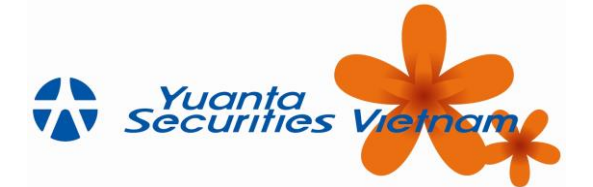

**Bước 4:** Khách hàng chọn vào tên nhóm CP yêu thích vừa đặt → bấm icon (5) → Xuất hiện một danh sách các mã CK → Tick chọn những mà theo nhu cầu để đưa vào nhóm (6) → Bấm "Xem" (7) → Một bảng giá mới gồm những mã CK thuộc nhóm ưa thích vừa tạo.

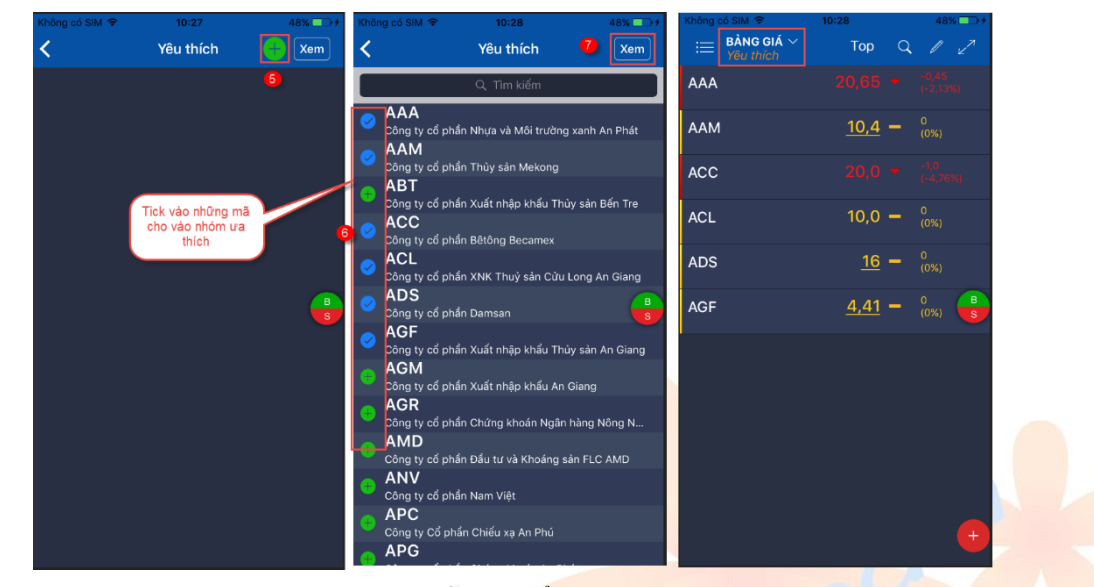

**Bước 5:** Khi đã tạo xong nhóm CP. Khách hàng vẫn có thể thêm mã CK khác vào nhóm ưa thích đã tạo bằng cách bấm vào icon <sup>+</sup> (1) → Gõ mã CK cần thêm (2) → Bấm "Thêm" (3)

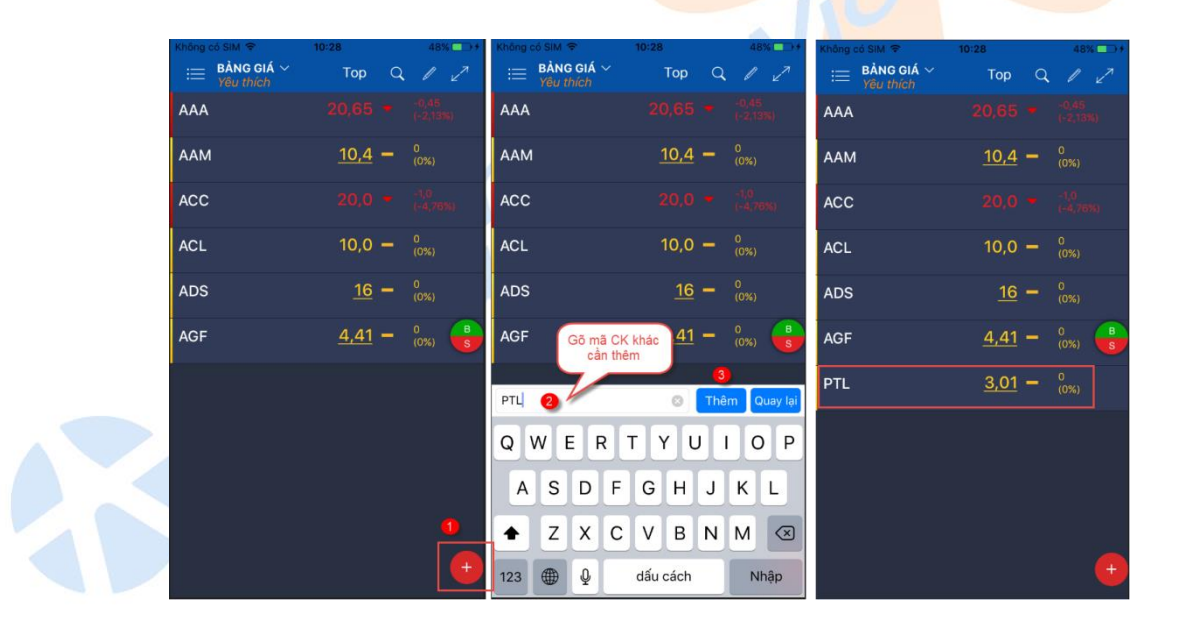

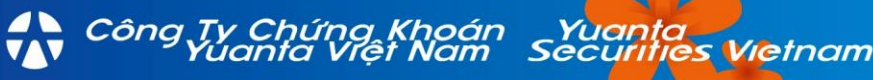

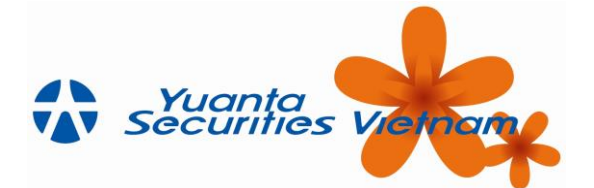

**Bước 6**: Khách hàng có thể xóa mã CP ra khỏi nhóm yêu thích bằng cách chạm và giữ mã CK đó (1)  $\rightarrow$  Chọn "Xóa khỏi danh sách"

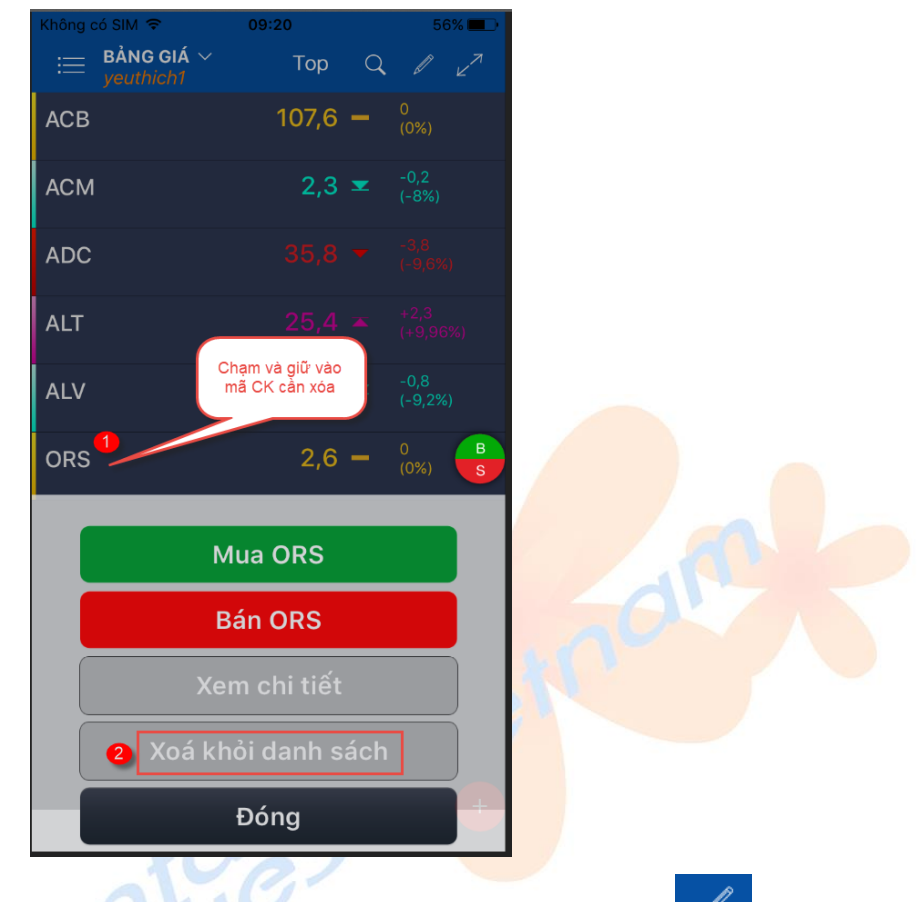

**Bước 7:** Khách hàng cũng có thể xóa cả nhóm yêu thích vừa tạo bằng cách chọn vào icon (1) ở màn

hình danh sách nhóm CP yêu thích  $\rightarrow$  Chọn vào icon (2)  $\rightarrow$  Cần xóa nhóm nào, KH chọn vào icon  $\sigma$  trước tên nhóm đó (3)  $\rightarrow$  Bấm "Xóa"

|     | Không có SIM 🗢 09:21 5 | 5% Không | ló SIM 🗣 09:21          | 55% 🔳 🔿 |            |                                       | 55% 📖 🔾 | Khong có SIM 😤        |                  | 55% |
|-----|------------------------|----------|-------------------------|---------|------------|---------------------------------------|---------|-----------------------|------------------|-----|
|     | < Nhóm CP yêu thích 🌗  | / < au   | y lại Nhóm CP yêu thích |         | Nhóm CP yi | <sup>êu thích</sup> Nhóm CP yêu thích | Hủy     | < Nhóm CP yêu thích N | nóm CP yêu thích | Hủy |
|     | Default                | De       | ault                    | 2       | Def        | ault                                  |         | Default               |                  | Xóa |
|     | be test                | be       | test                    |         | 😑 be t     | test                                  |         | 😑 be test             |                  |     |
| A . | new                    | ne       | ,                       |         | 😑 new      | 1                                     |         | 😑 new                 |                  |     |
|     | yeuthich1              | ye       | thich1                  |         | o veu      | thich1                                |         | veuthich1             |                  |     |
|     | test                   | tes      | 8                       |         |            | •                                     |         | e test                |                  |     |
|     | default                | de       | ault                    |         | dof        | oult                                  |         | dofault               |                  |     |
|     |                        |          |                         |         |            | ault                                  |         |                       |                  |     |
|     |                        |          |                         | Ŭ       |            |                                       | 5       |                       |                  | S   |
|     |                        |          |                         |         |            |                                       |         |                       |                  |     |
|     |                        |          |                         |         |            |                                       |         |                       |                  |     |
|     |                        |          |                         |         |            |                                       |         |                       |                  |     |
|     |                        |          |                         |         |            |                                       |         |                       |                  |     |
|     |                        |          |                         |         |            |                                       |         |                       |                  |     |
|     |                        |          |                         |         |            |                                       |         |                       |                  |     |
|     |                        |          |                         |         |            |                                       |         |                       |                  |     |

Công Tự Chứng Khoán Yuanta Yuanta Việt Nam Securities Vietnam

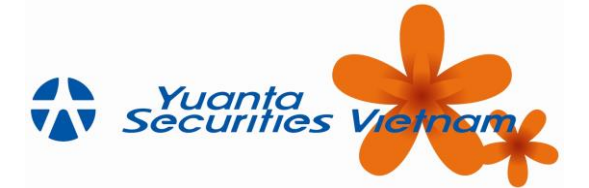

## 4 THỊ TRƯỜNG

## 4.1 Thông tin thị trường

Khách hàng vào menu "Thị trường" → "Thông tin thị trường". Màn hình hiển thị các thông tin như sau:

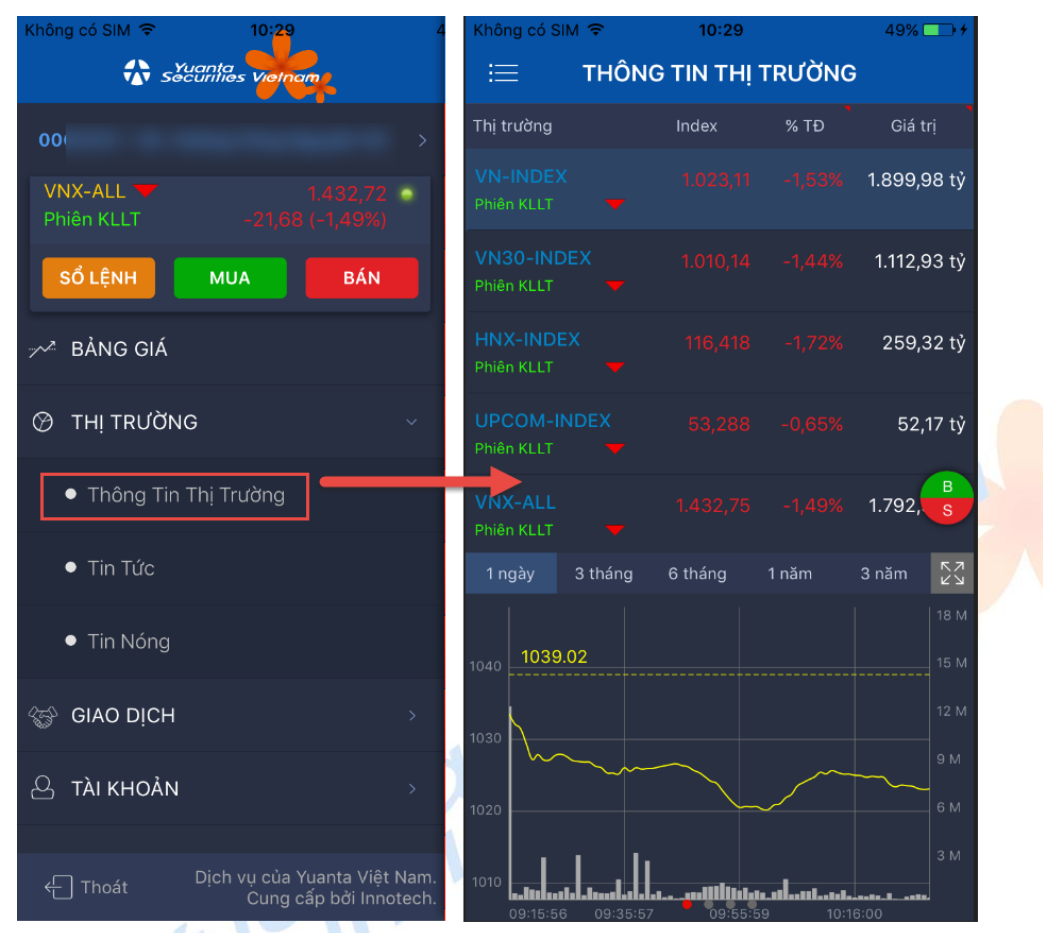

Khách hàng lướt ngang sang trái để xem các thông tin khác

Công Tự Chứng Khoán Yuanta Việt Nam

| Không có Sil           | 9 N      | 10:29       |         | 49% 🗁 🖅     | Không có SIM 1           | ÷       | 10:29    |        | 49%             | Không có SIM             | Ŧ    | 10:29   |                  | 49% 💶 🕴                     | Không có SIM             | 8     | 10:29          |       | 49% 💶 ) +       |
|------------------------|----------|-------------|---------|-------------|--------------------------|---------|----------|--------|-----------------|--------------------------|------|---------|------------------|-----------------------------|--------------------------|-------|----------------|-------|-----------------|
| =                      | THÔNO    | G TIN THỊ " | TRƯỜNG  | 8           | i≣ 1                     | THÔNG T | ІН ТНІ Т | TRƯỜNG | i)              | 😑 т                      | HÔNG | TIN THI | rường            | 3                           | i≡ 1                     | THÔNC | G TIN THỊ T    | RƯỜNG |                 |
| Thị trường             |          |             |         | Giá trị     | Thị trường               |         |          |        | Giá trị         | Thị trường               |      |         |                  | Giá trị                     | Thị trường               |       |                |       |                 |
| VN-INDEX<br>Phiên KLLT |          |             |         | 1.899,98 tỷ | VN-INDEX<br>Phiên KLLT   |         |          |        | 1.899,98 tỷ     | VN-INDEX<br>Phiên KLLT   |      |         |                  | 1.899,98 tỷ                 | VN-INDEX<br>Phiên KLLT   |       |                |       | 1.899,98 tỷ     |
| VN30-IND<br>Phiên KLLT |          |             |         | 1.112,93 tỷ | VN30-INDEX<br>Phiên KLLT |         |          |        | 1.112,93 tỷ     | VN30-INDEX<br>Phiên KLLT |      |         |                  | 1.112,93 tỷ                 | VN30-INDEX<br>Phiên KLLT |       |                |       | 1.115,89 tỷ     |
| HNX-INDE<br>Phiên KLLT |          |             |         | 259,32 tỷ   | HNX-INDEX<br>Phiên KLLT  |         |          |        | 259,32 tỷ       | HNX-INDEX<br>Phiên KLLT  |      |         |                  | 259,32 tỷ                   | HNX-INDEX<br>Phiên KLLT  |       |                |       | 259,33 tỷ       |
| UPCOM-IN<br>Phiên KLLT |          |             |         | 52,17 tỷ    | UPCOM-IND<br>Phiên KLLT  |         |          |        | 52,17 tỷ        | UPCOM-INDE<br>Phiên KLLT |      |         |                  | 52,17 tỷ                    | UPCOM-IND<br>Phiên KLLT  |       |                |       | 52,24 tỷ        |
| VNX-ALL<br>Phiên KLLT  |          |             |         | 1.792,      | VNX-ALL<br>Phiên KLLT    |         |          |        | 1.792, <b>B</b> | VNX-ALL<br>Phiên KLLT    |      |         |                  | 1.792,                      | VNX-ALL<br>Phiên KLLT    |       |                |       | 1.796, <b>B</b> |
| 1 ngày                 |          |             |         | 3 năm 🔀     | Thời gian                |         |          |        | KL tích lũy     | Top KL                   |      |         |                  | Top -                       |                          |       |                |       |                 |
|                        |          |             |         | 18 M        | 10:29:01                 |         |          |        | 77.364,489      | MBB<br>Tổng KL: 4.783.97 | 70   |         | 29,4 HSX / KL    | -0.9<br>1-2 97%)<br>:70.360 |                          |       |                |       |                 |
| 1040                   |          |             |         | 15 M        | 10-28-01                 |         |          |        | 78.919.569      | HPG                      | 20   |         | 43,45            | (-20.9%)                    |                          |       |                |       |                 |
| 1030                   |          |             | Lưới    | t sang trái | 10:27:01                 |         |          | ta III | 76 115 250      | CTG                      | 20   |         | 27,5 =           | -0,55<br>(-1,06%)           |                          |       |                |       |                 |
| ~~   \~~               |          | $\sim$ $ $  | ~       | 9 M         | 10:38:00                 |         |          | LUOU   | sang trai       | Tong KL: 2.765.25        | 50   |         | HSX / 10         | Lướt sang                   | trái                     |       | Chưa có tin tư | íc    |                 |
| 1020                   |          |             |         | 6 M         | 10:25:00                 |         |          |        | 75.079.540      | Tổng KL: 2.439.40        |      |         | 2,111            | -01                         |                          |       |                |       |                 |
|                        | I h      |             |         | 3 M         | 10:29:00                 |         |          |        | 14-376-310      | 51B<br>Tổng KL: 2.348.77 | 70   |         | 12,5<br>HSX / KL | 23.000                      |                          |       |                |       |                 |
| 1010<br>09:15:56       | 09:35:57 |             | 9 10:16 | 5:00        | 10:23:00                 |         |          |        | 74.249.420      | SSI<br>Tổng KL: 2.198.52 |      |         | 33,45 HSX / KL   | 8.020                       |                          |       |                |       |                 |

Vietnam

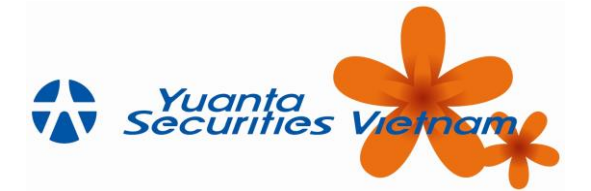

## 4.2 Tin tức

Từ menu "Thị trường"  $\rightarrow$  "Tin tức"  $\rightarrow$  Hiển thị danh sách tin tức  $\rightarrow$  Bấm vào title để xem chi tiết tin

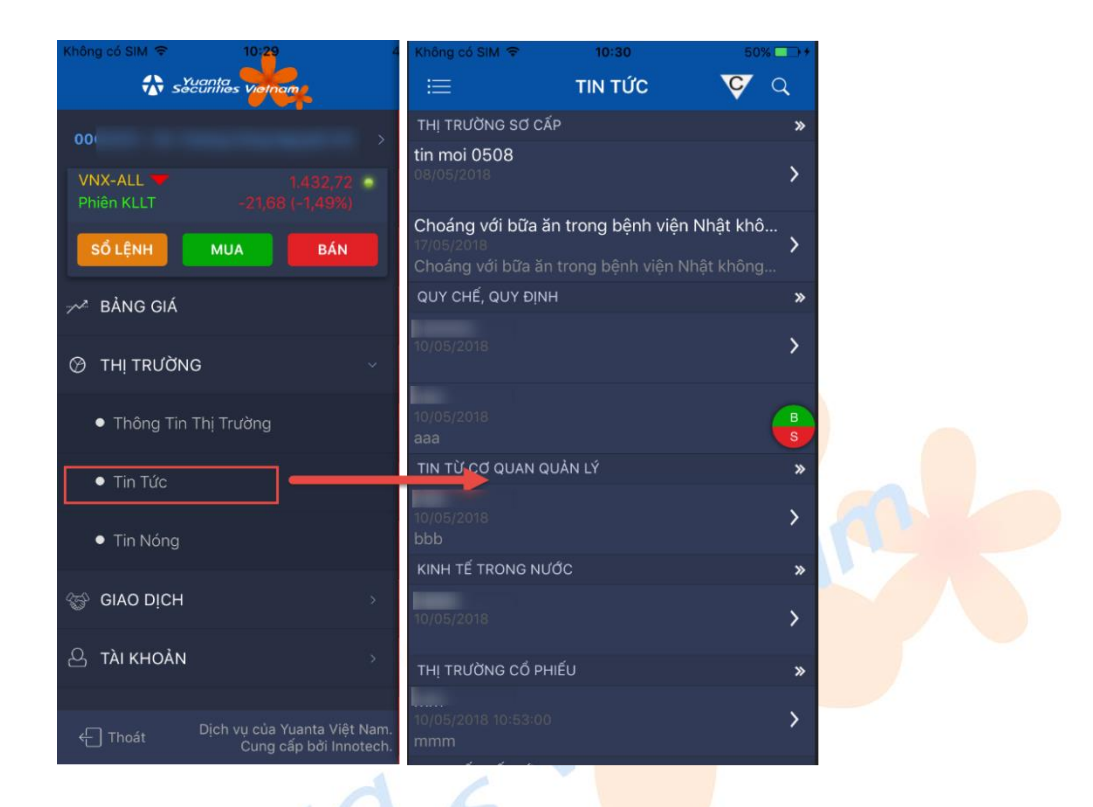

## 4.3 Tin nóng

Từ menu "Thị trường" → "Tin Nóng" → Hiển thị danh sách tin nóng → Bấm vào title để xem chi tiết tin

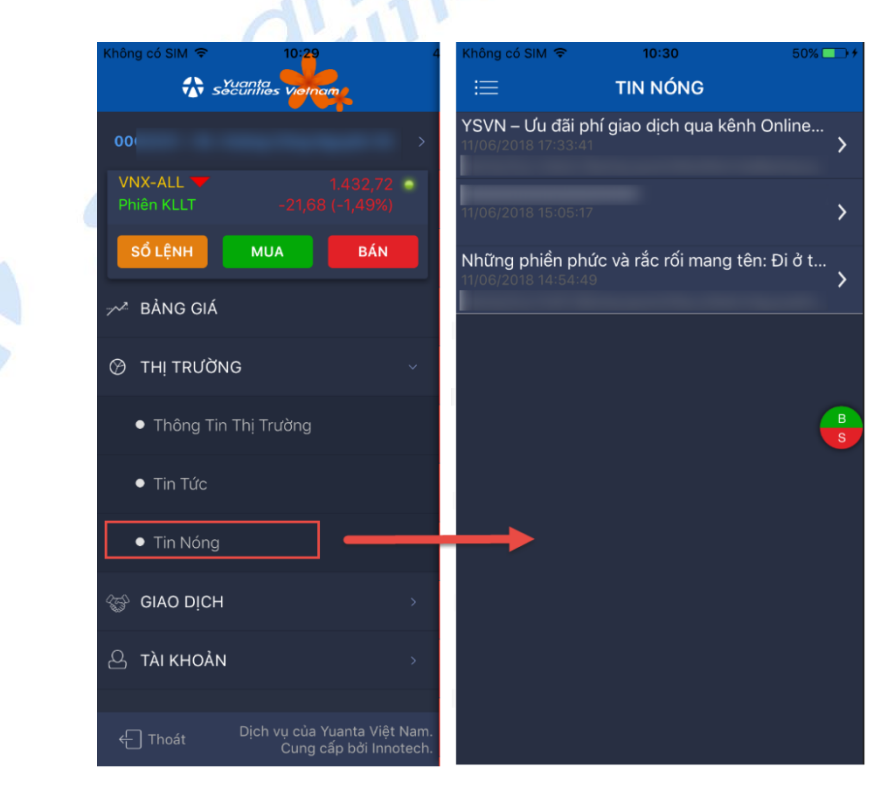

Công Tự Chứng Khoán Yuanta Yuanta Việt Nam Securities Vietnam

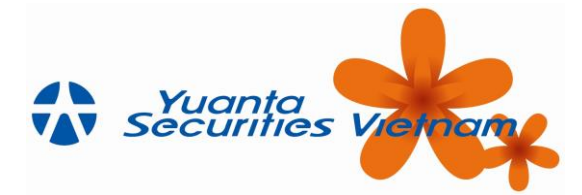

## 5 GIAO DỊCH

## 5.1 Đặt lệnh

## 5.1.1 Đặt lệnh MUA

Có hai cách để thao tác lệnh mua:

- Từ menu chính  $\rightarrow$  Chọn vào icon <sup>MUA</sup>
- Bấm vào icon streo ở tất cả các màn hình

Thao tác đặt lệnh như sau:

Bước 1: Nhập các thông tin lệnh MUA:

- Mã CK: Khách hàng gõ mã CK muốn mua (1)
- Khối lượng: Nhập khối lượng muốn mua. Khối lượng nhập tuân thủ theo quy định của từng sàn HSX và HNX và trong giới hạn chứng khoán có thể mua (2)
- o Loại lệnh (3)
- Giá (4): Nhập giá muốn mua. Giá tuân thủ theo quy định bước giá của Sở.
- Mã PIN (5): Nhập mã PIN. Khách hàng có thể click chọn "Lưu PIN" để không cần nhập mã PIN ở các lần đặt lệnh sau.
- Bấm "Đặt lệnh" (6)

Bước 2: Sau khi bấm "Đặt lệnh" → Hệ thống hiển thị thông tin xác nhận → "Bấm "Đặt lệnh" (7)

Bước 3: Sau khi bấm xác nhận → Hệ thống thông báo "đã nhận lệnh". Khách hàng có thể:

- Bấm vào "Trạng thái lệnh" để xem trạng thái lệnh vừa đặt
- Bấm "Ok" để hoàn tất thao tác đặt lệnh

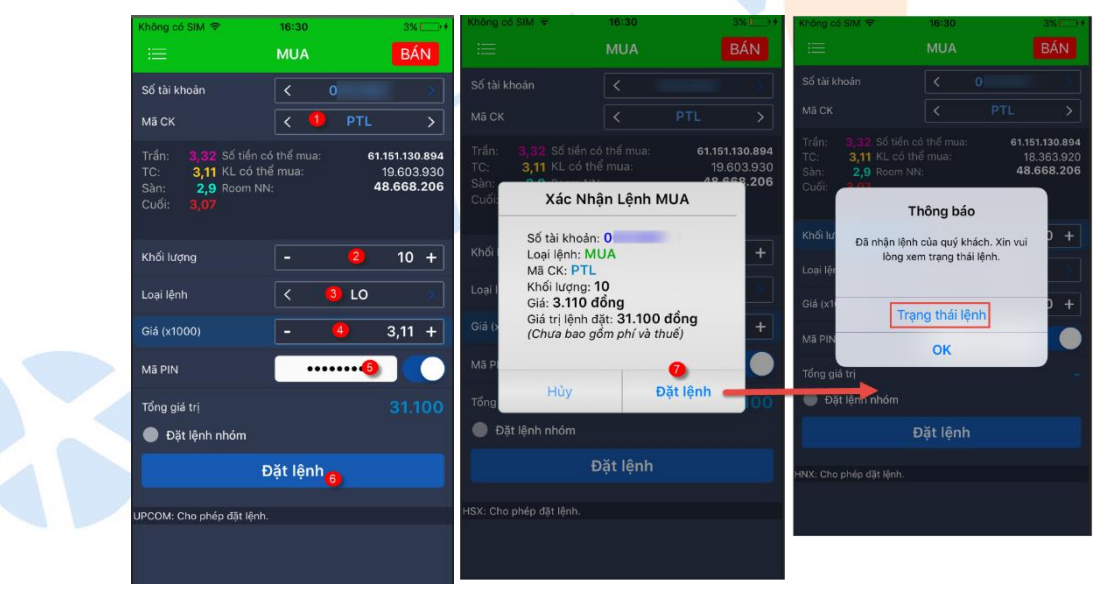

## 5.1.2 Đặt lệnh BÁN

Khách hàng có thể đặt mua bằng cách:

- Từ menu chính  $\rightarrow$  Bấm icon <sup>BÁN</sup>
- Bấm vào icon **treo ở tất cả các màn hình**
- Tại màn hình Số dư chứng khoán → Chọn vào mã CK cần bán → Chọn "Bán"

Thao tác đặt lệnh như sau:

**Bước 1**: Nhập các thông tin lệnh BÁN:

• Mã CK (1): Khách hàng gõ mã CK muốn bán

Công Ty Chứng Khoán Yuanta Yuanta Việt Nam Securities Vietnam

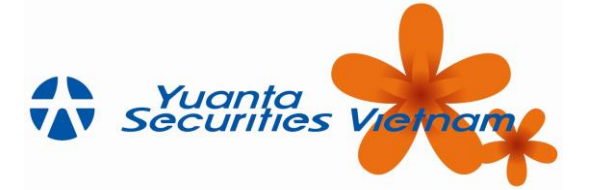

- Khối lượng (2): Nhập khối lượng muốn bán. Khối lượng nhập tuân thủ theo quy định của từng sàn HSX và HNX và trong giới hạn chứng khoán có thể bán.
- o Loại lệnh (3)
- Giá (4): Nhập giá muốn bán. Giá tuân thủ theo quy định bước giá của Sở.
- Mã PIN (5): Nhập mã PIN. Khách hàng có thể click chọn "Lưu PIN" để không cần nhập mã PIN ở các lần đặt lệnh sau.

Bấm "Đặt lệnh" (6)

**Bước 2:** Sau khi bấm "Đặt lệnh" → Hệ thống hiển thị thông tin xác nhận → "Bấm "Xác nhận" (7)

Bước 3: Sau khi bấm xác nhận → Hệ thống thông báo "đã nhận lệnh". Khách hàng có thể:

- Bấm vào "Trạng thái lệnh" để xem trạng thái lệnh đặt
- Bấm vào "OK" để kết thúc thao tác đặt lệnh bán.

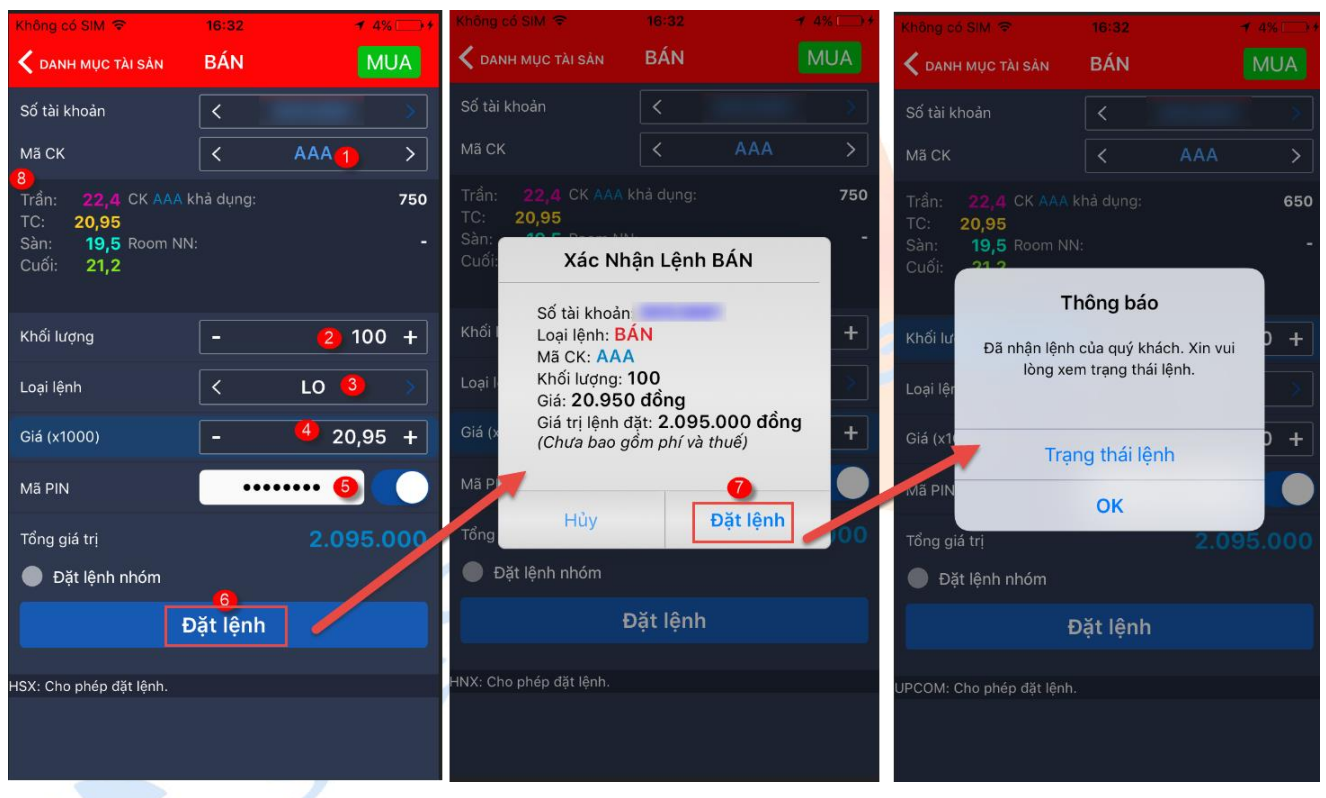

## 5.1.3 Nhóm lệnh

Chức năng này cho phép khách hàng có thể đặt 1 lần nhưng được nhiều lệnh theo bước giá, bước khối lượng. Khách hàng tự đặt ra quy định, hệ thống sẽ tự động sinh ra lệnh theo bước giá và khối lượng đã định sẵn.

Bước 1: Từ màn hình đặt lệnh. Khách hàng điền các thông tin lệnh (1) (2) (3) (4) (5) → Click vào "Nhóm lệnh"
(6) → Bấm "Đặt lệnh" (7)

## Bước 2: Khách hàng quy định:

- Số lượng lệnh: Là số lượng lệnh muốn nhóm.
- Bước khối lượng: Ví dụ khối lượng đặt mua ban đầu là 100. Bước khối lượng là 10. Thì những lệnh sau khối lượng sẽ là 110, 120, 130 ...
- Bước giá: Ví dụ giá đặt mua ban đầu là 3.9. Bước giá là 0.1. Thì những lệnh sau giá đặt sẽ là 4.0;
   4.1; 4.2...
- ➔ Bấm "Tạo lệnh" (8)

Công Tự Chứng Khoán Yuanta Việt Nam Vietnam

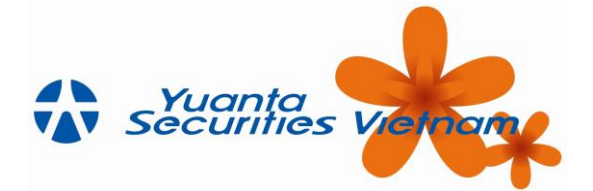

Bước 3: Hiển thị màn hình xác nhận các lệnh được nhóm. Khách hàng kiểm tra và bấm "Xác nhận" (9)

| Không có SIM 🗢               | 16:32       | 5% -+                           | Không có S       | IM 🗢  | 16:33     |          | 5% 🕞 🖅            | Khôn          | g có SIN           | 1 🗢                     | 16:33     | 3       | 5% 🕞 +      | Khôn          | ig có SII           | M 🗢               | 16:3       | i3 6% 🕞 ≠                   |
|------------------------------|-------------|---------------------------------|------------------|-------|-----------|----------|-------------------|---------------|--------------------|-------------------------|-----------|---------|-------------|---------------|---------------------|-------------------|------------|-----------------------------|
| <                            | MUA         | BÁN                             | < миа            | NH    | ÓM LỆN    | H: MUA   | BÁN               | <b>&lt;</b> N | HÓM LỆ             | NH: MUA                 | NHÓM L    | .ÊNH    |             | <b>&lt;</b> N | IHÓM LĘ             | NH: MUA           | NHÓM       | LÊNH                        |
| Số tài khoản                 | <           |                                 |                  |       | Nhóm lệ   | h        |                   | Số t          |                    |                         |           |         | _           | Số            |                     |                   |            |                             |
| Mã CK                        |             | PTL 🌖 >                         | Мã СК            |       |           |          | . >               | Loại<br>Mã    | i lệnh<br>CK       |                         |           |         | MUA         | Loạ           | i lệnh              |                   |            | MUA                         |
| Trần: <b>3,32</b> Số tiền cơ |             | 61.151.130.894                  | Khối lượng       |       |           |          | 60 <b>+</b>       | Giá           |                    |                         |           |         | 3,11        | Giá           |                     |                   |            | 3,11                        |
| TC: 3,11 KL có thi           | ể mua:<br>I | 19.603.930<br><b>48.668.206</b> | Loại lệnh        |       |           | LO       | >                 | Khô           | i lượng            |                         |           |         | 60          | Khố           |                     |                   |            | 60                          |
| Cuối: <b>3,07</b>            |             |                                 | Giá (x1000       |       |           |          | 3,11 +            | Sŏ I<br>Bướ   | lượng l<br>tc khối | ệnh<br>lươna + <i>i</i> |           |         | 2<br>10     | Sốl           | lượng l<br>to khối  | lệnh<br>i lượng + |            | 2<br>10                     |
|                              |             |                                 | Số lượng l       | ệnh   |           |          | 1 +               | Bướ           |                    |                         |           |         | 0,2         | Bướ           |                     |                   |            | 0,2                         |
| Khối lượng                   |             | <mark>2</mark> 60 +             | Bước khối<br>+/- | lượng |           |          | 0 +               | Tổng          | g khối             |                         |           |         | 130         | Tổn           |                     |                   |            | 130                         |
| Loại lệnh                    |             | LO (3) >                        | Bước giá +       |       | -         | <u>_</u> | 0 +               | Hê t          | g gia t<br>thống c | rị<br>:hia thành        | 2 lênh nh | າư sau: | 418.300     | Tön<br>Hâ i   | ig giả t<br>thống ( | rị<br>chia thàn   | h 2 lênh r | 418.300<br>but sau:         |
| Giá (v1000)                  |             | <b>A</b> 311 ±                  | Tổng khối        | lương | Thiết lập | (gợi y:  | -0,21/0,21)<br>60 | <b>Ø</b>      |                    |                         |           |         | thái        |               | STT                 | KL đặt            |            | Trạng thái                  |
|                              |             | 5,11 1                          | Tổng giá ti      | ri L  | lệnh      |          | 186.600           | <b>e</b>      |                    |                         |           |         | Chờ xử lý   | 0             |                     |                   |            | Đã nhận lệnh của quý khách! |
| Mã PIN                       | <u>6</u>    |                                 |                  |       | Tạo lện   | n 🔼      |                   |               |                    |                         | 2 21      |         | Chik vit lú |               |                     |                   |            |                             |
| Tổng giá trị                 |             | 186 300                         | HSX: Cho phé     |       |           |          |                   | <b>•</b>      |                    |                         |           |         | Cho xu iy   |               |                     |                   | 3,31       | Đã nhận lệnh của quý khách! |
| 🤣 Đặt lệnh nhóm 🙆            |             |                                 | 7                | 8     | 9         |          | +1.000            |               |                    |                         |           |         |             |               |                     |                   |            |                             |
| ε                            | Dăt lênh    |                                 |                  |       |           |          |                   |               |                    |                         |           |         |             |               |                     |                   |            |                             |
|                              |             |                                 | 4                | 5     | 6         |          | +500              |               | Xác                | nhận                    |           | Hù      | iy          |               |                     |                   | Trạng th   | ái lệnh                     |
| UPCOM: Cho phép đặt lệnh.    |             |                                 | 1                | 2     | 3         |          | +100              |               |                    |                         |           |         |             |               |                     |                   |            |                             |
|                              |             |                                 |                  | -     |           |          |                   |               |                    |                         |           |         |             |               |                     |                   |            |                             |
|                              |             |                                 | ,                | 0     | 000       |          | Xóa               |               |                    |                         |           |         |             |               |                     |                   |            |                             |

## 5.1.4 Chia lệnh

Đối với lệnh Mua/ Bán có khối lượng vượt quá khối lượng cho phép trong 1 lệnh đặt của các Sở giao dịch chứng khoán, Quý khách chỉ cần đặt 1 lệnh duy nhất, hệ thống sẽ tự động chia thành nhiều lệnh đúng khối lượng quy định:

**Bước 1**: Thực hiện thao tác đặt lệnh. Khách hàng nhập thông tin lệnh và khối lượng lớn cần đặt (1) (2) (3) (4) → Nhập mã PIN (5) → Bấm "Đặt lệnh" (6)

**Bước 2:** Màn hình xác nhận lệnh hiện ra, Quý khách xem lại các lệnh đặt đã được chia nhỏ, nhấn "Xác nhận" (7)

Bước 3: Màn hình hiển thị trạng thái lệnh các lệnh được chia

| Không có SIM 🗢            | 16:34       | 6% 🗔 🗲             | Không                          | có SI                        | M 🗢            | 16:        | 34 6% 🗔          | • •         | Không                          | g có SI                       | М 🗢             | 16::       | 34 6% 🕞 🗲                  |
|---------------------------|-------------|--------------------|--------------------------------|------------------------------|----------------|------------|------------------|-------------|--------------------------------|-------------------------------|-----------------|------------|----------------------------|
| <                         | MUA         | BÁN                | < м                            | JA                           |                | CHIA       | -ÊNH             |             | < м                            | UA                            |                 | CHIAI      | LÊNH                       |
| Số tài khoản [<br>Mã CK [ | <<br>< 100  | ×<br>RS ×          | Số tả<br>Loại<br>Mã C<br>Giá ( | ài khơ<br>lệnh<br>CK<br>x100 | oản<br>0)      |            | MU/<br>OR<br>2,6 | A<br>6<br>6 | Số tả<br>Loại<br>Mã (<br>Giá ( | ài khơ<br>lệnh<br>CK<br>(x100 | oản<br>0)       |            | MUA<br>ORS<br>2,6          |
| TC: 2,6 KL có thể         | mua:        | 23.445.700         | Khoi<br>Hê th                  | lượn                         | g<br>chia thàn | h 2 lênh i | 1.100.000        | -           | Khối<br>Hậ ti                  | lượn                          | lg<br>chia thàn | h 2 lênh r | 1.100.000                  |
| Cuối: <u>2,6</u>          |             | 11.750.055         |                                | STT                          | KL đặt         | Giá đặt I  | Trạng thái       |             | Ne u                           | STT                           | KL đặt          | Giá đặt l  | Trạng thái                 |
|                           | 2           |                    |                                |                              | 999.900        | 2,6        | Chờ xủ           | r lý        |                                |                               | 999.900         | 2,6        | Đã nhận lệnh của quý khách |
| Khoi lượng                | - 4 1.      | 100.000 +          | $\bigcirc$                     | 2                            | 100.100        | 2,6        | Chờ xủ           | r lý        |                                |                               | 100.100         | 2,6        | Đã nhận lệnh của quý khách |
| Loại lệnh                 | < 🥄 I       | .0 >               |                                |                              |                |            |                  |             |                                |                               |                 |            |                            |
| Giá (x1000)               | - 4         | 2,6 +              |                                |                              |                |            |                  |             |                                |                               |                 |            |                            |
| Mã PIN                    | <b>(5</b> ) |                    |                                |                              |                |            |                  |             |                                |                               |                 |            |                            |
| Tổng giá trị              |             | 0.000.000          |                                |                              |                |            |                  |             |                                |                               |                 |            |                            |
| Đặt lệnh nhóm             | 6           |                    |                                | (                            | 7              |            |                  |             |                                |                               |                 |            |                            |
| Đặ                        | ặt lệnh     |                    |                                | Xá                           | ác nhận        |            |                  | T           | _                              |                               |                 | Trạng th   | ái lệnh                    |
| n.                        | HSX: (      | Cho phép đặt lệnh. |                                |                              |                |            |                  |             |                                |                               |                 |            |                            |
|                           |             |                    |                                |                              |                |            |                  |             |                                |                               |                 |            |                            |

Công Tự Chứng Khoán Yuanta Yuanta Việt Nam Securities Vietnam

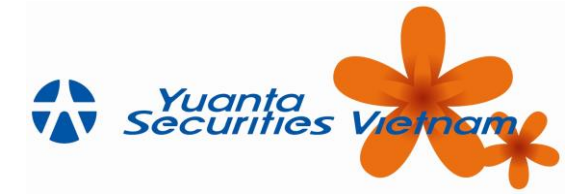

## 5.1.5 Trạng thái lệnh trong ngày

Có hai cách truy cập vào trạng thái lệnh trong ngày

**Cách 1:** Từ menu "Giao dịch"  $\rightarrow$  "Lệnh Trong ngày"  $\rightarrow$  Màn hình hiển thị:

Cách 2: Nhấn vào icon o'thanh menu chính

| Không có SIM 🗢 17:43                                      | 32% 🗔 🗲                 | Không có SIM       |                       | 3% 🕞 🗲                          |
|-----------------------------------------------------------|-------------------------|--------------------|-----------------------|---------------------------------|
| Syuanta Vielnam                                           | ≣                       |                    | LÊNH TRONG            | GNGÀY [͡]                       |
| 005 Anh                                                   | > Tất cả                | Tất cả             | Đang chờ Đã k         | hớp Khớp 1 p 🗲 🛨                |
| HNX30 🔺 210.481 -                                         | SHL                     | SHL Loại           | Mã CK KL đặt          | Giá đặt lệnh Trạng thái         |
| Phiên KLLT +1,578 (+0,76%)                                | • 212 N                 | 204 MUA            |                       | 3,12 🔀 Đang chờ                 |
| SỔ LỆNH MUA BÁN                                           | <ul> <li>211</li> </ul> | • 203 MUA          |                       | 3,11 Đã hủy                     |
|                                                           | • 208 N                 | <b>201</b> MUA     | ALT 100               | ATC 🚺 Chờ khớp                  |
| BANG GIA                                                  | • 207 N                 | <b>200 MUA</b>     | ALT 100               | PLO 🔬 Đang chờ                  |
| 🕑 THỊ TRƯỜNG                                              | > 🕘 206 N               | 196 MUA            |                       | 83,0 🔵 Đã khớp                  |
|                                                           | 205                     | 195 BÁN            | ACB 500               | PLO 🚺 Đang 🐻                    |
|                                                           | 🔵 204 N                 | 194 MUA            | ACB 100               | PLO S Dang cho                  |
| ● Lệnh Trong Ngày                                         | 203                     | 193 MUA            | <b>ORS</b> 100        | 2,4 Dã hủy                      |
| <ul> <li>Lệnh Trước Giờ Giao Dịch</li> </ul>              | • 201 N                 | 192 MUA            | <b>ORS</b> 100        | 2,6 Đã hủy                      |
|                                                           | • 200 N                 | 191 BÁN            | SHB 100               | PLO 📃 Đang chờ                  |
| <ul> <li>Quản Lý Tài Sản</li> </ul>                       | 196 N                   | 190 MUA            | ACB 1.000             | PLO 🔀 Đang chờ                  |
| <ul> <li>Lịch Sử Đặt Lệnh</li> </ul>                      | B                       | 189 BÁN            | ACB 1.000             | PLO 🔀 Đang chờ                  |
|                                                           | • 194 N                 | <b>2</b> 0 188 BÁN | ACB 100               | 88,0 💿 Đã khớp                  |
| ← Thoát Dịch vụ của Yuanta Việt N.<br>Cung cấp bởi Innote | am. 192<br>ech. H       | 107<br>Hủy là      | ệnh 1000<br>Hủy tất c | ĐI O Đang chờ<br>đ Đã chọn 0/31 |

## 5.1.6 Trạng thái lệnh trước giờ giao dịch

YSVN cho phép khách hàng đặt lệnh trước giờ giao dịch. Các trạng thái của lệnh đặt trước giờ này sẽ chuyển sang màn hình "Trạng thái lệnh giao dịch trước ngày"

Từ menu "Giao dịch"  $\rightarrow$  "Lệnh giao dịch trước ngày". Màn hình hiển thị:

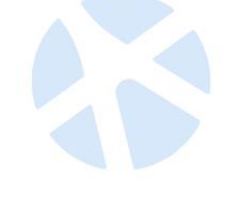

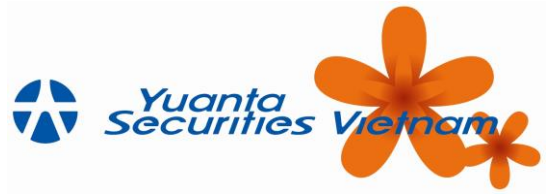

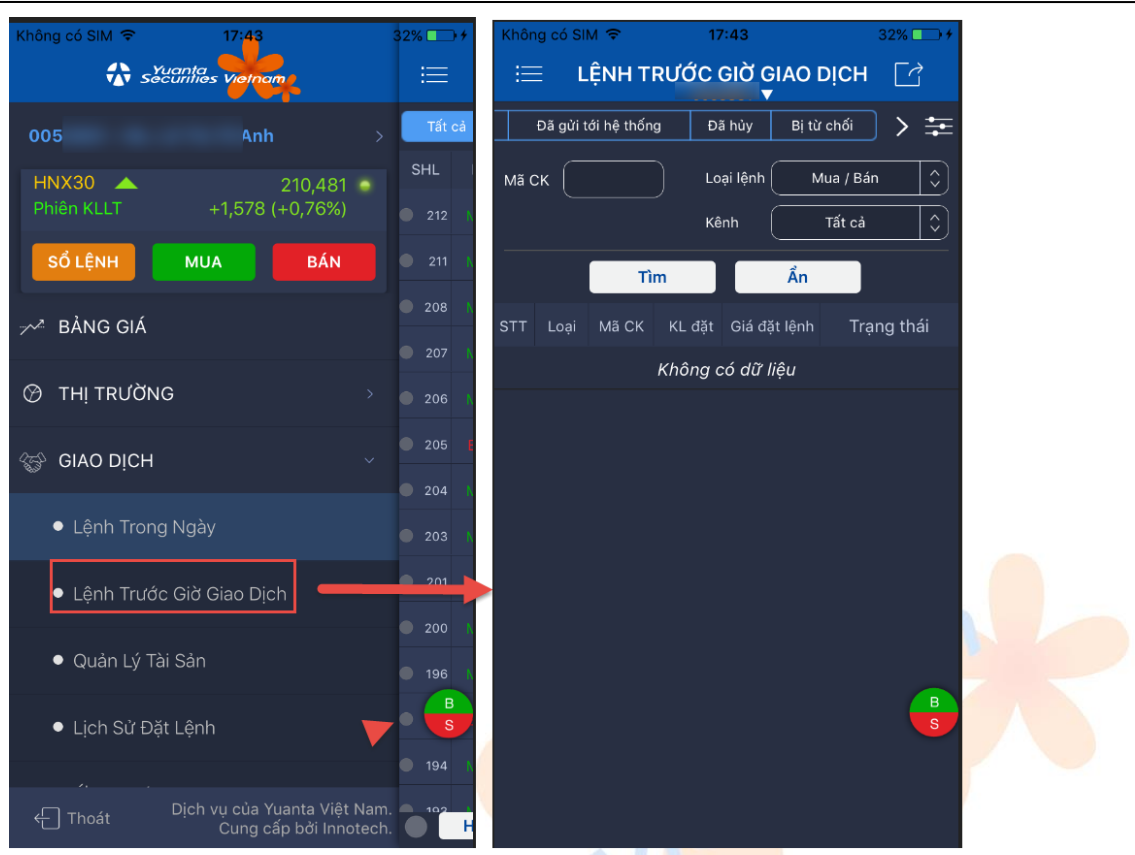

## 5.1.7 Hủy lệnh

Khách hàng tuân thủ quy định hủy lệnh của từng Sở giao dịch chứng khoán:

- Đặt lệnh trong phiên ATO, ATC: Không được phép hủy lệnh
- Đặt lệnh trong phiên nghỉ trưa: Được phép hủy lệnh.
- Đặt lệnh trong phiên KLLT: Được phép hủy lệnh. Trường hợp lệnh đặt trong phiên KLLT lệnh chưa hủy, chuyển sang phiên nghỉ thì không được phép hủy các lệnh này.

## Hủy lệnh được chọn:

**Bước 1:** Khách hàng có thể thực hiện hủy lệnh bằng cách vào trạng thái lệnh. Ở cột trạng thái → chọn vào dòng lệnh cần hủy (1)

# **Bước 2:** Bấm "Hủy" (2) → "Có" (3)

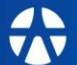

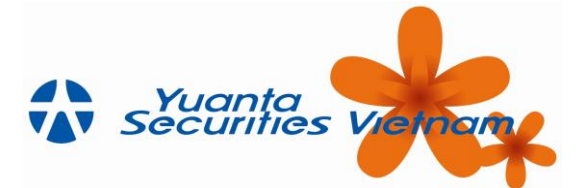

| Không      | có SIM | <b>?</b>         | 16:30         | <b>.</b>   | 3% 🕞 +           | Không có SIM 🗟                 | 16:30              | 3%                               | Không có SIM 🗢     | 16:31            | 4% ↔       | Không có SIM 🗢     | 16:31                                     | 4% 🗁 ≁ |
|------------|--------|------------------|---------------|------------|------------------|--------------------------------|--------------------|----------------------------------|--------------------|------------------|------------|--------------------|-------------------------------------------|--------|
| i==<br>Tát | cá     | LẹNH<br>Đang chờ | Đã khớp       | AY<br>Khới | کا<br>۱۰> \Xi    | SHL: 203                       | Số tài khoản:      |                                  | Tài khoản          | HUY              | 81         | C MUA PTL          | HUY                                       |        |
| SHL        | Loại   |                  | KL đặt Giá đã |            | Trạng thái       | Trạng Thái<br>Thời gian đặt    | Lệnh đan<br>14/06/ | g chờ tại YSVN.<br>2018 16:30:06 | Mã CK<br>Loai lênh |                  | PTL<br>MUA | Mã CK<br>Loai lênh |                                           |        |
| • 204      |        |                  |               |            | Đang chờ         | KL đặt                         |                    | 10                               | Khối lượng         |                  | 10         | Khối lượng         |                                           | 10     |
| • 203      |        |                  |               |            | vá hủy           | Gia dạt lệnh<br>Thời gian khớp |                    | 3,11                             | Giá                |                  | 3,12       | Giá                |                                           | 3,12   |
| 201        |        |                  |               |            | Chở khớp         | KL khớp                        |                    | -                                | Mã PIN             | •••••            |            | Mã PIN             | •••••                                     |        |
| • 200      |        |                  |               |            |                  | Giá khớp<br>Giá trị khớp       |                    | -                                |                    | Hủy lệnh         |            |                    |                                           |        |
| • 196      |        |                  |               |            |                  | 1 ời gian hủy                  |                    | -                                | Quý khá            | ich có thật sự m | uốn hủy    | Đã nhận            | Thành công<br>lệnh huỷ của quý khách. Chi |        |
| • 195      |        |                  |               |            | Đang B           | KL tủy<br>Kêni đặt lênh        |                    | -<br>Web                         | lệr                | nh này hay khôn  | g?         | tiết vui l         | lòng kiểm tra trạng thái lệnh.            | B      |
| 194        |        |                  |               |            | Dang chu         |                                |                    |                                  | Khôn               | a                | S<br>Có    |                    | OK                                        | S      |
| • 193      |        |                  |               |            |                  | Hùy                            | Sửa lệnh           | Mua+                             |                    |                  |            |                    |                                           |        |
| • 192      |        |                  |               |            |                  |                                |                    |                                  |                    |                  |            |                    |                                           |        |
| • 191      |        |                  |               |            |                  |                                |                    |                                  |                    |                  |            |                    |                                           |        |
| • 190      |        |                  |               |            |                  |                                |                    |                                  |                    |                  |            |                    |                                           |        |
| • 189      |        |                  |               |            |                  |                                |                    |                                  |                    |                  |            |                    |                                           |        |
| • 188      |        |                  |               |            |                  |                                |                    | B                                |                    |                  |            |                    |                                           |        |
|            | Hủy l  | lệnh l           | Hủy tất cả    | Đã chọn (  | Dang chở<br>0/31 |                                |                    |                                  |                    |                  |            |                    |                                           |        |

Hủy tất cả:

Bước 1: Khách hàng có thể hủy tất cả các lệnh bằng cách chọn Hủy tất cả

**Bước 2:**Hệ thống hiển thị danh sách lệnh chờ hủy → Bấm xác nhận để hủy tất cả các lệnh (tương tự như bước hướng dẫn Hủy từng lệnh)

## 5.1.8 Sửa lệnh

Khách hàng tuân thủ theo quy định sửa lệnh của YSVN

- Đặt lệnh trong phiên ATO, ATC: Không được phép sửa lệnh
- Đặt lệnh trong phiên nghỉ trưa: Được phép sửa lệnh.
- Đặt lệnh trong phiên KLLT: Được phép sửa lệnh. Trường hợp lệnh đặt trong phiên KLLT lệnh chưa sửa, chuyển sang phiên nghỉ thì không được phép sửa các lệnh này.

**Bước 1**: Khách hàng có thể thực hiện sửa lệnh bằng cách vào trạng thái lệnh. Ở cột trạng thái  $\rightarrow$  chọn vào dòng lệnh cần sửa (1)  $\rightarrow$  Chọn "Sửa lệnh" (2)

**Bước 2:**  $\rightarrow$  Thực hiện sửa lệnh xong (3)  $\rightarrow$  Nhập mã PIN (4)  $\rightarrow$  Bấm "Sửa lệnh" (5)  $\rightarrow$  Thông báo sửa lệnh thành công. Khách hàng có thể:

- Bấm vào "Trạng thái lệnh" để xem trạng thái lệnh vừa sửa
- Bấm "Ok" để hoàn tất thao tác sửa lệnh

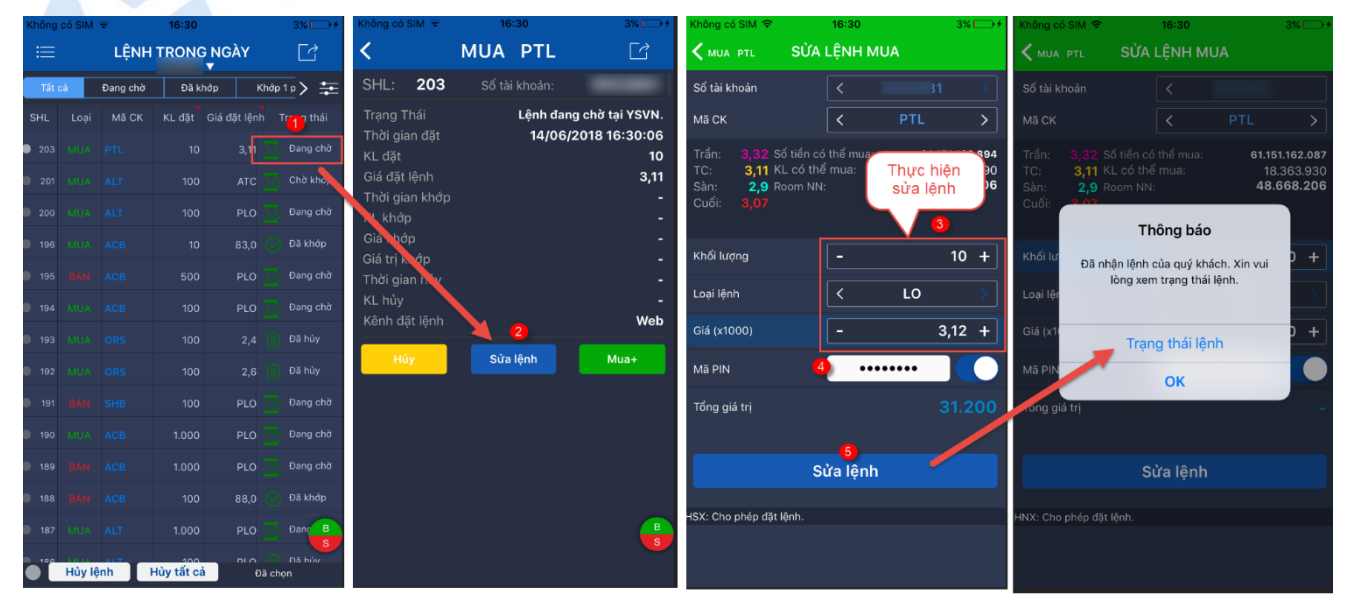

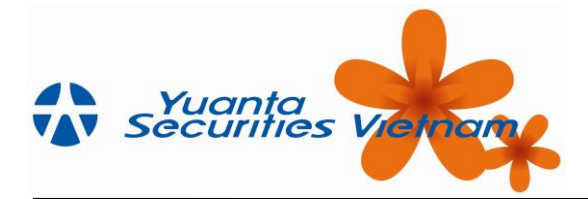

## 5.2 Quản lý danh mục tài sản

Cách 1: Chọn vào "Quản Lý Tài Sản" ở menu như hình bên dưới:

| lhông có SIM 후 10<br>슈 sửሮମାନ | :00 23% +<br>23% +<br>25 Violname |      |
|-------------------------------|-----------------------------------|------|
| Thông Tin Thị Trường          | Bảng Giá                          |      |
| Ĩ                             | <b>M</b> O                        |      |
| Quản Lý Tài Sản               | Lệnh Trong Ngày                   |      |
| 69                            | Lệnh Trước Giờ Giao Dịch          |      |
| Chuyển Tiền Ứng Tiền          | Tài Khoản Của Tôi                 |      |
| Mua                           | Bán                               | NO N |

**Cách 2:** Vào menu "Giao dịch"  $\rightarrow$  "Quản lý tài sản"  $\rightarrow$  Tab "Danh mục tài sản"  $\rightarrow$  Khách hàng có thể xem số dư tiền và số dư chứng khoán tại màn hình này

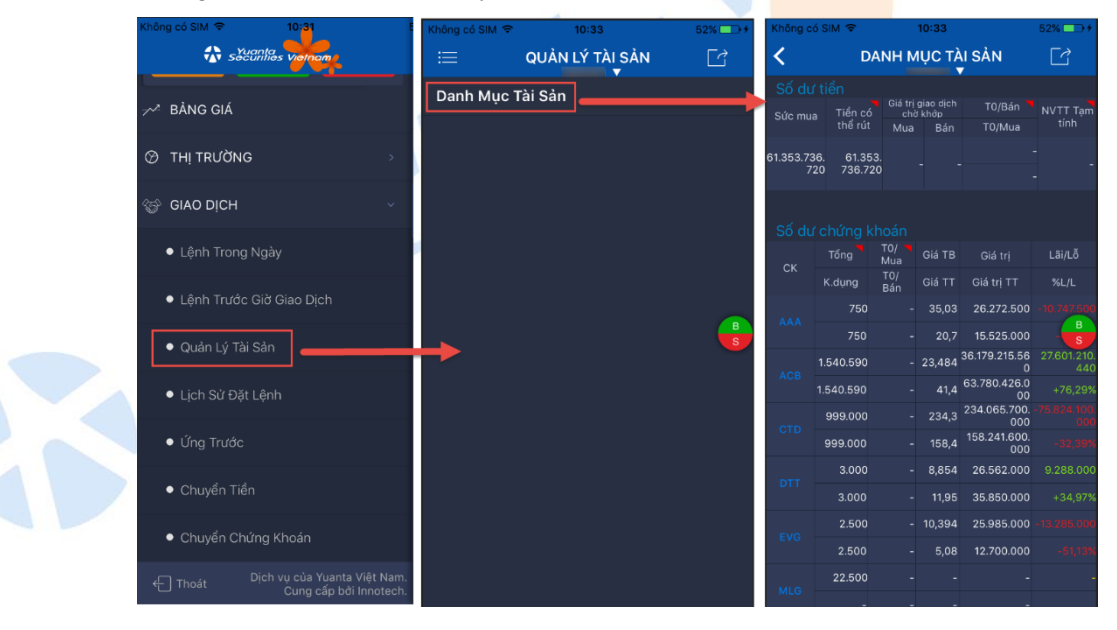

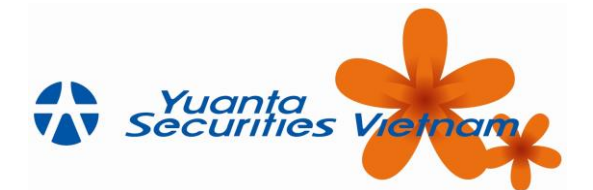

Với tài khoản đuôi 6, màn hình Quản lý tài sản hiển thị thêm Sức mua như hình bên dưới

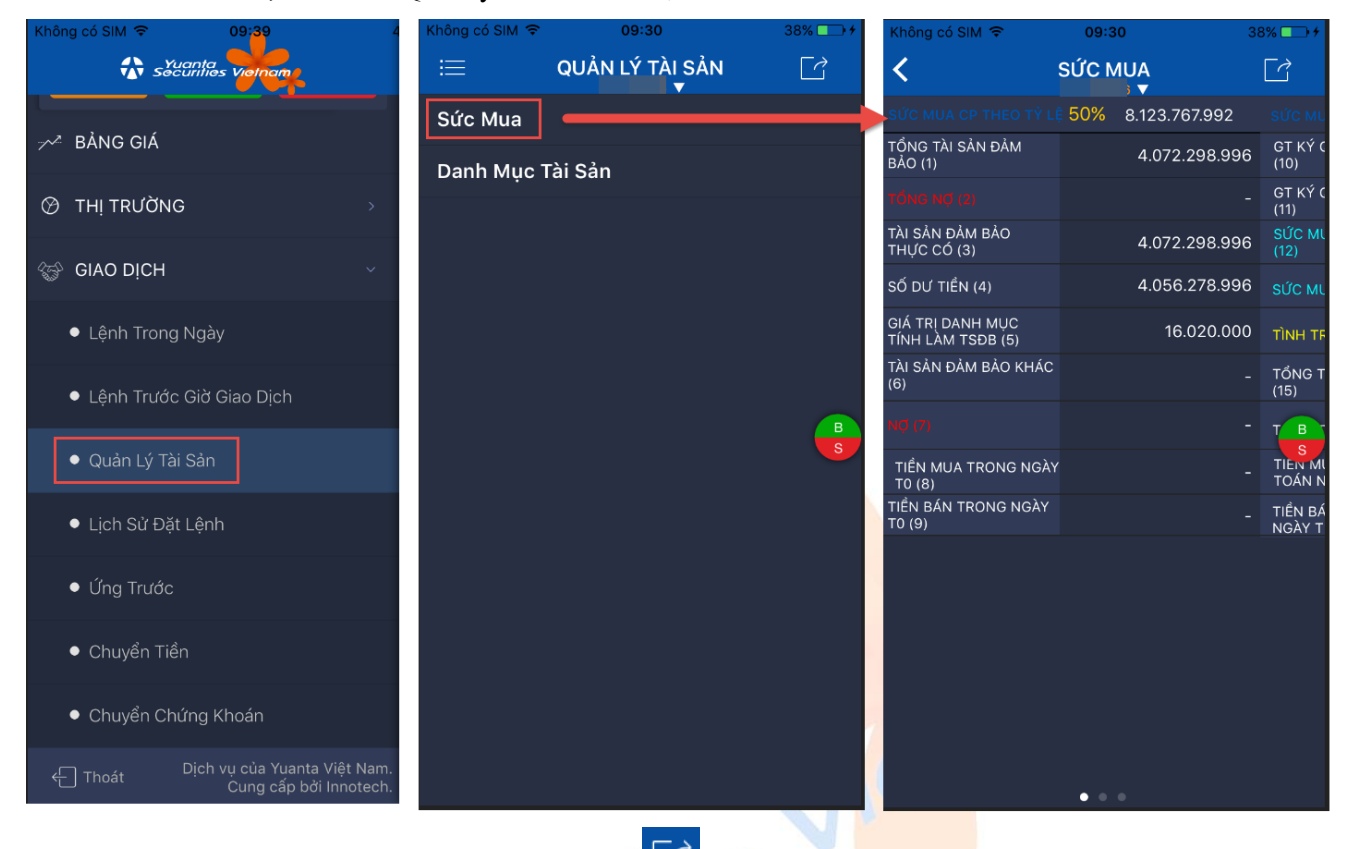

Từ màn hình "Sức mua", khách hàng chọn vào icon C rồi thực hiện đặt lệnh mua theo nhu cầu.

| Không có SIM ᅙ                        | 09:30             | 38% 💶 🕈 💋         | Không có SIM 🗢                       | 09:30               | 38% 🗁 🗲           |
|---------------------------------------|-------------------|-------------------|--------------------------------------|---------------------|-------------------|
| <                                     | SỨC MUA           |                   | <                                    | SỨC MUA             |                   |
|                                       | 50% 8.123.767.992 | €тс мц            | SỨC MUA CP THEO TỶ L                 | § 50% 8.123.767.992 |                   |
| TỔNG TÀI SẢN ĐẢM<br>BẢO (1)           | 4.072.298.996     | GT KÝ C<br>(10)   | TỔNG TÀI SẢN ĐẢM<br>BẢO (1)          | 4.072.298.996       | GT КÝ (<br>(10)   |
|                                       |                   | GT KY<br>(11)     | TỔNG NỢ (2)                          |                     | GT KÝ (<br>(11)   |
| TÀI SẢN ĐẢM BẢO<br>THỰC CÓ (3)        | 4.072.298.996     | SỨC MI<br>(12)    | TÀI SẢN ĐẢM BẢO<br>THỰC CÓ (3)       | 4.072.298.996       |                   |
| SỐ DƯ TIỀN (4)                        | 4.056.278.996     | SỨC ML            | SỐ DƯ TIỂN (4)                       | 4.056.278.996       |                   |
| GIÁ TRỊ DANH MỤC<br>TÍNH LÀM TSĐB (5) | 16.020.000        | TÌNH TE           | GÍ TRỊ DANH MỤC<br>TÍNH LÀM TSĐB (5) | 16.020.000          |                   |
| TÀI SẢN ĐẢM BẢO KHÁC<br>(6)           |                   | TỔNG T<br>(15)    | TÀI SIN ĐẢM BẢO KHÁC<br>(6)          |                     | - TỔNG T<br>(15)  |
|                                       |                   | тв                | NØ (7)                               |                     | тв                |
| TIỂN MUA TRONG NGÀY<br>T0 (8)         |                   | TIEN MI<br>TOÁN N | TIÊN MUA CONG NGÀ<br>TO (8)          |                     | TIEN MI<br>TOÁN N |
| TIỂN BÁN TRONG NGÀY<br>TO (9)         |                   | TIỂN BÁ<br>NGÀY T | TIỂN BÁN TRONG NGÀY<br>TO (9)        |                     | TIỂN BÁ<br>NGÀY T |
|                                       |                   |                   |                                      | Mua<br>Đóng         |                   |
|                                       | • • •             |                   |                                      | Dong                |                   |

## 5.3 Lịch sử đặt lệnh

Công Tự Chứng Khoán Yuanta Việt Nam

**Bước 1:** Từ menu "Giao dịch"  $\rightarrow$  "Lịch sử đặt lệnh"  $\rightarrow$  Màn hình hiển thị lịch sử các lệnh đã đặt như hình bên dưới.

Vietnam

**Bước 2:** Khách hàng chọn khoảng thời gian từ ngày đến ngày cần xem lịch sử. Ngoài ra, Khách hàng có thể bấm vào icon 🔁 để thêm điều kiện lọc dữ liệu như mã CK, trạng thái...

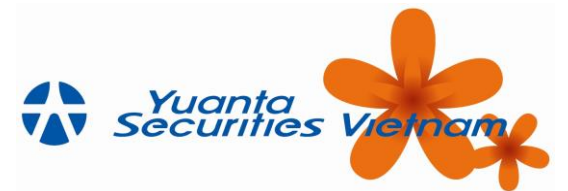

| Không có SIM 🗢 10:31 E                                   | Không có SIM | Ŷ     | 10:35      | ۰            | 53% 🕞 🗲             |
|----------------------------------------------------------|--------------|-------|------------|--------------|---------------------|
|                                                          |              | LİCH  | I SƯ ĐẠT L | .ĘNH         |                     |
|                                                          | Từ 04/04     | /2018 | 🛅 Đến 🦲    | 11/06/2018   | ≢ 📒                 |
|                                                          |              | SHL   | Mã CK      | Giá đặt lệnh | KL đặt              |
| 🔗 THỊ TRƯỜNG 🛛 💦                                         | Ngày GD      | Loại  | Trạng thái | Giá khớp     | KL khớp             |
|                                                          | 05/05/2018   | 421   |            | 47,8         | 100                 |
| 😵 GIAO DỊCH 🗸 🗸                                          | 10:57:32     |       | Đã khớp    | 47,8         | 100                 |
|                                                          | 03/05/2018   | 948   |            | 7,3          | 3.000               |
| <ul> <li>Lệnh Trong Ngày</li> </ul>                      | 13:34:26     |       | Đã khớp    | 7,3          | 3.000               |
| Lênh Trước Giờ Giao Dich                                 | 15/04/2018   | 36    |            | 36,0         | 1.000               |
|                                                          | 16:47:12     |       | Đã hủy     |              | В                   |
| <ul> <li>Quản Lý Tài Sản</li> </ul>                      | 06/04/2018   | 42    |            | 36,0         | 10 <mark>. s</mark> |
|                                                          | 16:50:34     |       | Bị từ chối |              | -                   |
| ● Lịch Sử Đặt Lệnh                                       | 06/04/2018   | 41    |            | 36,0         | 1.000               |
|                                                          | 16:50:07     |       | Đã hủy     |              | -                   |
| ● Úng Trước                                              | 06/04/2018   | 40    |            | 50,0         | 100                 |
|                                                          | 16:49:39     |       | Bị từ chối |              | -                   |
| <ul> <li>Chuyên Tiên</li> </ul>                          | 06/04/2018   | 38    |            | 54,0         | 1.000               |
|                                                          | 16:48:27     |       | Bị từ chối |              | -                   |
|                                                          |              |       |            |              |                     |
| 다 Dịch vụ của Yuanta Việt Nam.<br>Cung cấp bởi Innotech. |              |       |            |              |                     |
|                                                          |              |       |            | 11 40        |                     |

# 5.4 Ứng trước tiền bán

## 5.4.1 Úng trước tiền bán

Khách hàng có thể thực hiện việc ứng trước khi đã thực hiện thành côn<mark>g lệnh bá</mark>n và trong thời gian chờ tiền về tài khoản.

**Bước 1**: Vào menu "Giao dịch"  $\rightarrow$  "Ứng trước"  $\rightarrow$  Bấm vào tab "Ứng trước tiền bán". Màn hình hiển thị như sau:

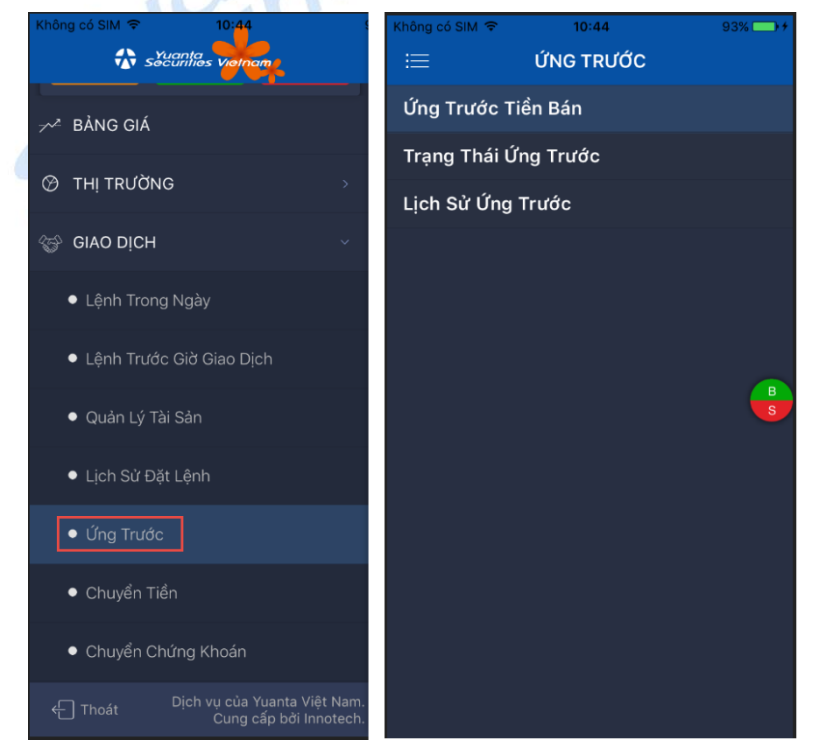

*(cetnam*)

**Bước 2:** Nhập số tiền ứng (1)  $\rightarrow$  Bấm "Xác nhận" (2)  $\rightarrow$  Hiển thị màn hình nhập mã PIN (3)

Công l

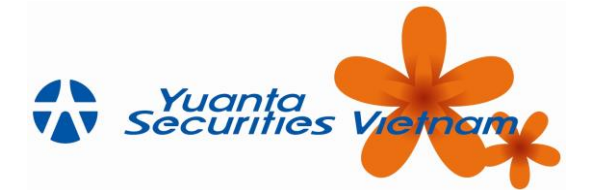

Bước 3: Bấm "xác nhận" (4) → Hệ thống thông báo thành công →Khách hàng xem lại ở màn hình trạng thái

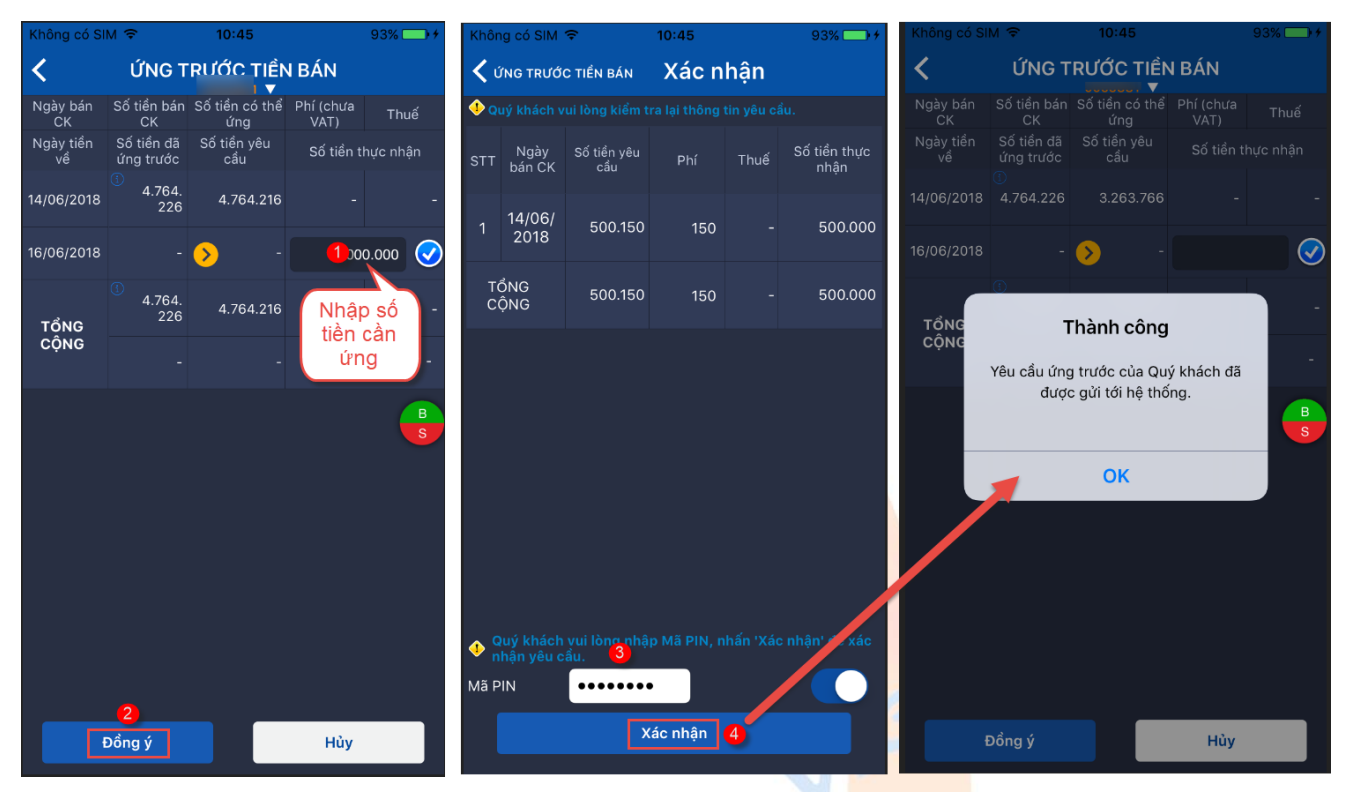

## 5.4.2 Trạng thái ứng trước

Từ menu "Giao dịch"  $\rightarrow$  "Ứng trước"  $\rightarrow$  Tab"Trạng thái ứng trước". Màn hình hiển thị:

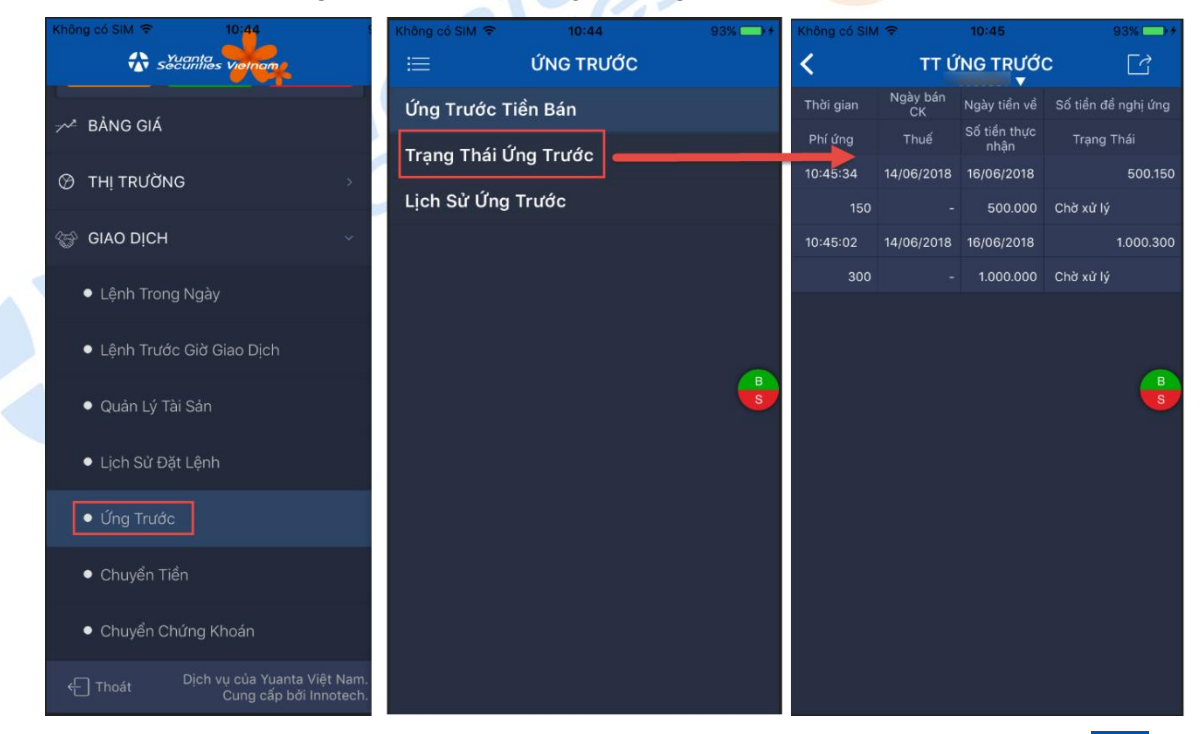

Hủy deal ứng trước: Tại màn hình trạng thái này, KH có thể hủy deal ứng trước bằng cách bấm  $\Box$  (1)→ Chọn "Hủy" (2) → Chọn "Có" → Thông báo đã xóa deal ứng thành công → Bấm "OK" (4)

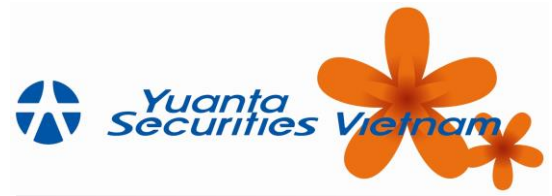

| Không có SIN | 9 R            | 10:45                | 93% 🚍 🕈            | Không có Sil | 1 🖘   | 10:45                | 93% 🗖   | ) ÷   | hông có SiN | <del>ا</del> ج | 10:45                | 94% |
|--------------|----------------|----------------------|--------------------|--------------|-------|----------------------|---------|-------|-------------|----------------|----------------------|-----|
| <            | TT Ú           | NG TRƯỚ              | C 1                | <            | ττ ύ  | NG TRƯỚ              | c 🖸     | <     | (           | ττ ύ           |                      | c 📝 |
|              | Ngày bán<br>CK |                      | Số tiền để ghị ứng | Thời gian    |       |                      |         | ng T  |             |                |                      |     |
|              |                | Số tiển thực<br>nhận | Trạng hái          | Phí ứng      |       | Số tiến thực<br>nhận |         |       |             |                | Số tiển thực<br>nhận |     |
|              |                |                      | 500.150            | 10:45:34     |       |                      |         | 150 1 |             |                |                      |     |
|              |                |                      | Chờ x lý           | 150          |       |                      |         |       |             |                |                      |     |
|              |                |                      | 1.000.300          | 10:45:02     |       |                      |         | 300 1 |             |                |                      |     |
|              |                |                      | Ch xử lý           |              |       |                      |         |       |             |                |                      |     |
|              |                |                      | 8                  |              | Không |                      | O<br>Có | S     | •           | •              | <b>4</b><br>ОК       |     |
|              |                | Páng                 |                    |              |       |                      |         |       |             |                |                      |     |
|              |                | Đong                 |                    |              |       |                      |         |       |             |                |                      |     |

## 5.4.3 Lịch sử ứng trước

Từ menu "Giao dịch" → "Ứng trước" → Tab"Lịch sử ứng trước". Màn hình hiển thị:

| Không có SIM 🗢 10:44                 | Không có SIM 🗢 10:44 | 93% + | Không có SIM 3           | ۶ 10        | :46                  | 94% >+                 |
|--------------------------------------|----------------------|-------|--------------------------|-------------|----------------------|------------------------|
| Yuanta<br>securities Vietnam         | 🗮 ỨNG TR             | ước   | <                        | LịCH SỬ     | ỨNG TIỀN<br>▼        |                        |
| ≁² BẢNG GIÁ                          | Ứng Trước Tiền Bán   |       | Toàn Bộ                  | Đã xử lý    | Bị từ chối Đã        | hùy \Xi                |
|                                      | Trạng Thái Ứng Trước |       | Từ C                     | 4/04/2018 🚞 | Dến 14/06/2018       | 🛗 Tìm                  |
| ⊘ THỊ TRƯỜNG →                       | Lịch Sử Ứng Trước    |       | Thời gian yêu<br>cầu     | Ngày bán CK | Ngày tiền về         | Số tiền đề nghị<br>ứng |
| 🍪 GIAO DịCH 🗸 🗸                      | L                    |       | Phí ứng                  | Thuế        | Số tiền thực<br>nhận | Trạng Thái             |
|                                      |                      |       | 07/05/2018 -<br>14:39:01 | 07/05/2018  | 09/05/2018           | 60.036                 |
| <ul> <li>Lệnh Trong Ngày</li> </ul>  |                      |       | 36                       |             | 60.000               | Đã hủy                 |
| Lênh Trước Giờ Giao Dich             |                      |       | 07/05/2018 -<br>14:39:01 | 05/05/2018  | 08/05/2018           | 600.180                |
|                                      |                      |       | 180                      |             | 600.000              | Đã hủy<br>B            |
| <ul> <li>Quản Lý Tài Sản</li> </ul>  |                      | S     | 07/05/2018 -<br>11:12:05 | 07/05/2018  | 09/05/2018           | 5. 5                   |
|                                      |                      |       | 30                       |             | 50.000               | Đã hủy                 |
| <ul> <li>Lịch Sử Đật Lệnh</li> </ul> |                      |       | 07/05/2018 -<br>11:12:05 | 05/05/2018  | 08/05/2018           | 50.015                 |
| Úng Trước                            |                      |       | 15                       |             | 50.000               | Đã hủy                 |
|                                      |                      |       | 26/04/2018 -<br>14:03:07 | 24/04/2018  | 27/04/2018           | 500.150                |
| <ul> <li>Chuyển Tiền</li> </ul>      |                      |       | 150                      |             | 500.000              | Đã hủy                 |
|                                      |                      |       | 24/04/2018 -<br>13:16:27 | 23/04/2018  | 26/04/2018           | 50.030                 |
| Chuyen Chung Khoan                   |                      |       | 30                       |             | 50.000               | Đã hủy                 |
| Thoát Dịch vụ của Yuanta Việt Nam.   |                      |       | 24/04/2018 -<br>13:16:10 | 23/04/2018  | 26/04/2018           | 80.048                 |
| Cung cap boi innotecn.               |                      |       | 48                       |             | 80.000               | Đã hủy                 |

# 5.5 Chuyển tiền

Truy cập menu "Giao dịch" → "Chuyển tiền" → "Chuyển tiền". Có ba loại chuyển tiền là:

- Chuyển tiền để thanh toán,
- Rút tiền bằng CMND
- Chuyển khoản sang ngân hàng

Công Tự Chứng Khoán Yuanta Yuanta Việt Nam Securities Vietnam

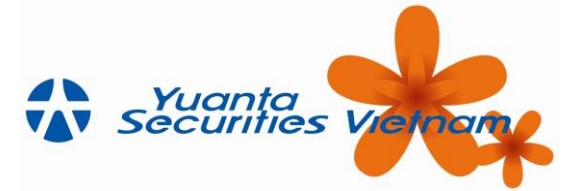

| Không có SIM 🗢 10:31 E                                         | Không có SIM 🗢 | 10:35<br>CHUYỂN TIỂN | ● 54% → + | Không có SIM 🗢                    | 10:35<br>CHUYỂN TIỀN | € 54% → |
|----------------------------------------------------------------|----------------|----------------------|-----------|-----------------------------------|----------------------|---------|
| ≁² BÀNG GIÁ                                                    | Chuyển Tiền    | ] ———                |           | Người chuyể                       | n                    |         |
| O THI TRƯỜNG →                                                 | Trạng Thái Ch  | uyển Tiền            |           | Họ tên                            | Ms.                  |         |
|                                                                | Lịch Sử Chuyể  | ển Tiền              |           | Số CMND/ Hộ ơ                     | chiếu                |         |
|                                                                |                |                      |           | Số tài khoản                      |                      |         |
| <ul> <li>Lệnh Trong Ngày</li> </ul>                            |                |                      |           | Loại yêu cầu                      |                      |         |
| <ul> <li>Lệnh Trước Giờ Giao Dịch</li> </ul>                   |                |                      |           |                                   |                      |         |
| <ul> <li>Quản Lý Tài Sản</li> </ul>                            |                |                      | S         |                                   |                      | S       |
| ● Lịch Sử Đặt Lệnh                                             |                |                      |           | Chuyển tiền đế<br>Rút tiền bằng ( | s thanh toán         |         |
| <ul> <li>Úng Trước</li> </ul>                                  |                |                      |           | Chuyển khoản                      |                      |         |
| ● Chuyển Tiền                                                  |                |                      |           | -                                 | Gừi đến              |         |
| <ul> <li>Chuyển Chứng Khoán</li> </ul>                         |                |                      |           |                                   |                      |         |
| ← Thoát Dịch vụ của Yuanta Việt Nam.<br>Cung cấp bởi Innotech. |                |                      |           |                                   |                      |         |

Riêng tài khoản đuôi 6, khách hàng được thực hiện:

• Rút tiền theo sức mua

| Không có SIM 🔶  | 10:        | :11    | 74% 🗔 🗲 |    |
|-----------------|------------|--------|---------|----|
| <               | CHUYể      | N TIÊN |         |    |
|                 |            | 6 🗸    |         | 10 |
| Người chuyể     | n          |        |         |    |
| Họ tên          |            |        |         |    |
|                 |            |        |         |    |
| Số CMND/ Hộ c   | hiếu       |        |         |    |
| Số tài khoản    |            | 6      |         |    |
|                 |            |        |         |    |
| Loại yêu cầu    |            |        |         |    |
| 🥏 Rút tiền the  | eo sức mua |        |         |    |
|                 |            |        |         |    |
|                 |            |        | B       |    |
|                 |            |        |         |    |
| Chuyên tiên đê  | thanh toàr | า      |         |    |
| Rút tiền bằng C |            |        |         |    |
| Chuyến khoản    |            |        |         |    |
|                 |            |        |         |    |
|                 | Gửi        | đến    |         |    |
|                 |            |        |         |    |
|                 |            |        |         |    |
|                 |            |        |         |    |
|                 |            |        |         |    |
|                 |            |        |         |    |
|                 |            |        |         |    |

## 5.5.1 Chuyển tiền để thanh toán:

**Bước 1:** Ở chức năng chuyển tiền. Khách hàng chọn loại "Chuyển tiền để thanh toán" (1) → Bấm "Gửi đến" (2)

**Bước 2:** Chọn tài khoản người nhận (3)  $\rightarrow$  Nhập số tiền cần chuyển (4)  $\rightarrow$  Nhập nội dung chuyển (5)  $\rightarrow$  Bấm "Chấp nhận" (6)

**Bước 3**: Chuyển sang màn hình xác nhận. Khách hàng nhập mã PIN (7)  $\rightarrow$  Bấm "Xác nhận" (8)  $\rightarrow$  Hệ thống thông báo yêu cầu chuyển tiền được gửi thành công

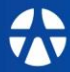

Công Ty Chứng Khoán Yuanta Yuanta Việt Nam Securities Vietnam

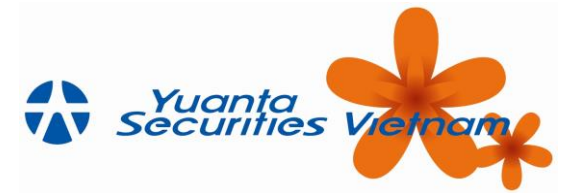

| Không có SIM ♥ 10:35 @ 54% □ +<br>CHUYÊN TIÊN                                                      | Không số SiM ♥ 10:35 	 € 54% 	 • • • • • • • • • • • • • • • • • • | Không có SIM '\$ 10:35                                                                                                    | Không có SiM ♥ 10:35 @ 54% D+                                                                 |
|----------------------------------------------------------------------------------------------------|--------------------------------------------------------------------|----------------------------------------------------------------------------------------------------|-----------------------------------------------------------------------------------------------|
| Người chuyển<br>Họ tên Ms.<br>Số CMND/ Hộ chiếu 0:                                                 | Người nhận C S<br>Họ tên Ms. Số tiến có thể chuyển 61.221.764.207  | Quý khách vui lòng kiếm tra lại thông tin yêu cấu. Người chuyển Họ tên Ms. Số CMND/ Hộ chiếu                                                                                                    | Người chuyển<br>Họ tên Ms.<br>Số CMND/ Hộ chiếu (                                             |
| Loại yêu cầu                                                                                       | Nội dung chuyển tiền Test (5) ×                                    | So tai khoán tại FSC<br>Chuyển tới Tài khoản ký quỹ<br>Người nhận<br>Họ tên Ms.<br>Số tài khoản nhận tiến                                                                                                    | So tài khôan<br>Loại y<br>Yêu cầu chuyến tiến của Quý khách đã<br>được gửi tới hệ thống.<br>8 |
| Chuyển tiến để thanh toán (1)<br>Rủi tiến bằng CMND<br>State sharing nation nation<br>2<br>Cừi đến | Chap nhạn Lăm lại                                                  | Số tiến yêu cầu chuyến 1.000.000<br>Nội dung chuyển tiến<br>Ouý khách vui lòng nhập Mã PIN nhấn 'Xác nhận'<br>để xác nhận yêu cầu.                                                                                                    | Chuy OK<br>Rút tiến bằng CMND<br>Chi nghi chiến chiến chiến chiến<br>Cửi đến                  |
|                                                                                                    |                                                                    | Mà PIN 440 Màn 140 Màn 140 Màn | •                                                                                             |

## 5.5.2 Rút tiền bằng CMND

Bước 1: Ở chức năng chuyển tiền. Khách hàng chọn loại "Rút tiền bằng CMND"→ Bấm "Gửi đến"

Bước 2: Nhập số tiền cần chuyển (1)→ Nhập nội dung chuyển (2) → Bấm "Chấp nhận" (3)

**Bước 3**: Chuyển sang màn hình xác nhận. Khách hàng nhập mã PIN (4)  $\rightarrow$  Bấm "Xác nhận" (5)  $\rightarrow$  Hệ thống thông báo yêu cầu chuyển tiền được gửi thành công.

| Không có SIM 🗢 1                   | 0:10 🕞 49% 💶 🕨                                  | Không có SIM 🔶 1                                        | 0:10 💿 48% 💶 🕨                                                                    | Không có SIM ᅙ                      | * 10:10 <b>@</b> 48%           |    |
|------------------------------------|-------------------------------------------------|---------------------------------------------------------|-----------------------------------------------------------------------------------|-------------------------------------|--------------------------------|----|
| KÚT TIỀN I                         | BẰNG CMND                                       | KUT TIỂN BẰNG CMNĐ XÁ                                   | C NHẬN                                                                            | <                                   | CHUYỂN TIỀN                    |    |
| Người nhận                         |                                                 | Chuyển tới                                              | Số CMND/ Hộ chiếu                                                                 | Người chuy                          | ển                             |    |
| Họ tên                             | Ms.                                             | Người nhận                                              |                                                                                   | Họ tên                              | Ms.                            |    |
| Số CMND/ Hộ chiếu                  | 02                                              | Họ tên                                                  | Ms.                                                                               | Số CMND/ Hộ                         | chiếu 02                       |    |
| Ngân hàng                          | NH TMCP Sai Gon Thu                             | Số CMND/ Hộ chiếu                                       | 02                                                                                |                                     |                                |    |
| Chi nhánh - Tỉnh/ TĐ               | Sacombank CN Đống Đạ                            | Số tiền yêu cầu chuyển                                  | 1.000.000                                                                         | Sô tài khoán                        | 0(                             |    |
| Số tiền có thể chuyển              | 61 201 008 107                                  | Ngân hàng                                               | NH TMCP Sai Gon<br>Thuong Tin                                                     | Loại y                              | Thành công                     |    |
|                                    |                                                 | Chi nhánh - Tỉnh/ TP                                    | Sacombank CN Đống Đa                                                              | Yêu cầ                              | u chuyển tiền của Quý khách đã |    |
| So tien yeu cau chuyen<br>Loại phí | Phí chuyển tiền/ rút tiền<br>bằng CMND theo quy | Loại phí                                                | Phí chuyển tiền/ rút tiền<br>bằng CMND theo quy định<br>của công ty tại từng thời |                                     | được gửi tới hệ thông.         |    |
| Nội dung chuyển tiền               | định của công ty tại Chuyentien                 | Nội dung chuyển tiền                                    | Chuyentien                                                                        | Chi<br>Rút tiền bằng<br>Chuyển khoả | OK<br>CMND                     |    |
| 3<br>Chấp nhân                     | Làm lai                                         | Quý khách vui lòng nh<br>để xác nhận yêu cầu.<br>Mã PIN | ập Mã PIN nhấp xác nhận'                                                          |                                     | Gửi đến                        |    |
|                                    |                                                 | Xác nhận                                                | Hủy                                                                               |                                     | (                              | BS |

## 5.5.3 Chuyển khoản sang ngân hàng

**Bước 1:** Ở chức năng chuyển tiền. Khách hàng chọn loại "Chuyển khoản sang ngân hàng" (1) → Bấm "Gửi đến" (2)

**Bước 2:** Chọn tài khoản người nhận (3)  $\rightarrow$  Nhập số tiền cần chuyển (4)  $\rightarrow$  Nhập nội dung chuyển (5)  $\rightarrow$  Bấm "Chấp nhận" (6)

**Bước 3**: Chuyển sang màn hình xác nhận. Khách hàng nhập mã PIN (7)  $\rightarrow$  Bấm "Xác nhận" (8)  $\rightarrow$  Hệ thống thông báo yêu cầu chuyển tiền được gửi thành công.

(cetnam

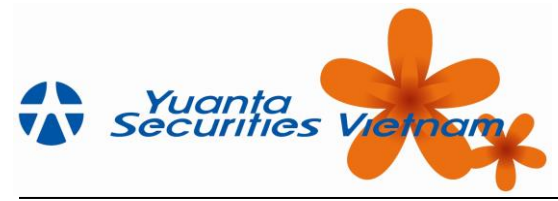

| Không có SIM 🗢                    | 10:37 ⊕ 55% = D+<br>CHUYểN TIẾN | Không có SIM ≑<br>CHUYỂN KH           | 10:38 💮 55% 🔲 斗<br>OẢN SANG NGÂN HÀNG           | Không có SIM 🖘 🔹 🕇                                                 | 10:38                                                                             | Không có SIM 🌩 | CHUYÊN TIÊN                                                                                                    |
|-----------------------------------|---------------------------------|---------------------------------------|-------------------------------------------------|--------------------------------------------------------------------|-----------------------------------------------------------------------------------|----------------|----------------------------------------------------------------------------------------------------|
| Người chuyểr                      |                                 | Người nhận                            | < 55                                            | Chuyển tới                                                         | Chuyển khoán sang ngân<br>hàng                                                    | Người chuyể    | n The second second sec |
| Họ tên                            | Ms and a second second          | Họ tên                                | test                                            | Người nhận                                                         |                                                                                   | Họ tên         | Ms.                                                                                                    |
| Số CMND/ Hộ ci                    | niếu                            | Số TK bên nhận                        | 55                                              | Họ tên                                                             | test                                                                              | Số CMND/ Hộ c  | hiếu                                                                                                    |
| Số tài khoản                      |                                 | Ngân hàng                             | NH NNo và PT NT VN                              | Số tài khoản nhận tiến                                             | 555556666                                                                         | Số tài khoản   |                                                                                                    |
| ໄດວ່ານຄືນເດລິ້ນ                   |                                 |                                       |                                                 | Số tiến yêu cấu chuyển                                             | 1.000.000                                                                         | Locia          |                                                                                                    |
| Loại yêu cau                      |                                 | Chi nhánh - Tính/ TP                  | Agribank - CN Phạm<br>Ngọc Thạch HCM            | Ngân hàng                                                          | NH NNo và PT NT VN                                                                | LOại y         | Thành công                                                                                                    |
|                                   | Arometer Arrante                | Số tiền có thể chuyển                 | 61.220.764.207                                  | Chi nhánh - Tỉnh/ TP                                               | Agribank - CN Phạm<br>Ngọc Thạch HCM                                              | Yêu cấu        | chuyển tiến của Quý khách dã<br>được gửi tới hệ thống.                                                                                                    |
| Rút tiến bằng C<br>Chuyển khoản s | MND 00                          | Số tiến yêu cầu chuyển                | 1.000.000                                       | Loại phí                                                           | Phí chuyển tiền/ rút tiền<br>bằng CMND theo quy định<br>của công ty tại từng thời | Chuy           | ОК                                                                                                    |
| <b>B</b>                          |                                 | S S S S S S S S S S S S S S S S S S S | bằng CMND theo quy<br>định của công ty tại từng | Nội dung chuyển tiển                                               | Chuyen tien                                                                       | B tiến bằng C  | SMND                                                                                                    |
|                                   | Gửi đến                         | Nội dung chuyển tiền                  | Chuyen tien 🍯 🎽                                 | <ul> <li>Quý khách vui lòng nh<br/>để xác nhận yêu cấu.</li> </ul> |                                                                                   |                | Gừi đến                                                                                                    |
|                                   |                                 | 6<br>Chấp nhận                        | Làm lại                                         | Mã PIN                                                             |                                                                                   |                |                                                                                                    |

## 5.5.4 Rút tiền theo sức mua

**Bước 1**: Đối với tài khoản đuôi 6, khi khách hàng vào menu "Giao dịch"  $\rightarrow$  "Chuyển tiền"  $\rightarrow$  Hiển thị loại yêu cầu: "Rút tiền theo sức mua" (1)  $\rightarrow$  Bấm "Gửi đến" (2)

**Bước 2**: Chọn tài khoản người nhận (3)  $\rightarrow$  Nhập số tiền (4), nội dung chuyển tiền (5)  $\rightarrow$  Bấm "Chấp nhận" (6) **Bước 3:** Hiển thị màn hình xác nhận yêu cầu  $\rightarrow$  nhập mã PIN (7)  $\rightarrow$  Bấm "Xác nhận" (8) $\rightarrow$  Thông báo yêu cầu chuyển tiền được gửi thành công.

| Không có SIM 🗢 10:11 74% 🕞 +                      | Không có SIM 🗢 10:     | 11 74%                    | Không có SIM 🗢                                     | 10:11 74% 🕞 🕴                         | Không có SIM 😤                    |                          | 74% 💷 🖂 |
|---------------------------------------------------|------------------------|---------------------------|----------------------------------------------------|---------------------------------------|-----------------------------------|--------------------------|---------|
| CHUYỂN TIÊN                                       | CHUYỂN TIỀN Đ          | ĐỂ THANH TOÁN             | < ×4                                               | ÁC NHẬN                               | < сн                              | UYỂN TIỀN                |         |
| Người chuyển<br><sup>Họ tên</sup>                 | Người nhận             | Contraction (Contraction) | Quý khách vui lòng<br>Người chuyển<br>Họ tên       | kiểm tra lại thông tin yêu cầu.       | Người chuyển<br><sub>Họ tên</sub> |                          |         |
| Số CMND/ Hộ chiếu                                 | Số tiền có thể chuyển  | 24.817.723.491            | Số CMND/ Hộ chiếu                                  | 147258369                             | Số CMND/ Hộ chiếu                 |                          |         |
| Số tài khoản 6                                    | Số tiền yêu cầu chuyển | 1.000.000 4               | Số tài khoản tại FSC                               | 6                                     | Số tài khoản                      |                          |         |
| Loại yêu cầu                                      | Nội dung chuyển tiền   | Chuyen tien 👩 🏾 🎽         | Chuyển tới                                         | Tài khoản thường                      | Loại y т                          | aành công                |         |
| 🥝 Rút tiền theo sức mua 💶                         |                        |                           | Người nhận                                         |                                       | Yêu cầu chuyế                     | ển tiến của Quý khách đã |         |
|                                                   | 6<br>Chấn nhân         | B                         | Họ tên<br>Số tài khoản nhận tiền                   |                                       | dược                              | gửi tới hệ thống.        | B       |
| Chuyển tiền để thanh toán                         | Chap Ingin             | Lainia                    | Số tiền yêu cầu chuyển                             | 1.000.000                             | Chuy                              | ок                       |         |
| Rút tiến bằng CMND<br>Chuyện khoảo sang ngần nàng |                        |                           | Nội dung chuyển tiền                               | Chuyen tien                           | Rút tiến bằng CMND                | 1<br>                    |         |
| Gửi đến                                           |                        |                           | Quý khách vui lòng<br>để xác nhận yêu cả<br>Mã PIN | nhập Mã Dự nhấn 'Xác nhận'<br>u.<br>7 |                                   |                          |         |
|                                                   |                        |                           | 8<br>Xác nhận                                      | Hủy                                   |                                   |                          |         |
|                                                   |                        |                           |                                                    |                                       |                                   |                          |         |

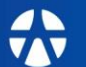

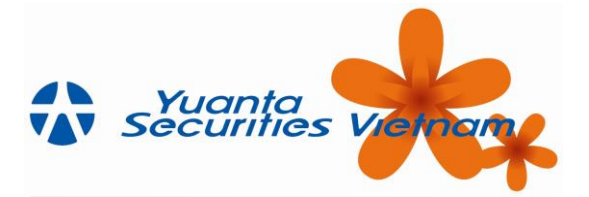

## 5.5.5 Trạng thái chuyển tiền

**Bước 1:** Từ menu "Giao dịch"  $\rightarrow$  "Chuyển tiền"  $\rightarrow$  "Trạng thái chuyển tiền"  $\rightarrow$  Hiển thị màn hiển thị trạng thái như hình bên dưới

| Không có SIM 🗢 10;31                                            | Không có SIM 🗢 10:35 👁 54% 🕞 + | Không có SIN             | M 🗢 ₫                     | 10:36 @                                      | € 54% 💷 +        |
|-----------------------------------------------------------------|--------------------------------|--------------------------|---------------------------|----------------------------------------------|------------------|
| Securities Vielnam                                              | ≔ CHUYỂN TIỂN                  | <                        | TRẠNG THÁ                 | LI CHUYỂN TIỀN                               |                  |
| 🛹 BẢNG GIÁ                                                      | Chuyển Tiền                    | Thời gian yêu<br>cầu     | Số tiền yêu<br>cầu chuyển | Loại phí                                     | Số TK bên<br>gửi |
|                                                                 | Trạng Thái Chuyển Tiền         | gười nhận                | Số TK bên<br>nhận         | Ngân hàng bên nhận                           | Trạng thái       |
| ⊘ THỊ TRƯỜNG →                                                  | Lịch Sử Chuyển Tiền            | 10:35:53                 | 1.000.000                 |                                              |                  |
| 🍪 GIAO DỊCH 🗸                                                   |                                |                          |                           |                                              | Chờ xử lý        |
| <ul> <li>Lệnh Trong Ngày</li> </ul>                             |                                | 11:48:23                 | 123.456.<br>789           | Phí GD theo quy định<br>của công ty tại từng |                  |
| <ul> <li>Lệnh Trước Giờ Giao Dịch</li> </ul>                    | -                              | t                        |                           | NH NNo và PT NT VN                           | Chờ xử lý        |
| <ul> <li>Quản Lý Tài Sản</li> </ul>                             | B                              | 10:11:32                 | 1.000.000                 |                                              | B                |
| <ul> <li>Lịch Sử Đặt Lênh</li> </ul>                            |                                | 1                        |                           |                                              | Chờ x. S         |
|                                                                 |                                | 10:44:05                 | 500.000                   | Phí GD theo quy định<br>của công ty tại từng |                  |
| <ul> <li>Úng Trước</li> </ul>                                   |                                |                          |                           | NH TMCP Sai Gon<br>Thuong Tin                | Chờ xử lý        |
| <ul> <li>Chuyển Tiền</li> </ul>                                 |                                | 15:23:10                 | 70.000                    | Phí GD theo quy định<br>của công ty tại từng |                  |
| <ul> <li>Chuyển Chứng Khoán</li> </ul>                          |                                | Reason.                  |                           | NH TMCP Sai Gon<br>Thuong Tin                | Chờ xử lý        |
| 년] Thoát Dịch vụ của Yuanta Việt Nam.<br>Cung cấp bởi Innotech. |                                | 14:43:21                 | 800.000                   | Phí GD theo quy định<br>của công ty tại từng | 0                |
|                                                                 |                                | the second second second |                           | NH TMCD Yuất Nhân                            |                  |

**Bước 2:** Khách hàng có thể hủy deal chuyển tiền tại màn hình "Trạng thái chuyển tiền" bằng cách chọn vào icon  $(1) \rightarrow$  "Hủy"  $(2) \rightarrow$  Hiển thị thông báo xác nhận hủy  $\rightarrow$  Chọn "Có" (3)

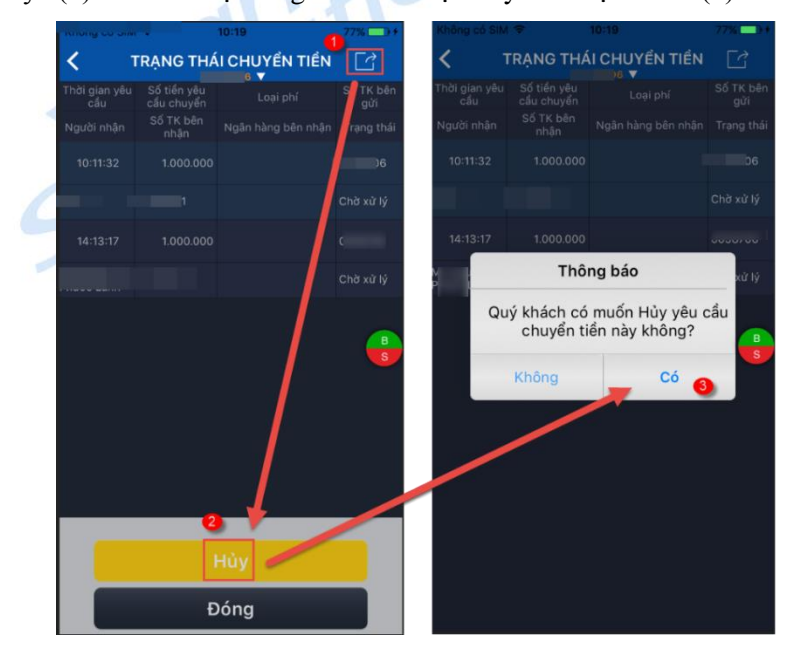

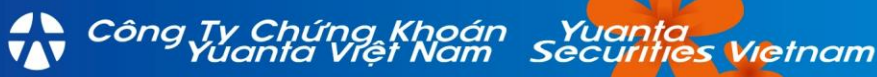

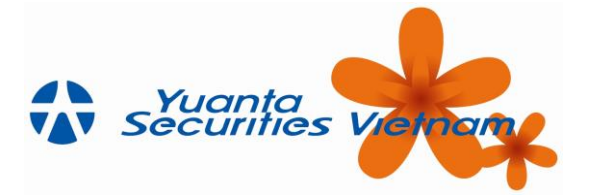

## 5.5.6 Lịch sử chuyển tiền

Từ menu "Giao dịch"  $\rightarrow$  "Chuyển tiền"  $\rightarrow$  "Trạng thái chuyển tiền"  $\rightarrow$  Hiển thị màn hiển thị trạng thái như hình bên dưới

| Không có SIM 🗢 10:31 III III III IIII IIII IIII IIIIIIIIII            | Không có SIM � 10:35<br>⊟ CHUYểN TIỂN | @ 54%[}+ | Không có SIM                       | ♥ LICH SỬ C                                    | 10:36<br>CHUYỂN TIỀN              | © 54% □D+                   |
|-----------------------------------------------------------------------|---------------------------------------|----------|------------------------------------|------------------------------------------------|-----------------------------------|-----------------------------|
| → BÀNG GIÁ                                                            | Chuyển Tiền                           |          | Toàn Bộ                            | Đã xử lý                                       | ▼<br>Bị từ chối Đã                | hủy 🚑                       |
| ⊘ THỊ TRƯỜNG →                                                        | Trạng Thái Chuyển Tiền                |          | Sõ TK người nh<br>Từ 04/04/        | nận<br>2018 🛗 Đế                               | n 11/06/2018                      | Tìm                         |
| 🍪 GIAO DỊCH 🗸                                                         |                                       |          | Thời gian yêu<br>cầu<br>Người nhận | Số tiên yêu<br>cầu chuyển<br>Số TK bên<br>nhận | Loại phí<br>Ngân hàng bên<br>nhận | Số TK bên gửi<br>Trạng thái |
| Lệnh Trong Ngày                                                       |                                       |          | 15/05/2018 -<br>14:37:05           |                                                |                                   | Đã xử lý                    |
| <ul> <li>Lệnh Trước Giờ Giao Dịch</li> <li>Quản Lý Tài Sản</li> </ul> |                                       | B        | 06/04/2018 -<br>16:02:26           |                                                |                                   | В                           |
| <ul> <li>Lịch Sử Đặt Lệnh</li> </ul>                                  |                                       |          | 04/04/2018 -<br>10:14:29           |                                                |                                   | Đã hủy                      |
| ● Ứng Trước                                                           |                                       |          |                                    |                                                |                                   | Bị từ chối                  |
| Chuyển Tiền                                                           |                                       |          |                                    |                                                |                                   |                             |
| <ul> <li>Chuyển Chứng Khoán</li> </ul>                                |                                       |          |                                    |                                                |                                   |                             |
| ← Thoát Dịch vụ của Yuanta Việt Nam.<br>Cung cấp bởi Innotech.        |                                       |          |                                    |                                                |                                   |                             |

## 5.6 Chuyển chứng khoán

#### 5.6.1 Chuyển chứng khoán

**Bước 1**: Từ menu "Giao dịch"  $\rightarrow$  "Chuyển chứng khoán"  $\rightarrow$  "Chuyển chứng khoán" (1). Màn hình hiển thị như bên dưới.

**Bước 2:** KH tick chọn vào mã chứng khoán cần chuyển (2)  $\rightarrow$  Nhập số lượng CK cần chuyển , chọn nội dung cần chuyển (3)  $\rightarrow$  Bấm "Xác nhận" (4)

**Bước 3**: Nhập mã PIN (5) → Bấm "Đồng ý" (6)

Bước 4: Xem màn hình đã chuyển chứng khoán thành công với trạng thái "Đã xử lý"

| Không có SIM ♀ 10:38 ④ 56% 	+ | Không có SIM 🗢            | 10:38 🕑 56% 🛄 🕈                         | Không c | ió SIM 🗢            | 10:3                 | 18                    | @ 56%  | Không c | ó SIM 🗢             | 10:3                 | 8                     | @ 56%  |
|-------------------------------|---------------------------|-----------------------------------------|---------|---------------------|----------------------|-----------------------|--------|---------|---------------------|----------------------|-----------------------|--------|
| 😑 CHUYỂN CHỨNG KHOÁN          | < CHUYểN                  | CHỨNG KHOÁN                             | <       | XÁC N⊦              | IẬN YÊU (            | CẦU CHUY              | ÊN CHỨ | <       | XÁC NH              | IẬN YÊU (            | CÂU CHUY              | ểN CHỨ |
| Chuyển Chứng Khoán            | Người chuyển              |                                         | ма ск   | KL có thể<br>chuyển | KL yêu cấu<br>chuyển | Nội dung<br>chuyển CK |        | ма ск   | KL có thể<br>chuyển | KL yêu cầu<br>chuyển | Nội dụng<br>chuyển CK |        |
| Trạng Thái Chuyển Chứng Khoán | Họ tên                    | Ms.                                     | мтм     | 4.000               | 4.000                | 1000                  |        | мтм     | 4.000               | 4.000                | 1000                  |        |
| Lịch Sử Chuyển Chứng Khoán    | Số CMND/ Hộ chiếu         |                                         |         |                     |                      |                       |        |         |                     |                      |                       |        |
|                               | Số tài khoàn              |                                         |         |                     |                      |                       |        |         |                     |                      |                       |        |
|                               | Loại yêu cầu              |                                         |         |                     |                      |                       |        |         |                     |                      |                       |        |
|                               | Chuyển sang TK ký qu      |                                         |         |                     |                      |                       |        |         |                     |                      |                       |        |
|                               | Người nhận                |                                         |         |                     |                      |                       |        |         |                     |                      |                       |        |
|                               | Họ tên                    | Ms.                                     |         |                     |                      |                       |        |         |                     |                      |                       |        |
|                               | Số CMND/ Hộ chiếu         |                                         |         |                     |                      |                       |        |         |                     |                      |                       |        |
|                               | Bai khoản                 |                                         |         |                     |                      |                       |        |         |                     |                      |                       |        |
|                               | Mā CK KL có thể<br>chuyển | KL yêu cầu Nội dung<br>chuyển chuyển CK |         |                     |                      |                       |        |         |                     |                      |                       |        |
|                               | 💆 мтм 4.000               | 4.000 🚯0                                |         |                     |                      |                       |        |         |                     |                      |                       |        |
|                               | SHB 50.000                |                                         |         |                     | 6                    |                       |        |         |                     |                      |                       |        |
|                               | ОПО 40 ОПО                |                                         | Mã      | PIN 6               |                      | •••                   |        | Mã I    | PIN                 | •••••                | •••                   |        |
|                               | Chấp nhận                 | Hủy                                     |         | Đổng ý              |                      | Đó                    | ng     |         | Đổng ý              |                      | Đối                   | ng     |

Công Tự Chứng Khoán Yuanta Yuanta Việt Nam Securities Vietnam

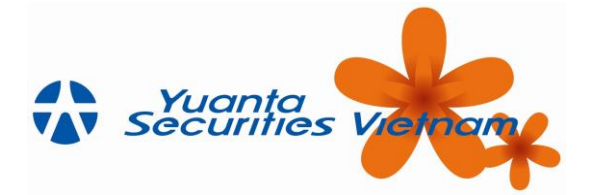

## 5.6.2 Trạng thái chuyển chứng khoán

Từ menu "Giao dịch"  $\rightarrow$  "Chuyển chứng khoán"  $\rightarrow$  "Chuyển chứng khoán"  $\rightarrow$  "Trạng thái".

| hông có SIM 🗢 10:38 🛞 56% 🛄 🕈 | Không ci       | ó SIM 🗢 👘 1            | 10:38                   | ⊕ 56% □ →      + |
|-------------------------------|----------------|------------------------|-------------------------|------------------|
| 😑 CHUYỂN CHỨNG KHOÁN          | <              | TRẠNG THÁI C           | HUYỂN CHÚ               | ÍNG KHO          |
| Chuyển Chứng Khoán            | Mã C           | K Thời gian yêu<br>cầu | <sup>1</sup> Trạng thái |                  |
|                               | Tài khi<br>nhâ | oàn Khối lượng         |                         | Thao tác         |
| Frạng Thái Chuyên Chứng Khoán | ACI            | 22/05/2018<br>11:44:29 | Chờ xử lý               |                  |
| ịch Sử Chuyển Chứng Khoán     | 1000           | 12.890                 | CK khả dụng             | Huy              |
|                               | EVO            | 14/05/2018<br>09:45:03 | Chờ xử lý               | _                |
|                               | 1000           | 2.475                  | CK khả dụng             | Húy              |
|                               | AB             | 07/05/2018<br>16:25:21 | Chờ xử lý               |                  |
|                               |                | 138                    | CK khả dụng             | Húy              |
|                               | ACE            | 23/04/2018<br>16:09:43 | Chờ xử lý               | _                |
|                               | 1000           | 1.000                  | CK khả dụng             | Húy              |
|                               | EVO            | 21/04/2018             | Chờ xử lý               |                  |
|                               | В              |                        | CK khả dụng             | Húy              |
|                               | ACI            | 21/04/2018<br>10:55:47 | Chờ xử lý               |                  |
|                               |                | 528.990                | CK khả dụng             | Húy              |
|                               | ACI            | 19/04/2018<br>16:57:20 | Chờ xử lý               | -                |
|                               |                |                        | CK khả dụng             | Húy              |
|                               | DTT            | 08/04/2018<br>10:22:27 | Chờ xử lý               |                  |
|                               | 1.000          | 3.000                  | CK khả dụng             | Huy              |
|                               |                | 08/04/2018             |                         |                  |

## 5.6.3 Lịch sử chuyển chứng khoán

Từ menu "Giao dịch"  $\rightarrow$  "Chuyển chứng khoán"  $\rightarrow$  "Lịch sử".

| Không có SIM ≑ 10:38 ● 55% → +<br>:= CHUYỂN CHỨNG KHOÁN | Khôn | g có SIM<br>LIC | -<br>н sử сн | 10:39<br>UYỂN CHI     | о<br>Э́NG КНО/ | 6% 💶 ·· |
|---------------------------------------------------------|------|-----------------|--------------|-----------------------|----------------|---------|
| Chuyển Chứng Khoán                                      | То   | àn Bộ           | Đã xử lý     | Bị từ chối            | Đã hủy         |         |
| Trang Thái Chuyển Chứng Khoán                           | τừ   | 04/04/20        | 18 🛗 Đến     | 11/06/2018            |                | Tìm     |
|                                                         |      | Mã CK           | Thời         | gian yêu cầu          | Loại chứng     | g khoán |
| Lịch Sử Chuyện Chững Khoản                              | Tài  | khoån nh        |              | hối lượng             | Trạng          | thái    |
|                                                         | - 11 |                 |              | 7/05/2018<br>16:25:21 | ска            | luyển   |
|                                                         |      |                 |              |                       |                | hủy     |
|                                                         | j.   |                 |              | 3/04/2018<br>14:40:39 | ска            | luyển   |
|                                                         | - 68 |                 |              |                       |                | hủy     |
|                                                         |      |                 |              | 3/04/2018<br>14:40:39 | ска            |         |
|                                                         |      |                 |              |                       | Đão            | cử lý   |
|                                                         | R    |                 |              | 3/04/2018<br>14:40:39 | ска            |         |
|                                                         | S    |                 |              | 9.500                 |                | hủy     |
|                                                         | 8    |                 |              | 3/04/2018<br>14:40:39 | ска            | luyển   |
|                                                         |      |                 |              |                       | Đão            | κử lý   |
|                                                         |      |                 |              |                       |                |         |

Vietnam

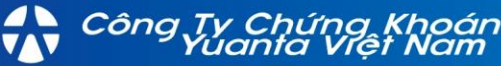

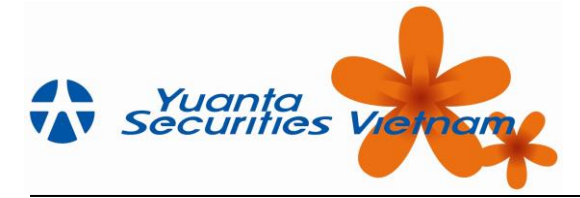

#### 5.6.4 Hủy deal chuyển chứng khoán:

Tại màn hình trạng thái chuyển chứng khoán  $\rightarrow$  Chọn dòng chuyển chứng khoán cần hủy  $\rightarrow$  Bấm "Hủy"  $\rightarrow$  "Có".

| (hông có SIM      |                        | :38         | @ 56% □ > * | Không có SIM      | A Ŧ 10                 | ):38         | @ 56%    | Không có SIM      | <b>* 10</b>            | 138           | @ 56%         |
|-------------------|------------------------|-------------|-------------|-------------------|------------------------|--------------|----------|-------------------|------------------------|---------------|---------------|
| < TR.             | ẠNG THÁI CH            | HUYỂN CHÚ   | ÍNG KHO     | < тв              | RẠNG THÁI CI           | HUYỂN CHÚ    | ÍNG KHO  | < TR4             | NG THÁI CI             | HUYỂN CHÚ     | ÍNG KHO       |
|                   | Thời gian yêu<br>cấu   | Trạng thái  | -i          | Mã CK             |                        |              | Theo téo | Мã СК             |                        |               |               |
| Tài khoản<br>nhân |                        |             | Thao tac    | Tài khoản<br>nhận |                        |              | mao tac  | Tài khoản<br>nhân |                        |               |               |
|                   | 22/05/2018<br>11:44:29 | Chờ xử lý   |             | ACB               | 22/05/2018<br>11:44:29 |              | ALC: N   | ACB               | 22/05/2018<br>11:44:29 |               |               |
|                   | 12.890                 | CK khả dụng | Huy         |                   |                        |              | Proy     |                   |                        |               | Huy           |
|                   | 14/05/2018<br>09:45:03 | Chờ xử lý   |             |                   | 14/05/2018<br>09:45:03 |              | Him      | EVG               | 14/05/2018<br>09:45:03 |               | 100           |
|                   |                        | CK khả dụng | - nay       |                   | 2.475                  | CK khả dụng  |          |                   | 0.475                  | OIL UNA down  | inuy          |
|                   | 07/05/2018<br>16:25:21 |             | - Him       | 4                 | Thông                  | g báo        |          | AB                | Thàn                   | n công        | in the second |
|                   |                        | CK khả dụng | - nuy       | 005 QL            | vý khách có r          | uốn Hủy vê   | u cầu    | Yê                | u cầu chuyển ch        | ưng khoán của | quý           |
|                   | 23/04/2018<br>16:09:43 |             |             | A ch              | uyển chứng k           | chuẩn này ki | hông?    | ACI               | khách đã đ             | ược hủy bỏ.   |               |
|                   |                        | CK khả dụng | - nuy       | 0.05              | Khâng                  | C.4          |          | 0052              |                        |               | uy            |
|                   | 21/04/2018<br>11:43:03 | Chờ xử lý   |             | E                 | Knong                  | CO           | How      | EVI               | C                      | ж             |               |
|                   |                        | CK khả dụng | nuy         | B 3886            |                        |              |          |                   | 25                     | CK khả dụng   | ruy           |
|                   | 21/04/2018<br>10:55:47 |             |             | ACB               | 21/04/2018<br>10:55:47 |              | How      | ACB               | 21/04/2018<br>10:55:47 |               |               |
|                   | 528.990                | CK khả dụng | - ney       |                   |                        |              |          | 5                 |                        |               | - day         |
|                   | 19/04/2018<br>16:57:20 |             | - Hiter     | ACB               | 19/04/2018<br>16:57:20 |              | How      | ACB               | 19/04/2018<br>16:57:20 |               |               |
|                   |                        | CK khả dụng | may         | 10000000          |                        |              |          | -                 |                        |               | indy          |
|                   | 08/04/2018<br>10:22:27 | Chờ xử lý   | Line        | DTT               | 08/04/2018<br>10:22:27 |              | Huy      | DTT               | 08/04/2018<br>10:22:27 |               | Him           |
|                   | 3.000                  | CK khả dụng | - ridy      |                   |                        |              |          | 10000             |                        |               | inth          |
|                   | 08/04/2018             | Chờ vừ lý   |             | OTR               | 08/04/2018             | Chờ vừ lý    |          | CTD               |                        |               |               |

## 5.7 Thiết lập cảnh báo

## 5.7.1 Thiết lập cảnh báo giá

**Bước 1:** Từ menu "Giao dịch" → "Thiết lập cảnh báo" → "Thiết lập c<mark>ảnh báo gi</mark>á" (1)

**Bước 2:** Chọn mã Ck cần thiết lập cảnh báo (2)  $\rightarrow$  Thực hiện bước thiết lập các chỉ số (3)  $\rightarrow$  Bấm "Chấp nhận" (4)

Bước 3: Hiển thị màn hình xác nhận → Bấm "Xác nhận" → Thông báo đăng ký thành công.

| Không có SIM 🗢 10:39 💿 56% 🛄 4        | Không có SIM 🗢 10:39                               | ● 57% □) *                             | Không có SIM 🗢 10:39                              | ● 57% □ ) *        | Không có SIM 🗢 1                   |                           |
|---------------------------------------|----------------------------------------------------|----------------------------------------|---------------------------------------------------|--------------------|------------------------------------|---------------------------|
| 😑 THIẾT LẬP CẢNH BÁO                  | C THIẾT LẬP CẢNH                                   | I BÁO GIÁ                              | C THIẾT LẬP CẢN                                   | IH BÁO GIÁ         | C THIẾT LẬP C                      | ÀNH BÁO GIÁ               |
| Thiết Lập Cảnh Báo Giá                | ма ск                                              | 2 PTL >                                | ма ск                                             | PTL >              | Mā CK                              |                           |
| Lịch Sử Cảnh Báo Giá                  | Nếu giá bán tốt nhất ≦                             | 3,2                                    | Nếu giá bán tốt nhất ≦                            | 3,2                | Nếu giá bán tốt nhất ≦             |                           |
| Lich Sử Phát Sinh Cảnh Bán Sử         | Nếu giá khớp cuối ≦                                | 3                                      | Nếu giá khớp cuối ≦                               | 3                  | Nếu giá khớp cuối ≦                |                           |
| Thực hiện thiết lập                   | Nếu giá mua tốt nhất ≧                             | 2,9                                    | Nếu giá mua tốt nhất ≧                            | 2,9                | Nếu giá mua tốt nhất ≧             |                           |
| Thet Lap Cann Bao Chi So T            | Nếu KL khớp tích luỹ ≧                             |                                        | Nêu K Xác nhận thiết lập                          | cảnh báo giá       | Nêu KL khớp tích luỹ ≧             |                           |
| Lịch Sử Cảnh Báo Chỉ Số Thị Trường    | Nếu giá khớp cuối ≧                                | Max                                    | Nếu g<br>Nếu giá mua tốt nhất                     | Max                | Nếu giá khớp cuối ≧                | Max                       |
| Lịch Sử Phát Sinh Cảnh Báo Thị Trường | Ngày bắt đầu hiệu lực Từ                           | 12/06/2018                             | Ngày Nếu giá bán tốt nhất<br>Nếu giá khớp cuối ≧: | ≦: 3.200<br>:-     | Ngày bị<br>Quý khách đã đã<br>thàn | ng ký cảnh báo giá        |
| Cấu Hình Cảnh Báo                     | Ngày kết thúc hiệu lực Đến                         | 19/06/2018                             | Ngày Nếu giá khớp cuối ≦:<br>Nếu KL khớp tích luỹ | : 3.000            | Ngày ki                            | <b>0</b>                  |
|                                       | Đơn vị nhập cảnh báo g<br>vị cảnh báo khối lượng l | iá là 1000 đồng. Đơn<br>là 1 cổ phiếu. | Ngày hiệu lực:<br>12/06/2018 -> 19                | 9/06/2018 Dơn<br>5 | vị cảnh báo khối lư                | DK<br>rợng là 1 cổ phiếu. |
| S                                     | B 4<br>S Chấp nhận                                 | Làm lại                                | B Đóng                                            | Xác nhận           | S Chấp nhận                        | Làm lại                   |
|                                       |                                                    |                                        |                                                   |                    |                                    |                           |
|                                       |                                                    |                                        |                                                   |                    |                                    |                           |
|                                       |                                                    |                                        |                                                   |                    |                                    |                           |
|                                       |                                                    |                                        |                                                   |                    |                                    |                           |
|                                       |                                                    |                                        |                                                   |                    |                                    |                           |
|                                       |                                                    |                                        |                                                   |                    |                                    |                           |

Công Tự Chứng Khoán Yuanta Yuanta Việt Nam Securities Vietnam

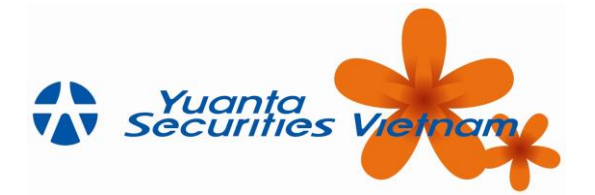

#### 5.7.2 Lịch sử cảnh báo giá

**Bước 1**: Từ menu "Giao dịch"  $\rightarrow$  "Thiết lập cảnh báo"  $\rightarrow$  "Lịch sử cảnh báo giá"

|                                       | in and ing i | co one -                  | 10.00                  |                           |                          |
|---------------------------------------|--------------|---------------------------|------------------------|---------------------------|--------------------------|
| 😑 🛛 THIẾT LẬP CẢNH BÁO                | K            | LİCH                      | H SỬ CẢNH              | BÁO GIÁ                   |                          |
| Thiết Lập Cảnh Báo Giá                | Ма СК        | Nếu giá mua<br>tốt nhất ≧ | Nếu giả khớp<br>cuối ≧ | Nếu KL khớp<br>tích luỹ ≧ | Ngày bất đầu<br>hiệu lực |
| Lịch Sử Cảnh Báo Giá                  | BID          |                           |                        |                           | 12/06/2018               |
| Lịch Sử Phát Sinh Cảnh Báo Giá        | BVH          |                           |                        |                           | 05/06/2018               |
| Thiết Lập Cảnh Báo Chỉ Số Thị Trường  | CTD          |                           |                        |                           | 09/06/2018               |
| Lịch Sử Cảnh Báo Chỉ Số Thị Trường    | СТБ          |                           |                        |                           | 06/06/2018               |
|                                       | СТБ          |                           |                        |                           | 06/06/2018               |
| Lịch Sử Phat Sinh Canh Bao Thị Trương | FPT          |                           |                        |                           | 06/06/2018               |
| Cấu Hình Cảnh Báo                     | FPT          |                           |                        |                           | 05/06/2018               |
|                                       | FPT          |                           |                        |                           | 05/06/2018               |
| B                                     | B            |                           |                        |                           | 28/05/2018               |
|                                       | PTL          |                           |                        |                           | 12/06/2018               |
|                                       | PTL          |                           |                        |                           | 05/06/2018               |
|                                       | SSI          |                           |                        |                           | 06/06/2018               |
|                                       | SSI          |                           |                        |                           | 06/06/2018               |
|                                       |              |                           |                        |                           |                          |

**Bước 2:** Khách hàng có thể sửa cảnh báo giá đã thiết lập bằng cách: Chạm vào dòng cảnh báo cần sửa (1)  $\rightarrow$ Bấm icon (2)  $\rightarrow$  Chọn "Sửa" (3)  $\rightarrow$  Thực hiện sửa cảnh báo (4)  $\rightarrow$  Chọn "Xác nhận" (5)  $\rightarrow$  Hiển thị thông báo cập nhật cảnh báo giá thành công

| Không | có SIM 😤                  | 10:47                      | Ú.,               | 285%                      | Không có SIM    |          | 10:48    |                                     | 85% 🕞 + | Không | có SIM 🗢                    | 10:48                            |           | 85% - 1++ | Không | có SIM 🗢 | 10:48          |               | 85%           |
|-------|---------------------------|----------------------------|-------------------|---------------------------|-----------------|----------|----------|-------------------------------------|---------|-------|-----------------------------|----------------------------------|-----------|-----------|-------|----------|----------------|---------------|---------------|
| <     | LİCH                      | H SỬ CẢNH                  | I BÁO GIÁ         |                           | 🗙 Quay lại 🛛 T  | HIẾT LẬ  | P CÀN    | H BÁO GIÁ                           |         | < qu  | ay lại THIẾT LẬ             | P CẢNH B                         | SÁO GIÁ   |           | <     | LİCH     | I SỪ CẢNH      | I BÁO GIÁ     |               |
| Мã СК | Nếu giả mua<br>tốt nhất ≧ |                            |                   |                           | Ма СК           |          | <        | ABI                                 | >       | Mã C  |                             |                                  |           | >         | Ма СК |          |                |               |               |
| AAM   |                           |                            |                   |                           | Nếu giá bán tố  | t nhất ≦ |          |                                     | 80      | Nếu g |                             |                                  |           | 80        | AAM   |          |                |               |               |
| ABI   |                           |                            |                   |                           | Nếu giá khớp c  | uối ≦    |          |                                     | -       | Nếu g |                             |                                  |           | -)        | ABI   |          |                |               |               |
| ABI   | 0                         |                            |                   |                           | Nếu giế         | ân ciùa  |          | 4                                   |         | Nếu   | giá mua tốt nhất ≧          |                                  |           | -         | ABI   |          |                |               |               |
| ABI   | 5                         | Chạm vào d<br>cảnh báo cần | óng<br>n sửa .000 |                           | Nếu k Thực m    | en sua   |          |                                     | 2.000   | Nếu l | Xác nhận thi<br>Mã CK: ABI  | iết lập cảr                      | nh báo gi | á 000     | ABI   |          |                |               |               |
| ACB   | 25,8                      | 80,75                      |                   |                           | gày bắt đầu h   | iiệu lực | τừ       | 25/06/201                           | в 📩     | Ngày  | Nếu giá mua<br>Nếu giá bán  | a tốt nhất ≧: -<br>tốt nhất ≦: 8 | 0.000     | *         | ACB   | Quý kh   | ách đã cập nhậ | it cảnh báo g | 16/2018<br>iá |
| ACB   |                           |                            |                   | 23/06/2018                | kết thúc        | hiệu lực | Đến      | 26/06/201                           | 8 📑     |       | Nếu giá khớ<br>Nếu giá khớ  | p cuối ≧: -<br>p cuối ≦: -       |           |           | ACB   |          | thành côr      | ng            | 16/2018       |
| ACB   |                           |                            |                   | 16/06/                    | 3               |          |          |                                     |         | S     | Nếu KL khới<br>Ngày hiệu lụ | p tích luỹ ≧: 2<br>rc:           | 2.000     |           | S     |          | 🗩 ок           |               | 6/2018        |
| ACB   |                           |                            |                   | 20/0 2018                 | Dơn v<br>vị cản | h báo kh | ối lượng | gia là 1000 đón<br>j là 1 cổ phiếu. | g. Đơn  | •     | 25/06/20                    | 018 -> 26/06/                    | /2018 6   | Jon       | ACP   | 80       |                | 200           | 20/06/2018    |
| ACE   | 90                        | 50,5                       | 5.000.000         | 106/2018                  | Chấp            | nhận     |          | Làm lại                             |         |       | Đóng                        | X                                | (ác nhận  |           | ACB   |          |                |               |               |
| ACM   | Lį                        | ịch sử ph                  | át sinh           | 16/06/2016                |                 |          |          |                                     |         |       |                             |                                  |           |           | ACM   |          |                |               |               |
| ACV   |                           | 3 Sửa                      |                   | 16/05/2018                |                 |          |          |                                     |         |       |                             |                                  |           |           | ACV   |          |                |               |               |
| EVH   |                           | Xet                        |                   | anne <mark></mark> zota - |                 |          |          |                                     |         |       |                             |                                  |           |           | вун   |          |                |               |               |
| FFT   | ) to                      | хоа                        |                   | 14/05/2010                |                 |          |          |                                     |         |       |                             |                                  |           |           | FPT   |          |                |               |               |
| GAS   |                           | Đóng                       | <b>)</b> -        | 14/05/2018                |                 |          |          |                                     |         |       |                             |                                  |           |           | GAS   |          |                |               |               |

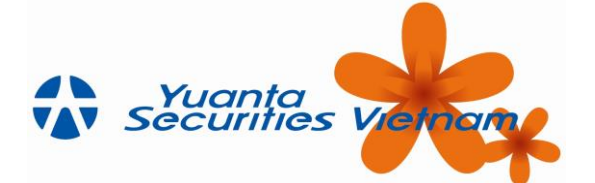

**Bước 3:** Khách hàng có thể xóa cảnh báo đã thiết lập bằng cách: Chạm vào dòng cảnh báo cần xóa (1)  $\rightarrow$  Chọn icon  $\square$  (2)  $\rightarrow$  Chọn "Xóa" (3)  $\rightarrow$  Chọn "Xác nhận" (4)  $\rightarrow$  Hiển thị thông báo hủy thành công.

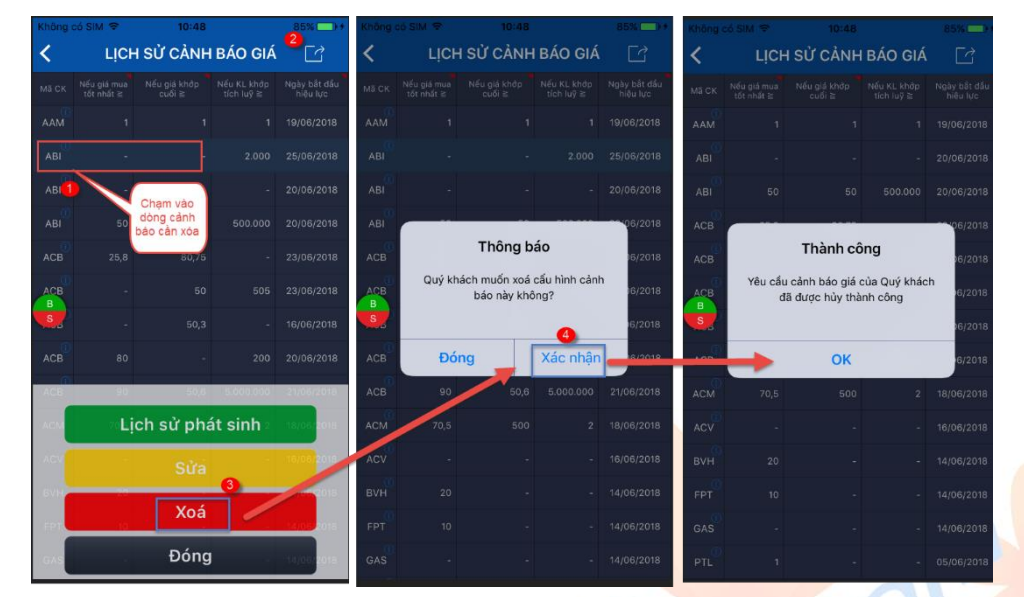

#### 5.7.3 Lịch sử phát sinh cảnh báo giá

Từ menu "Giao dịch" → "Thiết lập cảnh báo" → "Lịch sử phát sinh cảnh báo giá

| Không có SIM 🗢 10:39 @ 56% 🛄 +          | Không | có SIM 😤                                                                       | 10:4                    | 0               | 🕒 57% 🛄 👎         |
|-----------------------------------------|-------|--------------------------------------------------------------------------------|-------------------------|-----------------|-------------------|
| 😑 THIẾT LẬP CÀNH BÁO                    | ۲.    | LịCH SỬ                                                                        | PHÁT SIN                | NH CẢNH BÁ      | ) GIÁ             |
| Thiết Lập Cảnh Báo Giá                  | τừ    | 05/06/2018                                                                     | Dến                     | 12/06/2018      | <b>)</b> ÷        |
| Lịch Sử Cảnh Báo Giá                    | Mã CK | Tên công ty                                                                    | Thời Gian               | Giá/Khối lượng  | Điểu kiện         |
| Lịch Sử Phát Sinh Cảnh Báo Giá          | BID   | Joint Stock Commercial<br>Bank for Investment<br>Development of<br>Vietnam     | 12/06/201<br>8 10:07:03 | Giá mua = 30,3  | Giá mua >=<br>10  |
| Thiết Lập Cảnh Báo Chỉ Số Thị Trường    | SSI   | Saigon<br>Securities<br>Incorporation                                          | 12/06/201<br>8 09:15:46 | Giá mua = 33,7  | Giá mua >=<br>30  |
| Lịch Sử Cảnh Báo Chỉ Số Thị Trường      | GAS   | Petrovietnam<br>Gas Joint Stock<br>Corporation                                 | 12/06/201<br>8 09:15:39 | Giá bán = 97    | Giá bán <=<br>120 |
|                                         | ĊTG   | Vietnam Joint Stock<br>Commercial Bank for<br>Industry and Trade               | 12/06/201<br>8 09:15:36 | Giá cuối = 27,8 | Giá cuối <=<br>29 |
|                                         | BVH   | Bao Viet<br>Holdings                                                           | 12/06/201<br>8 09:01:07 | Giá mua = 94,2  | Giá mua >= 1      |
| Câu Hinh Cânh Bao                       | BID   | Joint Stock Commercial<br>Bank for Investment<br>and Development of<br>Vietnam | 12/06/201<br>8 09:01:06 | Giá mua = 31,05 | Giá mua >=<br>30  |
|                                         | PTL   | Petro Capital<br>Infrastructure<br>Investment Joint<br>Stock Company           | 12/06/201<br>8 09:00:52 | Giá mua = 3     | Giá mua >= 1      |
| B S S S S S S S S S S S S S S S S S S S | B     | FPT<br>Corporation                                                             | 12/06/201<br>8 09:00:18 | Giá mua = 47,6  | Giá mua >= 2      |
|                                         | FPT   | FPT<br>Corporation                                                             | 12/06/201<br>8 09:00:18 | Giá bán = 47,95 | Giá bán <=<br>50  |
|                                         | FPT   | FPT<br>Corporation                                                             | 12/06/201<br>8 09:00:18 | Giá mua = 47,6  | Giá mua >= 1      |
|                                         | СТБ   | Vietnam Joint Stock<br>Commercial Bank for<br>Industry and Trade               | 12/06/201<br>8 09:00:15 | Giá bán = 27,35 | Giá bán <=<br>29  |
|                                         | CTD   | Coteccons<br>Construction Joint<br>Stock Company                               | 12/06/201<br>8 09:00:15 | Giá mua = 160   | Giá mua >=<br>135 |
|                                         | BID   | Joint Stock Commercial<br>Bank for investment<br>and Development of<br>Vietnam | 12/06/201<br>8 09:00:13 | Giá mua = 29,4  | Giá mua >= 1      |

## 5.7.4 Thiết lập cảnh báo chỉ số thị trường

Công Tự Chứng Khoán Yuanta Việt Nam

**Bước 1:** Từ menu "Giao dịch" → "Thiết lập cảnh báo" → "Thiết lập cảnh báo chỉ số thị trường"

**Bước 2:** Chọn mã thị trường cần thiết lập cảnh báo (1)  $\rightarrow$  Thực hiện bước thiết lập các chỉ số (2)  $\rightarrow$  Bấm "Chấp nhận" (3)

Vietnam

www.yuanta.com.vn

**Bước 3:** Hiển thị màn hình xác nhận → Bấm "Xác nhận" (4) → Thông báo đăng ký thành công

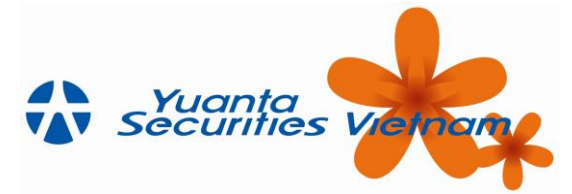

| nị trường                         | VN-Index 🂶 🗘 | Thị trường                                                                             | VN-Index 🗘                                     | Thị trường                         | VN-Index 🗘 |
|-----------------------------------|--------------|----------------------------------------------------------------------------------------|------------------------------------------------|------------------------------------|------------|
| ếu chỉ số thị trường ≦            | 600          | Nếu chỉ số thị trường ≦                                                                | 600                                            | Nếu chỉ số thị trường ≦            |            |
| ếu tổng khối lượng<br>ao dịch ≧ 2 | 100.000      | Nếu tổng khối lượng<br>giao dịch ≧                                                     | 100.000                                        | Nếu tổng khối lượng<br>giao dịch ≧ |            |
| ếu chỉ số thị trường ≧            | 620          | Nếu chỉ số thị trường ≧                                                                | 620                                            | Nếu chỉ số thị trường ≧            |            |
| gày bắt đầu hiệu lực              | 12/06/2018   | Ngày bắt đầu hiệu lực                                                                  | 12/06/2018                                     | Ngày bắt đầu hiệu lực              | 12/06/2018 |
| gày kết thúc hiệu lực             | 19/06/2018   | <sub>Ngày</sub> Xác nhận thiết lập                                                     | cảnh báo chỉ 📑                                 | Ngày kết thúc hiệu lực             | 19/06/2018 |
| Chấp nhận                         | Làm lợi      | Nếu chỉ số thị trường 2:<br>Nếu tổng khối tượng gia<br>Ngày: 12/06/2018 đến 15<br>Đóng | 600<br>620 ≅: 100.000<br>9/06/2018<br>Xác nhận | C) in this trucking the CP         | ành công.  |

## 5.7.5 Lịch sử cảnh báo chỉ số thị trường

Bước 1: Từ menu "Giao dịch" → "Thiết lập cảnh báo" → "Lịch sử cảnh báo chỉ số thị trường"

| Không có SIM 🗢 10:39 @ 56% 💷 +       | Không có        | ISIM 🗘 1                   | 0:40                               | ⊕ 57% □ +                |
|--------------------------------------|-----------------|----------------------------|------------------------------------|--------------------------|
| 😑 THIẾT LẬP CẢNH BÁO                 | <               | LỊCH SỬ CẢNH<br>TRU        | BÁO CHỈ SỐ T<br>ÍỜNG               | Hị 🖸                     |
| Thiết Lập Cảnh Báo Giá               | Thị<br>trường   | Nếu chỉ số thị<br>trường ≧ | Nếu tổng khối<br>lượng giao dịch ≧ | Ngày bắt đầu<br>hiệu lực |
| Lịch Sử Cảnh Báo Giá                 | VN-<br>Index    | 620                        | 100.000                            | 12/06/2018               |
| Lịch Sử Phát Sinh Cảnh Báo Giá       | VN-<br>Index    |                            |                                    | 05/06/2018               |
| Thiết Lập Cảnh Báo Chỉ Số Thị Trường | UPCOM<br>-Index |                            |                                    | 05/06/2018               |
| Lich Sử Cảnh Báo Chỉ Số Thị Trường   | HNX-<br>Index   |                            | 200                                | 28/05/2018               |
|                                      | VN-<br>Index    |                            | 40.000.000                         | 06/06/2018               |
|                                      | VN-<br>Index    |                            |                                    | 09/06/2018               |
| Cau Hinn Cann Bao                    | B               |                            |                                    |                          |

**Bước 2:** Khách hàng có thể sửa cảnh báo chỉ số thị trường đã thiết lập bằng cách: Chạm vào dòng cảnh báo cần sửa (1)  $\rightarrow$  Bấm icon (2)  $\rightarrow$  Chọn "Sửa" (3)  $\rightarrow$  Thực hiện sửa cảnh báo (4)  $\rightarrow$  Chọn "Xác nhận" (5)  $\rightarrow$  Hiển thị thông báo cập nhật cảnh báo chỉ số thị trường thành công

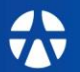

Công Ty Chứng Khoán Yuanta Yuanta Việt Nam Securities Vietnam

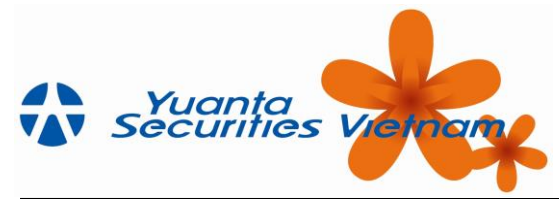

| Không có     | SIM 🗢 10:49                          | 85%                      | Không có SIM 😤                     | 10:49 85                    | Không có                 | SIM 🗢 10:4                                                 | 19 85%                     | Không co      | 5 SIM 🗣                        | 10:49                  | 85%( |
|--------------|--------------------------------------|--------------------------|------------------------------------|-----------------------------|--------------------------|------------------------------------------------------------|----------------------------|---------------|--------------------------------|------------------------|------|
| <            | LỊCH SỬ CẢNH BÁO CHÌ SỐ TI<br>TRƯỜNG | HI 😫 🖸                   | < THIẾT LẬP                        | CẢNH BÁO CHỈ SỐ T<br>TRƯỜNG | .ні <                    | THIẾT LẬP CẢI<br>TR                                        | NH BÁO CHÌ SỔ THỊ<br>RƯỜNG | <             | LỊCH SỪ CẢNH<br>TRI            | I BÁO CHÌ SỐ T<br>JỜNG |      |
|              |                                      | Ngày bất đầu<br>hiệu lực | Thị trường                         | VN-Index                    | Thị trườn                |                                                            |                            | Thị<br>trường |                                |                        |      |
| VN-<br>Index | 200,85 2.000                         |                          | Nếu chỉ số thị trường ≦            |                             | 4.000 Nốu chỉ s          |                                                            | 4.000                      | VN-<br>Index  |                                |                        |      |
| VIII)        | 80.000 68.000                        |                          | Nếu tổng khối lượng<br>giao dịch ≧ | :                           | 3.000 Nếu tổng giao dịch |                                                            | 3.000                      | VN-           |                                |                        |      |
|              | Chọn vào<br>dòng cảnh                |                          | Nếu chỉ số thị trường ≧            | <b>4</b> 20                 | 00,85 Nếu chỉ s          |                                                            | 200,85                     |               |                                |                        |      |
|              | báo cần sửa                          |                          | Ngày bắt đầu hiệu lực              | 25/06/2018                  | Ngày bắt                 | đầu hiệu lực                                               | 25/06/2018                 |               |                                |                        |      |
|              |                                      |                          | Ngày kết thúc hiệu lực             | 28/06/2018                  | Ngày <mark>Xá</mark>     | ic nhận thiết lập                                          | cảnh báo chỉ 🔡             |               |                                |                        |      |
|              |                                      |                          |                                    |                             | Th                       | i trường: <mark>VN-Index</mark><br>su chi số thị trường ≦: | : 4.000                    |               | Thài                           | nh công                |      |
| B            |                                      |                          | B Chấp nhận                        | Làm lại                     |                          | iu chỉ số thị trường ≧:<br>ấu tổng khối lượng gia          | : 200,85                   | в             | Quy knach da ca<br>số thị trườ | ng thành công          | chi  |
| S            |                                      |                          | 8                                  |                             | S Ng                     | jày: 25/06/2018 đến 2                                      | 8/06/2018                  | S             |                                | OK                     |      |
|              |                                      |                          |                                    |                             |                          | Đóng                                                       | Xác nhận                   |               |                                | OK                     |      |
|              |                                      |                          |                                    |                             |                          |                                                            | 6                          |               |                                |                        |      |
|              | Lịch sử phát sinh                    |                          |                                    |                             |                          |                                                            |                            |               |                                |                        |      |
|              | 🗿 Sửa                                |                          |                                    |                             |                          |                                                            |                            |               |                                |                        |      |
|              | Xoá                                  |                          |                                    |                             |                          |                                                            |                            |               |                                |                        |      |
|              | Đóng                                 |                          |                                    |                             |                          |                                                            |                            |               |                                |                        |      |

**Bước 3:** Khách hàng có thể xóa cảnh báo đã thiết lập bằng cách: Chạm vào dòng cảnh báo cần xóa (1)  $\rightarrow$  Chọn icon (2)  $\rightarrow$  Chọn "Xóa" (3)  $\rightarrow$  Chọn "Xác nhận" (4)  $\rightarrow$  Hiển thị thông báo hủy thành công.

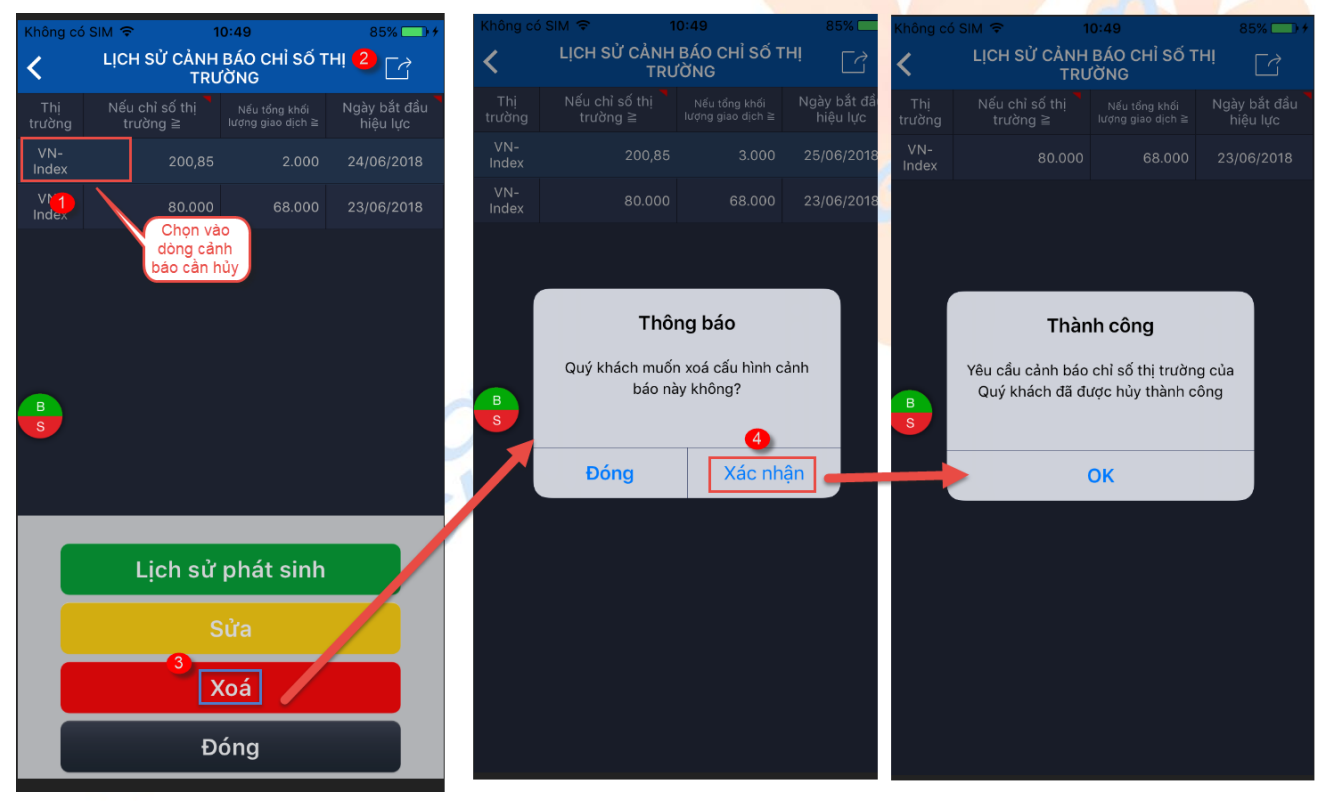

5.7.6 Lịch sử phát sinh cảnh báo thị trường

Từ menu "Giao dịch" → "Thiết lập cảnh báo" → "Lịch sử phát sinh cảnh báo thị trường"

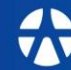

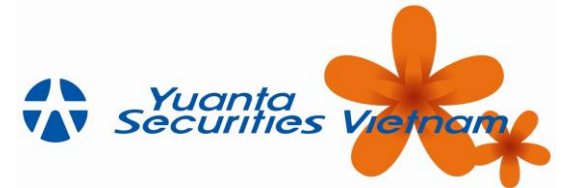

| Không có SIM ♥ 10:39 	 ● 56%                               | Không có      | SIM <del>≎</del><br>LICH SỬ | 10:40<br>PHÁT SINH CẢ<br>TRƯỜNG | ⊛ 57% — →+<br>NH BÁO THỊ |
|------------------------------------------------------------|---------------|-----------------------------|---------------------------------|--------------------------|
| Thiết Lập Cảnh Báo Giá                                     | Từ O          | 15/06/2018                  | 📄 Đến 🛛 12/06/2                 | 2018 📩 \Xi               |
| Lịch Sử Cảnh Báo Giá                                       | Thị<br>trường | Thời Gian                   | Chỉ số/Khối lượng               | Điểu kiện                |
| Lich Sử Phát Sinh Cảnh Báo Giá                             | HSX           | 12/06/2018<br>09:16:00      | Khối lượng =<br>12.376.290      | Khối lượng >= 1          |
| Thiất Lân Cảnh Báo Chỉ Số Thị Trường                       | UPCOM         | 12/06/2018<br>09:00:06      | Khối lượng = 3.000              | Khối lượng >= 1          |
|                                                            | (HNX)         | 12/06/2018<br>09:00:06      | Khối lượng =<br>120.620         | Khối lượng >= 200        |
| Lịch Sử Phát Sinh Cảnh Báo Thị Trường<br>Cấu Hình Cảnh Báo |               |                             |                                 |                          |
| B<br>6                                                     | B             |                             |                                 |                          |
|                                                            |               |                             |                                 |                          |

#### 5.7.7 Cấu hình cảnh báo

**Bước 1:** Từ menu "Giao dịch"  $\rightarrow$  "Thiết lập cảnh báo"  $\rightarrow$  "Cấu hình cảnh báo" (1)

**Bước 2:** Chọn loại cảnh báo (2) và tick chọn kênh nhận cảnh báo (3)  $\rightarrow$  Bấm "Thêm" (4)  $\rightarrow$  Thông báo xác nhận  $\rightarrow$  KH bấm "OK"

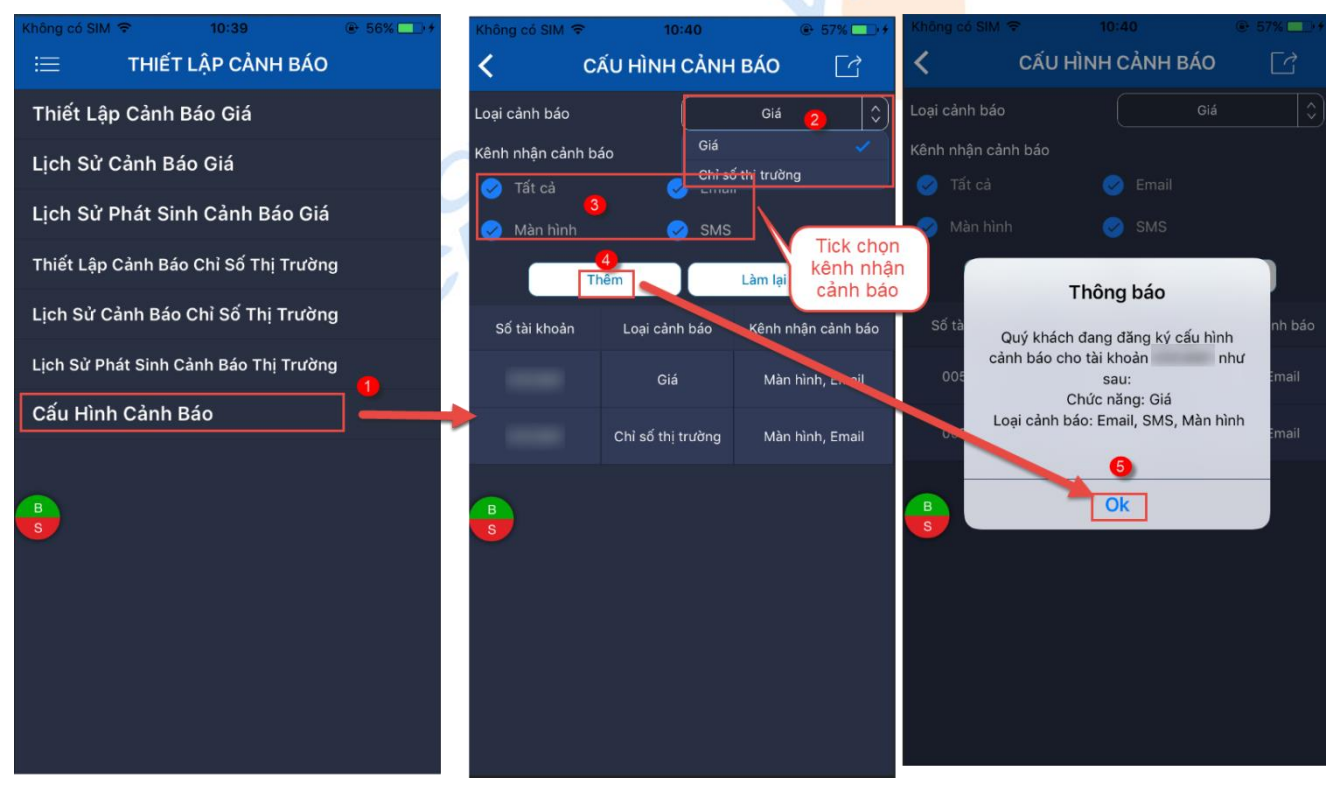

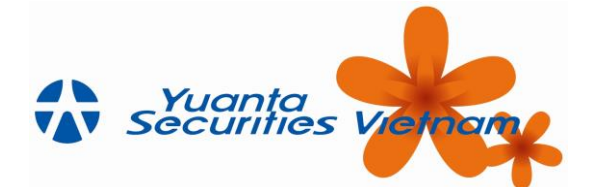

**Bước 3**: Khách hàng có thể sửa cảnh báo ca đã thiết lập bằng cách: Chạm vào dòng cảnh báo cần sửa (1)  $\rightarrow$ Bấm icon (2)  $\rightarrow$  Chọn "Sửa" (3)  $\rightarrow$  Thực hiện sửa cấu hình cảnh báo (4)  $\rightarrow$  Chọn "Xác nhận" (5)  $\rightarrow$  Hiển thị thông báo cập nhật cảnh báo chỉ số thị trường thành công

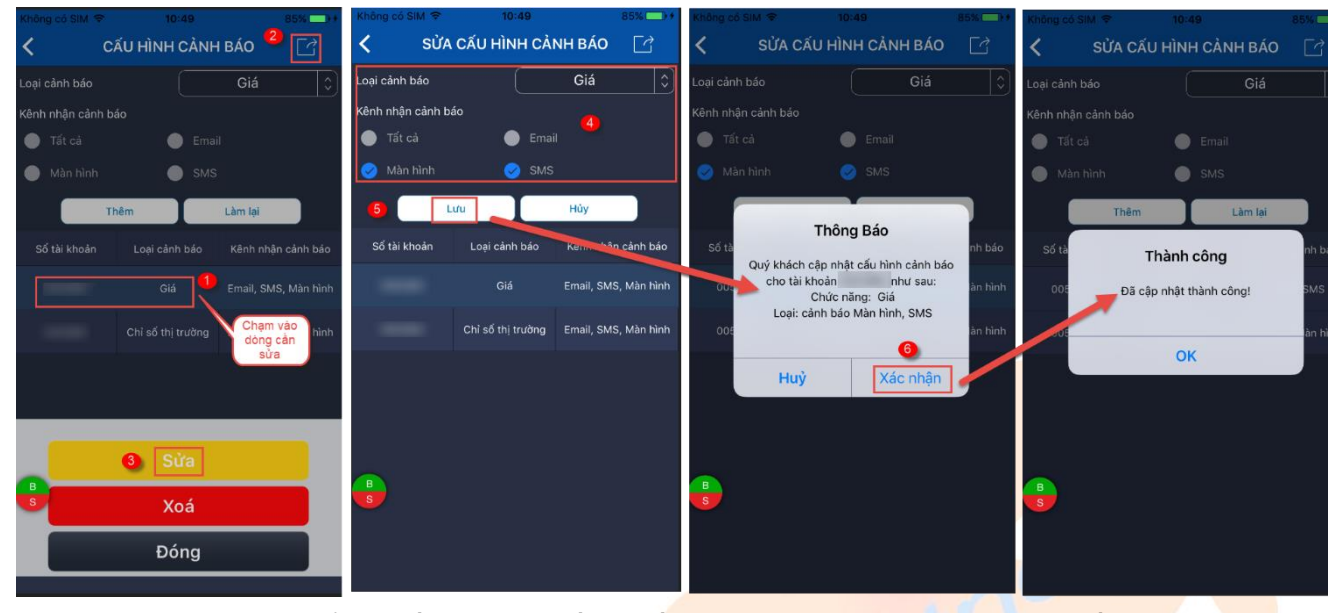

**Bước 4:** Khách hàng có thể xóa cấu hình đã thiết lập bằng cách: Chạm vào dòng cảnh báo cần xóa (1)  $\rightarrow$  Chọn icon  $\square$  (2)  $\rightarrow$  Chọn "Xóa" (3)  $\rightarrow$  Chọn "Xác nhận" (4)  $\rightarrow$  Hiển thị thống báo hủy thành công.

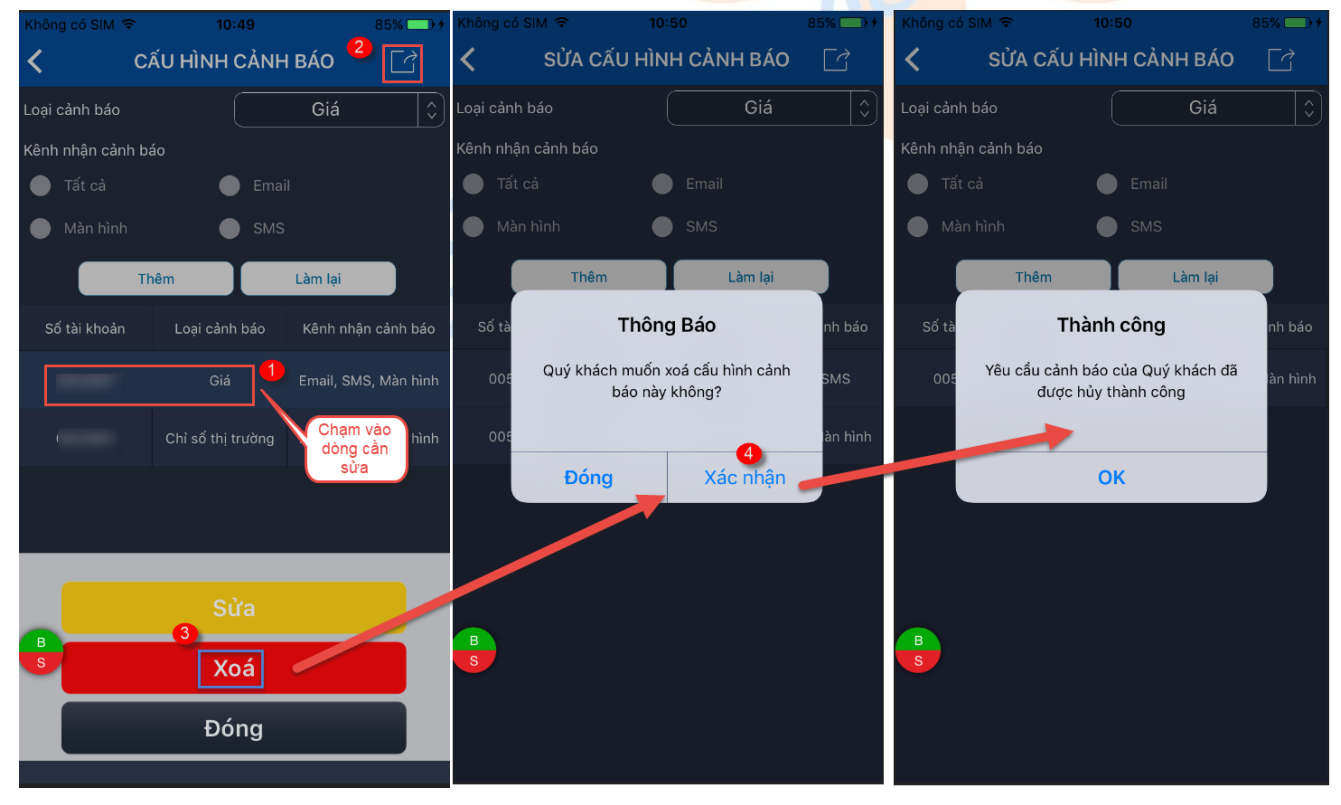

## 5.7.8 Xác nhận cảnh báo

Khi những cảnh báo của khách hàng thiết lập thỏa mãn điều kiện, hệ thống sẽ hiển thị cảnh báo ở bên dưới thanh menu chính. Khách hàng bấm vào "Xác nhận" để tắt cảnh báo đi.

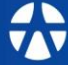

Công Ty Chứng Khoán Yuanta Yuanta Việt Nam Securities Vietnam

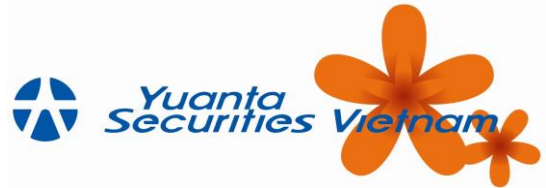

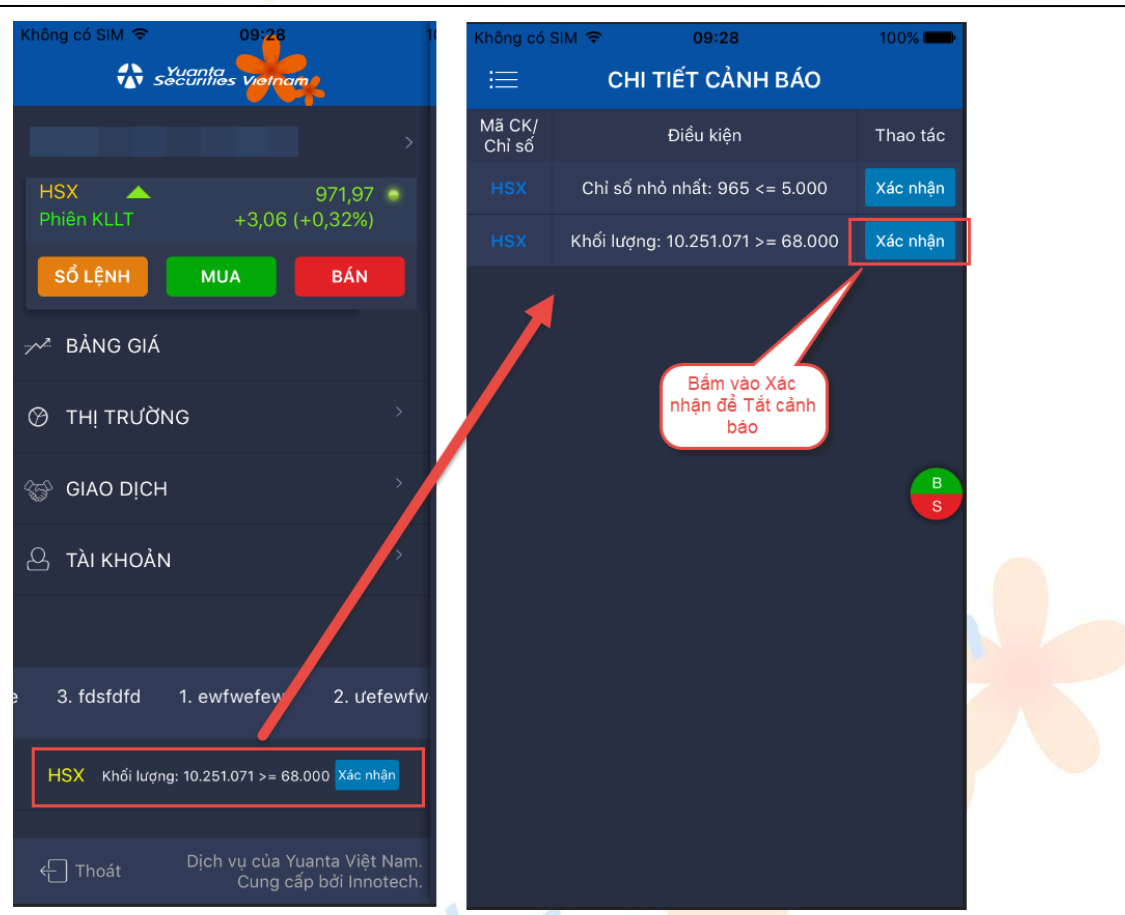

## 5.8 Xác nhận lệnh đặt

## 5.8.1 Xác nhận lệnh

• Xác nhận từng lệnh hoặc nhiều lệnh

**Bước 1:** Tick chọn vào những dòng lệnh cần xác nhận (1) → Chọn "Xác nhận" (2)

**Bước 2**: Nhập mã PIN (3) → Bấm "Xác nhận" (4)

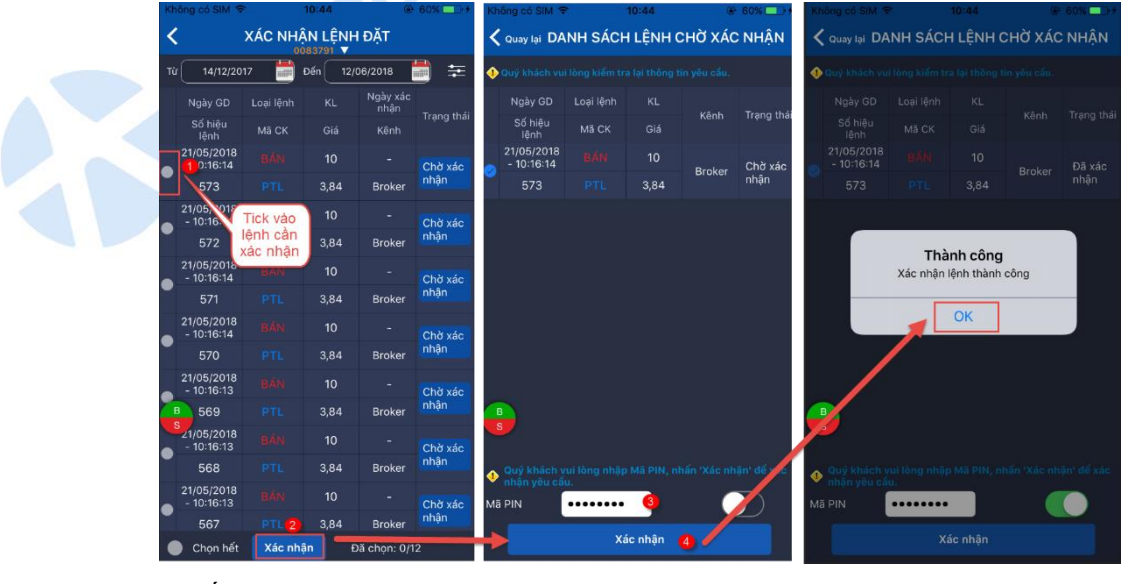

• Xác nhận tất cả

**Buróc 1**: KH tick vào ô Chọn hết (1)  $\rightarrow$  Bấm "Xác nhận" (2) **Buróc 2**: Nhập mã Pin (3)  $\rightarrow$  Bấm "Xác nhận" (4)

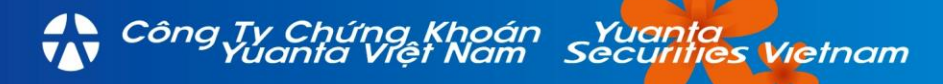

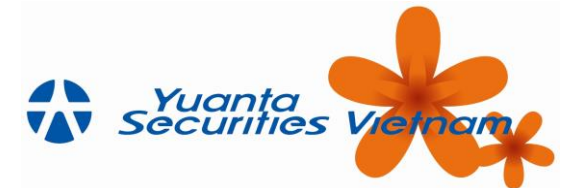

| Kł | iông có SIM 🧟            | •         | 10:44   | ٠                | 60% 🛄 👎         | K                        | nông có SIM 🧟             |             | 10:44    | ۲           | 60% 💶 🕫            |
|----|--------------------------|-----------|---------|------------------|-----------------|--------------------------|---------------------------|-------------|----------|-------------|--------------------|
| <  |                          | XÁC NH    | ÂN LÊN⊦ | I ĐẶT            |                 | <                        | Quay lại DA               | NH SÁCH     | H LỆNH ( | CHỜ XÁC     | NHẬN               |
| тί | 14/12/20                 | 17 🛗      | Đến 12/ | 06/2018          | =               | •                        | Quý khách vu              |             |          |             |                    |
|    | Ngày GD                  | Loại lệnh |         | Ngày xác<br>nhận | N               |                          | Ngày GD                   | Loại lệnh   |          |             |                    |
|    | Số hiệu<br>lệnh          | Mã CK     |         | Kênh             | Trạng thái      |                          | Số hiệu<br>lệnh           | Mã CK       |          |             | Trạng tria         |
|    | 21/05/2018               |           |         | 12/06/2018       | Đã vác          |                          | 21/05/2018<br>- 10:16:14  |             | 10       | Destaurs    | Chờ xác            |
| •  | 573                      |           | 3,84    | Broker           | nhận            | 9                        | 572                       |             | 3,84     | Broker      | nhận               |
|    | 21/05/2018               |           | 10      |                  | Chờ xác         | 21/0<br>Chờ xác          |                           |             | 10       | Dealers     | Chờ xác            |
| 0  | 572                      |           | 3,84    | Broker           | nhận            | ~                        | 571                       |             | 3,84     | Broker      | nhận               |
|    | 21/05/2018<br>- 10:16:14 |           | 10      |                  | Chờ xác<br>nhận | 21/05/2018<br>- 10:16:14 |                           | 10          | Broker   | Chờ xác     |                    |
| ~  | 571                      |           | 3,84    | Broker           |                 | Č                        | 570                       |             | 3,84     | BIUKEI      | nhận               |
|    | 21/05/2018               |           | 10      |                  | Chờ xác         |                          | 21/05/2018<br>- 10:16:13  |             | 10       | Dealises    | Chờ xác            |
| ~  | 570                      |           | 3,84    | Broker           | nhận            | ~                        | 569                       |             | 3,84     | Broker      | nhận               |
|    | 21/05/2018               |           | 10      |                  | Chờ vác         |                          | 21/05/2018<br>- 10:16:13  |             | 10       | Dealers     | Chờ xác            |
| 2  | 569                      |           | 3,84    | Broker           | nhận            | 2                        | в 568                     |             | 3,84     | Broker      | nhận               |
|    | 21/05/2018               |           | 10      |                  | Chờ xác         |                          | S_1/05/2018<br>- 10:16:13 |             | 10       | Broker      | Chờ xác            |
| ~  | 562                      | ak vào    | 3,84    | Broker           | nhận            |                          | Quý khách y               |             |          | hấn 'Xác nh | nhận<br>ận' để xác |
|    | 21/05/ ch                | ọn hết    | 10      |                  |                 |                          | nhạn yeu ca<br>ã PIN      | u.<br>••••• | 3        | (           |                    |
| 2  | 1 501                    | PT 2      | 3,84    | Broker           | nhận            |                          |                           |             | _        |             |                    |
|    | 👌 Chọn hết               | Xác nh    | iận Đ   | ă chọn: 11/1     | 2               |                          |                           | X           | ác nhận  | 4           |                    |

# 5.8.2 Lịch sử xác nhận lệnh

Từ menu "Giao dịch" → "Xác nhận lệnh" → "Lịch sử xác nhận lệnh" → Màn hình hiển thị:

| Không có SIM 🗢 10:41                         | € Không có SIM        | Không có S               | IM 🗢          | 10:41   | ۲                        | 58% 💶      |
|----------------------------------------------|-----------------------|--------------------------|---------------|---------|--------------------------|------------|
| reinam securities vietnam                    | 😑 🛛 XÁC NHẬN LỆNH ĐẶT | <                        | Lịch sử xác n |         |                          |            |
|                                              | Xác Nhận Lệnh Đặt     | Từ 14/1                  | 2/2017        | 📄 Đến 🤇 | 12/06/2018               | ≞ ≑        |
| C GIAO DỊCH                                  | Lich Sử Xác Nhân Lânh | Ngày GD                  |               |         | Ngày xác<br>nhận         | Trange the |
| Lênh Trong Ngày                              |                       | Số hiệu lệnh             |               |         |                          | Trạng tri  |
| e Lçini Hong Ngay                            |                       | 11/05/2018<br>- 14:00:17 |               |         | 14/05/2018<br>- 09:57:19 | Đã xác     |
| <ul> <li>Lệnh Trước Giờ Giao Dịch</li> </ul> |                       | 1047                     |               | 10,8    | Broker                   | nhận       |
| <ul> <li>Ouàn Lú Tài Sàn</li> </ul>          |                       | 11/05/2018<br>- 13:59:17 |               |         | 14/05/2018<br>- 09:58:17 | Đã xác     |
|                                              |                       | 1040                     |               | 10,8    | Broker                   | nhận       |
| Lịch Sử Đặt Lệnh                             |                       | 11/05/2018<br>- 13:58:46 |               |         | 14/05/2018<br>- 09:57:33 | Đã xáo     |
|                                              |                       | 1047                     |               | 10,8    | Broker                   | nhận       |
| <ul> <li>Úng Trước</li> </ul>                |                       | 10/05/2018<br>- 13:23:44 |               |         | 14/05/2018<br>- 09:58:17 | Đã xác     |
| в • Chuyển Tiền                              | B                     | B <sup>034</sup>         |               | 11,05   | Broker                   | nhận       |
| 5                                            |                       | s 2018<br>- 13:22:45     |               |         | 14/05/2018<br>- 09:58:17 | Đã xác     |
| <ul> <li>Chuyển Chứng Khoán</li> </ul>       |                       | 934                      |               | 11,05   | Broker                   | nhận       |
| Thiết Lân Cảnh Báo                           |                       | 10/05/2018<br>- 13:15:38 |               |         | 14/05/2018<br>- 09:58:17 | Đã xác     |
|                                              |                       | 912                      |               | 11,05   | Broker                   | nhận       |
| <ul> <li>Xác Nhận Lệnh Đặt</li> </ul>        |                       | 10/05/2018<br>- 13:14:41 |               |         | 14/05/2018<br>- 09:58:17 | Đã xác     |
|                                              | im.                   | 912                      |               | 11,05   | Smart<br>trading         | nhận       |
| Cung cấp bởi Innote                          | ch.                   | 10/05/2018               |               | 100     | 14/05/2018               |            |

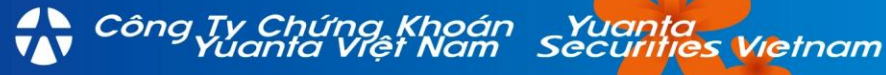

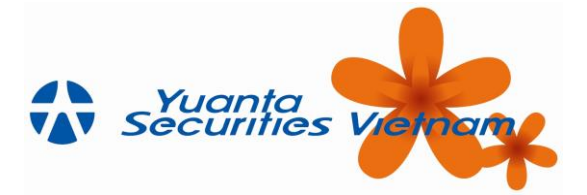

## 6 TÀI KHOẢN

## 6.1 Danh sách tài khoản

Truy cập menu "Tài khoản" → "Danh sách tài khoản". Màn hình hiển thị:

## 6.2 Thông tin liên lạc

Truy cập menu "Tài khoản" → "Thông tin liên lạc". Màn hình hiển thị:

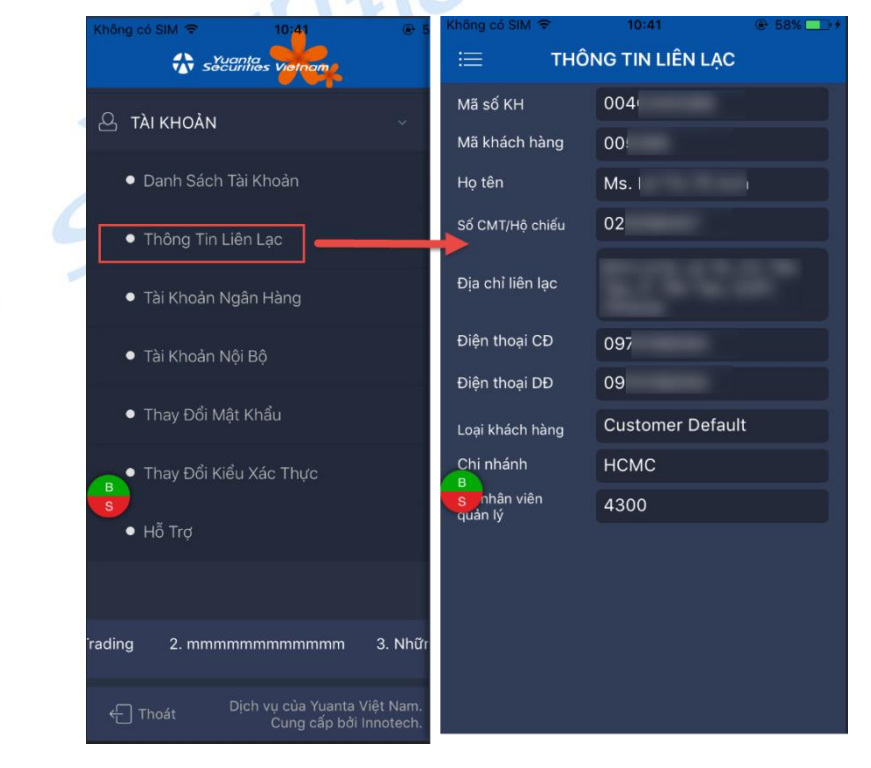

## 6.3 Tài khoản ngân hàng

Truy cập menu "Tài khoản" → "Tài khoản ngân hàng". Màn hình hiển thị:

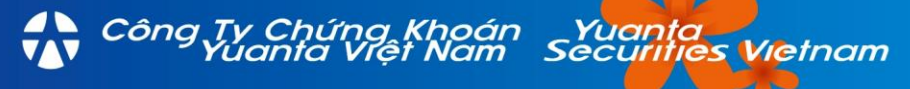

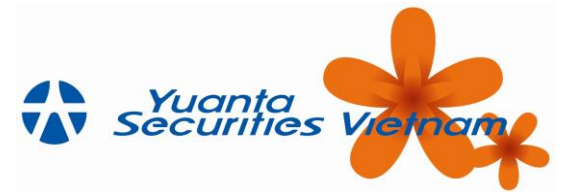

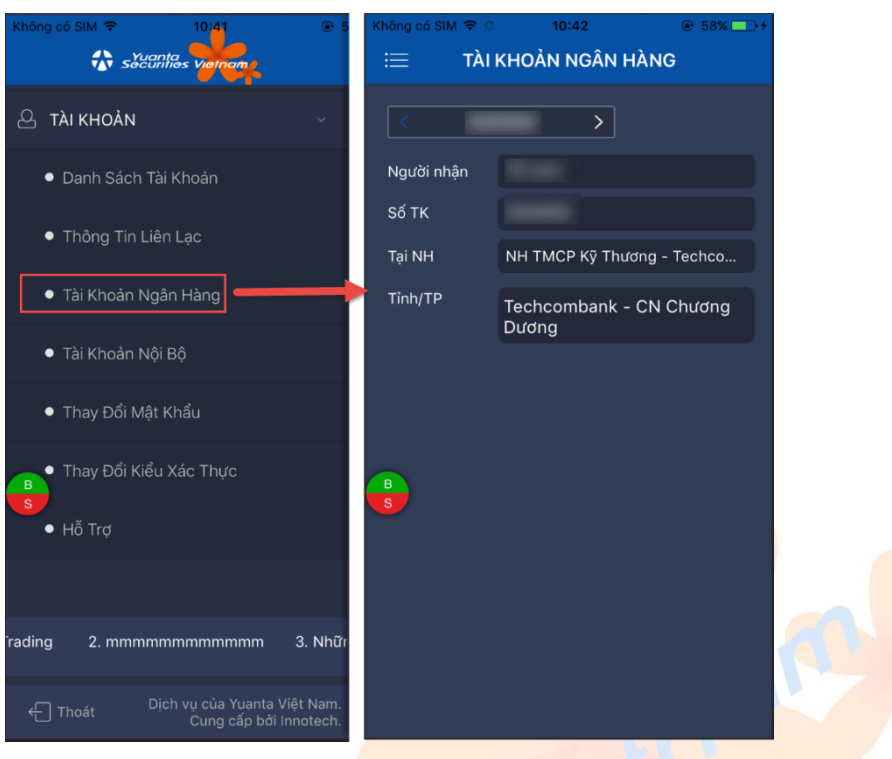

## 6.4 Tài khoản nội bộ

Truy cập menu "Tài khoản" → "Tài khoản nội bộ". Màn hình hiển thị:

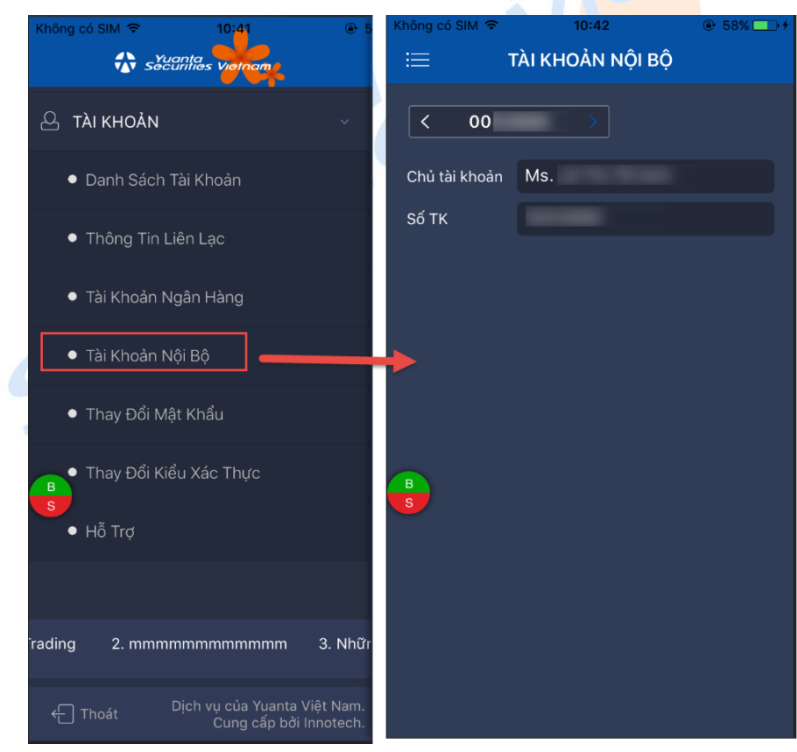

## 6.5 Thay đổi mật khẩu đăng nhập

Bước 1: Truy cập menu "Tài khoản" → "Thay đổi mật khẩu" (1)

Bước 2: Điền thông tin Mật khẩu cũ (2), Mật khẩu mới (3), xác nhận mật khẩu mới (4)→ Bấm "Xác nhận" (5)

Công Ty Chứng Khoán Yuanta Yuanta Việt Nam Securities Vietnam

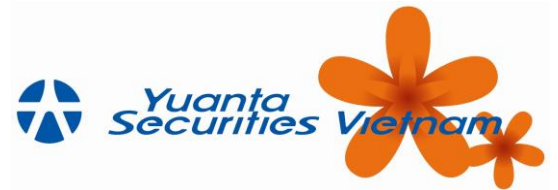

| Không có SiM 🗢 10:41 @ 5                                       | Không có SIM 🗢              | 10:42    |
|----------------------------------------------------------------|-----------------------------|----------|
| 은 тài кноàn · ·                                                | Mã số KH                    | 004      |
| <ul> <li>Danh Sách Tài Khoản</li> </ul>                        | Mã khách hàng               | 00       |
| Thông Tin Liên Lạc                                             | Họ tên                      | Ms.      |
|                                                                | Mật khâu cũ<br>Mật khẩu mới | •••••• 2 |
| <ul> <li>Tai Khoan Ngan Hang</li> </ul>                        | Xác nhận MK mới             | •••••• 4 |
| • Tài Khoản Nội Bộ                                             | 5                           |          |
| • Thay Đổi Mật Khẩu                                            | Dong y                      | Lamişi   |
| Thay Đổi Kiểu Xác Thực                                         |                             |          |
| • Hỗ Trợ                                                       | в                           |          |
|                                                                | S                           |          |
| rading 2. mmmmmmmmmmm 3. Nhữr                                  |                             |          |
| 슈 Thoát Dịch vụ của Yuanta Việt Nam.<br>Cung cấp bởi Innotech. |                             |          |

**Bước 3:** Sau khi thay đổi mật khẩu thành công  $\rightarrow$  Có 1 mail gửi đến thông báo cho khách hàng như nội dung bên dưới:

| From: YSVN Ecom<br>Sent: Friday, June<br>To:<br>Subject: YSVN E-C | merce [mailto: <u>e-commerce@yuanta.com.vn]</u><br>22, 2018 4:22 PM<br>commerce: Thông báo thay đối Mật Khẩu thành công - Changed PASSWORD successfully.                                                                                        |
|-------------------------------------------------------------------|----------------------------------------------------------------------------------------------------|
|                                                                   | YSVN E-Commerce: Thông báo they đổi Mệt Khẩu thành công - Changed PASSWORD successfully.                                                                                                    |
|                                                                   | Kính gửi Quý khách (Dear Mr./Ms.                                                                                                    |
|                                                                   | Tải khoản Giao Dịch Trực Tuyến của Quý khách đã được đổi Mật Khẩu thành công (Your PASSWORD to YSVN E-Commerce account has<br>been changed successfully).                                                                                       |
|                                                                   | Quý khách có thể truy cập các hệ thống YSVN E-Commerce và tham khảo hướng dẫn sử dụng theo đường dẫn dưới đây (You can access<br>YSVN E-Commerce systems and find the manual by clicking on the link below):                                    |
|                                                                   | <u>YSVN - Giao Dịch Trực Tuyến (YSVN E-Commerce)</u>                                                                                                    |
|                                                                   | L <u>ưu ý:</u> Một số chức năng liên quan tới thông tin tài khoản của Quý khách sẽ có hiệu lực sau một ngày kể từ khi tài khoản được đăng ký. ( <u>Note:</u><br>Some information will be displayed one day after your account being registered) |
|                                                                   | Cẩm ơn Quý khách đã sử dụng dịch vụ của YSVN (Thank you for using YSVN services)!<br>Trần trọng .                                                                                                    |
|                                                                   | Best Regards.                                                                                                    |
|                                                                   | <mark>Bộ Phận Giao Dịch Trực Tuyến (E-Commerce Department)</mark><br>Công Ty CP Chứng Khoán Yuanta Việt Nam (Yuanta Securities Vietnam)                                                                                                    |

# 6.6 Thay đổi kiểu xác thực

• Dùng PIN tĩnh

Bước 1: Truy cập menu "Tài khoản" → "Thay đổi kiểu xác thực" → "Dùng PIN tĩnh" → Thay đổi mã PIN (1)
Bước 2: Điền thông tin mã PIN cũ (2), PIN mới (3), Nhập lại PIN (4) → Bấm "Đồng ý" (5)

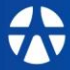

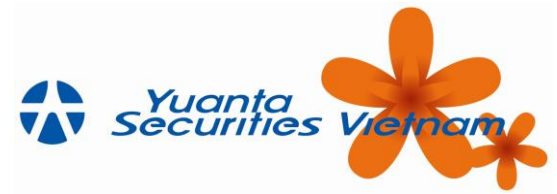

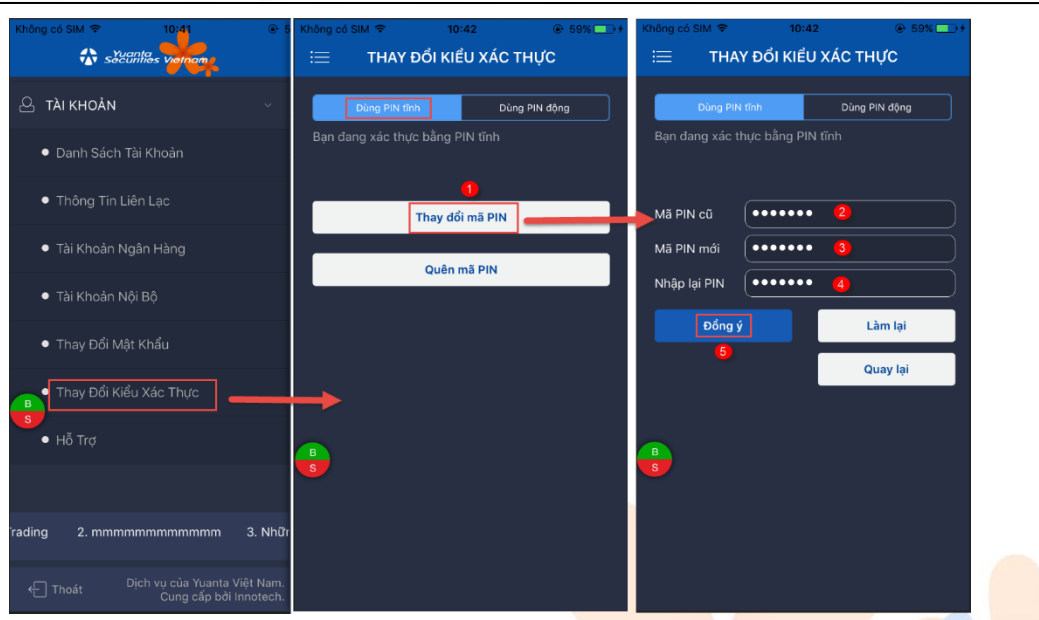

## Bước 3: Sau khi thay đổi PIN thành công → Có 1 mail gửi đến khách hàng như nội dung bên dưới:

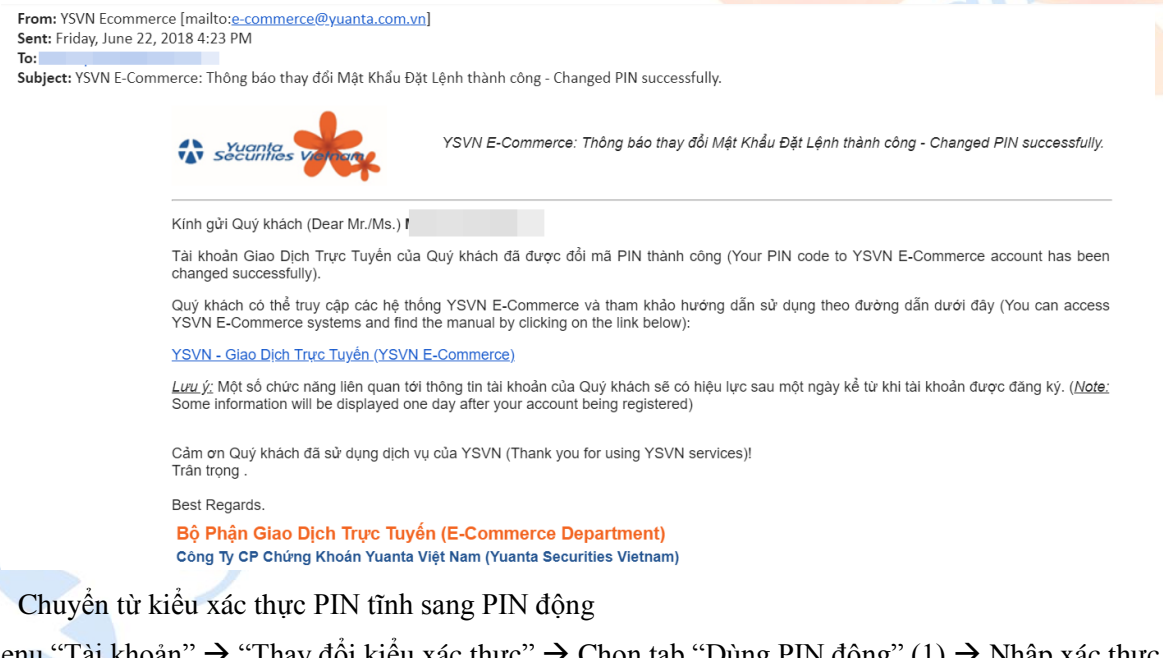

Vào menu "Tài khoản" → "Thay đổi kiểu xác thực" → Chọn tab "Dùng PIN động" (1) → Nhập xác thực PIN (3)→ Bấm "Đồng ý" (4)

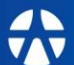

www.yuanta.com.vn

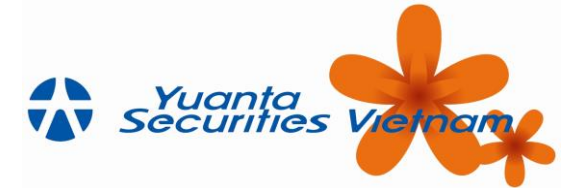

| Chông có SIM 후 10:41 (<br>슈 sčecinities Vietnom          | Không có SIM ♥ 10:42 ⊕ 59% → + THAY ĐỔI KIỂU XÁC THỰC | Không có SIM ♀         10:43         ⊕ 59%        +           :::::::::::::::::::::::::::::::::::: |
|----------------------------------------------------------|-------------------------------------------------------|----------------------------------------------------------------------------------------------------|
| G TÀI KHOẢN ∽                                            | Dùng PIN tỉnh Dùng PIN động                           | 2<br>Dùng PIN tính Dùng PIN động                                                                   |
| <ul> <li>Danh Sách Tài Khoản</li> </ul>                  | Bạn đang xác thực bằng PIN tĩnh                       | Bạn đang xác thực bằng PIN tĩnh<br>Xác nhận để thay đổi sang kiểu xác thực đang lựa<br>chon:       |
| <ul> <li>Thông Tin Liên Lạc</li> </ul>                   | Thay đổi mã PIN                                       | Xác thực PIN                                                                                       |
| <ul> <li>Tài Khoản Ngân Hàng</li> </ul>                  | Quên mã PIN                                           | 4 Đồng ý Làm lại                                                                                   |
| <ul> <li>Tài Khoản Nội Bộ</li> </ul>                     |                                                       | Mã PIN động sẽ được gởi qua email của bạn hoặc<br>số điện thoại di động (sms) khi ban đăng nhận    |
| <ul> <li>Thay Đổi Mật Khẩu</li> </ul>                    |                                                       | thành công.                                                                                        |
| Thay Đổi Kiểu Xác Thực                                   | <b>→</b>                                              |                                                                                                    |
| • Hỗ Trợ                                                 |                                                       |                                                                                                    |
|                                                          |                                                       |                                                                                                    |
| ading 2. mmmmmmmmmmm 3. N                                | τữr                                                   |                                                                                                    |
| Thoát Dịch vụ của Yuanta Việt Na<br>Cung cấp bởi Innoted | n.<br>h.                                              |                                                                                                    |

## 6.7 Quên mã PIN

Bước 1: Từ menu "Tài khoản" → "Thay đổi kiểu xác thực" (1) → Quên mã PIN (2)

Bước 2: Bấm "Xác nhận" (3) → Thông báo mã PIN thay đổi thành công, khách hàng kiểm tra email (4)

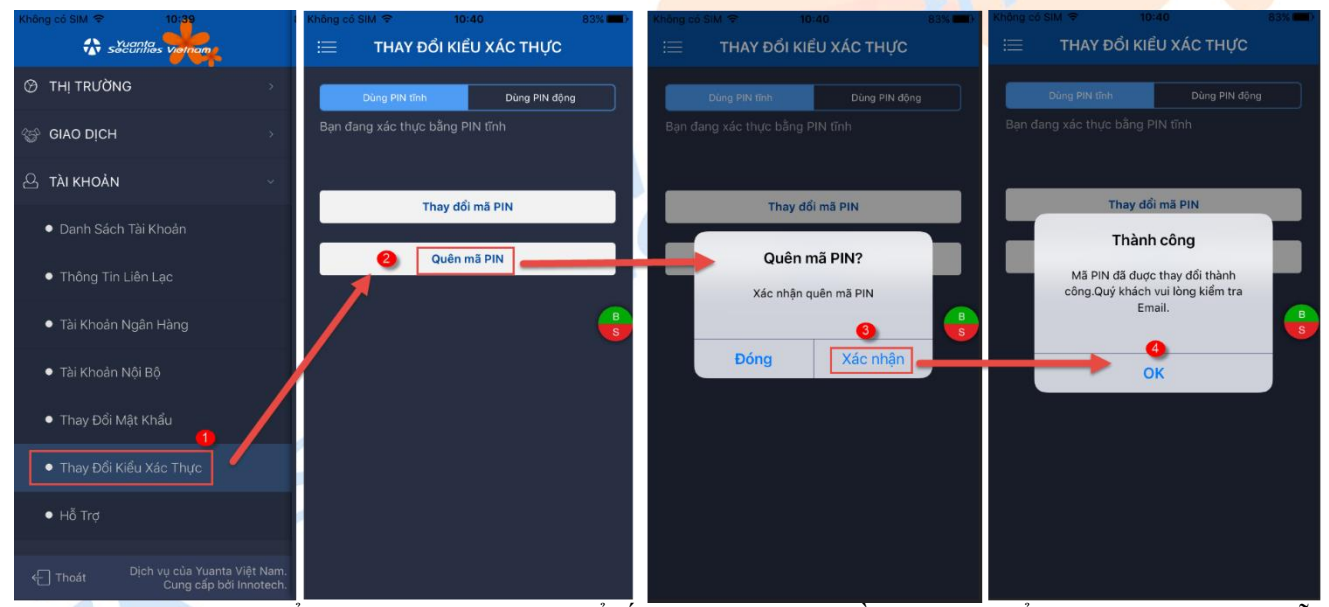

**Bước 3:** Khách hàng kiểm tra email đã đăng ký để lấy lại mã PIN mới rồi thực hiện đổi mã PIN như hướng dẫn ở mục 7.3

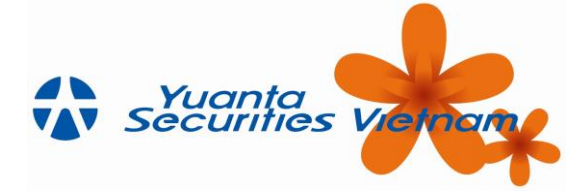

From: YSVN Ecommerce [mailto:<u>e-commerce@yuanta.com.vn]</u> Sent: Friday, June 22, 2018 4:35 PM To:

Subject: YSVN E-Commerce: Cấp lại Mật Khẩu Đặt Lệnh – Your New PIN code.

| Securities Valence                                           | YSVN E-Commerce: Cấp lại Mật Khẩu Đặt Lậnh – Your New PIN code |
|--------------------------------------------------------------|----------------------------------------------------------------|
| Dear Mr./Ms. Ms.                                             |                                                                |
| Your PIN code to YSVN E-Commerce account I                   | nas been reset.                                                |
| - Username:                                                  |                                                                |
| - New PIN code to confirm orders:                            |                                                                |
| - Effective date: 22-06-2018                                 |                                                                |
| You can access YSVN E-Commerce and consu                     | It the manual by clicking on the link below:                   |
| YSVN E-Commerce                                              |                                                                |
| Note: Some information will be displayed one d               | ay after your account being registered                         |
| Please contact YSVN Contact Center 028.3622<br>Best regards! | 6868 , press 1 – "E-commerce support" for assistance).         |
| Bộ phận Giao dịch điện từ (E-commerce Dep                    | partment)                                                      |
| YSVN Securities Services                                     |                                                                |
| ACLALADONAL DIVISION UNION MANAGE                            |                                                                |

Hotline: (+84) 28 3622 6868 ext. 1 | E: E-commerce@yuanta.com.vn | W: www.YSVN.com.vn

## 6.8 Hỗ trợ

Từ menu "Tài khoản" → "Hỗ trợ"

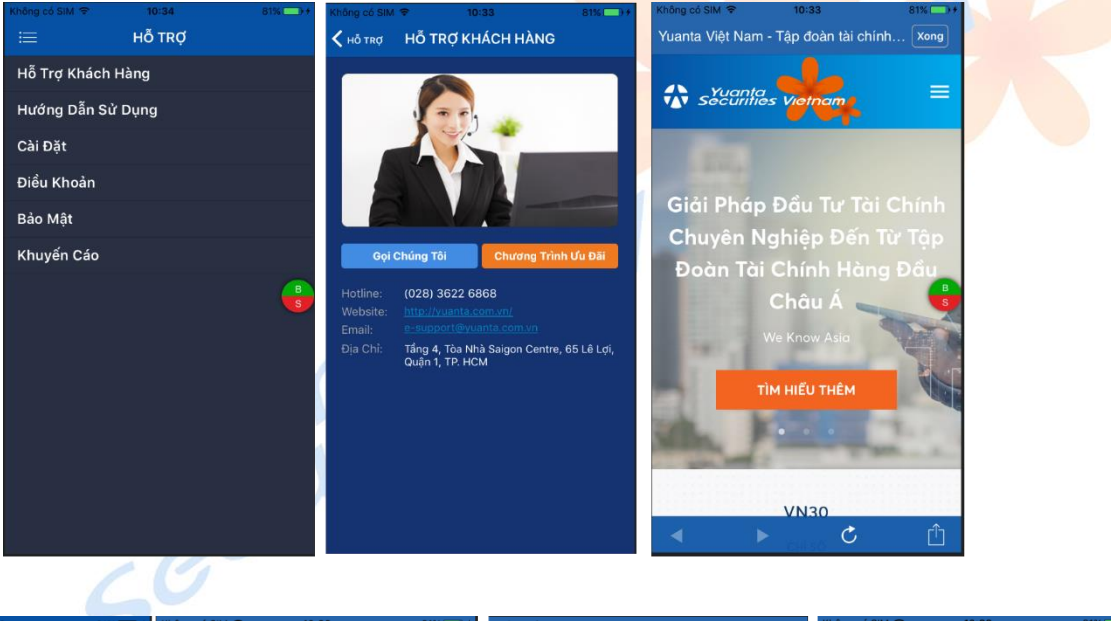

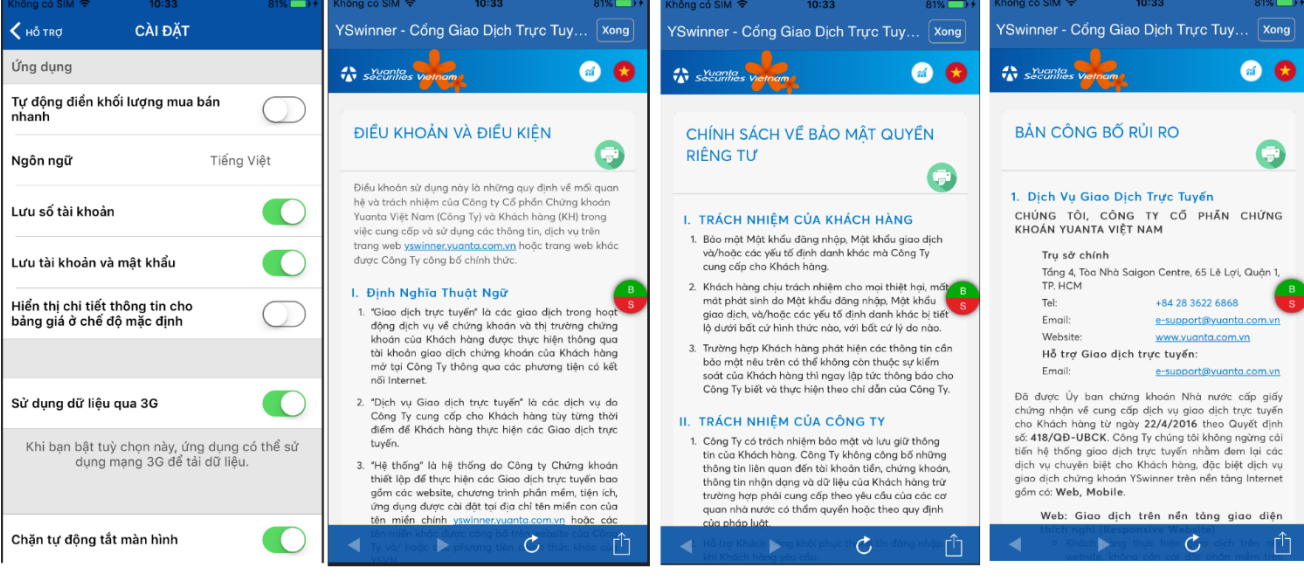

Công Ty Chứng Khoán Yuanta Yuanta Việt Nam Securities Vietnam